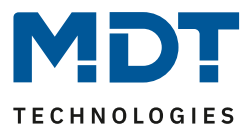

Stand 01/2022 Version 1.5

**Technisches Handbuch** 

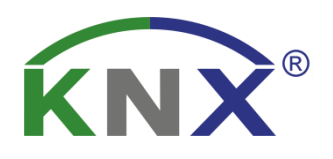

# MDT Präsenzmelder MDT Präsenzmelder MR16

SCN-P360D3.03 SCN-P360K3.03 SCN-P360D4.03 SCN-P360K4.03 SCN-G360D3.03 SCN-G360K3.03

SCN-P360E3.03

# Weitere Dokumente :

Datenblätter: https://www.mdt.de/Downloads Datenblaetter.html

Montage- und Bedienanleitungen: https://www.mdt.de/Downloads\_Bedienungsanleitung.html

Lösungsvorschläge für MDT Produkte: https://www.mdt.de/Downloads\_Loesungen.html

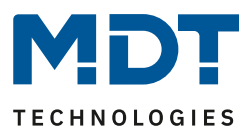

# 1 Inhalt

| 1 Inhalt                                             | 2 |
|------------------------------------------------------|---|
| 2 Übersicht                                          | 4 |
| 2.1 Übersicht Geräte                                 |   |
| 2.2 Verwendung & Anwendungsmöglichkeiten             | 5 |
| 2.3 Anschluss-Schema                                 | 5 |
| 2.4 Aufbau & Bedienung                               | 6 |
| 2.5 Funktionen                                       | 9 |
| 2.6 Inbetriebnahme                                   |   |
| 3 Kommunikationsobjekte                              |   |
| 3.1 Standard-Einstellungen der Kommunikationsobjekte |   |
| 4 Referenz ETS-Parameter                             |   |
| 4.1 Allgemeine Einstellungen                         |   |
| 4.2 Lichtkanal/HLK                                   |   |
| 4.2.1 Grundeinstellungen Lichtkanal                  |   |
| 4.2.2 Grundeinstellungen HLK                         |   |
| 4.2.3 Zwangsführungsobjekt/Sperrobjekt               |   |
| 4.2.4 Ausgangsobjekte                                |   |
| 4.2.4.1 Ausgangsobjekt: Schalten                     |   |
| 4.2.4.2 Ausgangsobjekt: Dimmen absolut               |   |
| 4.2.4.3 Ausgangsobjekt: Szene                        |   |
| 4.2.4.4 Sendebedingungen für Ausgangsobjekte         |   |
| 4.2.5 Externer Taster kurz/lang                      |   |
| 4.2.6 Totzeit                                        |   |
| 4.2.7 Statusinformation                              |   |
| 4.2.8 Ablaufdiagramme                                |   |
| 4.2.9 Master-Slave-Betrieb                           |   |
| 4.2.9.1 Lichtkanäle                                  |   |
| 4.2.9.2 HLK / Alarm                                  |   |
| 4.3 Alarm/Meldekanal                                 |   |
| 4.4 LED                                              |   |
| 4.5 Szenen                                           |   |

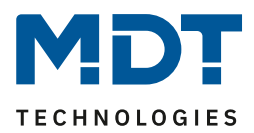

| 4.6 Helligkeit                                                                                                    |                |
|----------------------------------------------------------------------------------------------------|----------------|
| 4.6.1 Vorgehensweise bei Teach-in mit Konstantlichtregelung                                                                                             | 48             |
| 4.7 Konstantlicht                                                                                                    | 50             |
| 4.7.1 Allgemeine Einstellungen/Prinzip Regelung                                                                                                    | 50             |
| 4.7.2 Einstellmöglichkeiten                                                                                                    | 54             |
| 4.8 Temperatur                                                                                                    | 59             |
| 4.9 Logik                                                                                                    | 60             |
| 4.9.1 Aktivierung der Logikfunktion                                                                                                    | 60             |
| 4.9.2 Logikeinstellungen                                                                                                    | 60             |
|                                                                                                    |                |
|                                                                                                    |                |
| 5 Index                                                                                                    | 63             |
| 5 Index<br>5.1 Abbildungsverzeichnis                                                                                                    | 63<br>63       |
| <ul> <li>5 Index</li> <li>5.1 Abbildungsverzeichnis</li> <li>5.2 Tabellenverzeichnis</li> </ul>                                                         | 63<br>63<br>64 |
| <ul> <li>5 Index</li> <li>5.1 Abbildungsverzeichnis</li> <li>5.2 Tabellenverzeichnis</li> </ul>                                                         |                |
| <ul> <li>5 Index</li> <li>5.1 Abbildungsverzeichnis</li> <li>5.2 Tabellenverzeichnis</li> <li>6 Anhang</li> </ul>                                       |                |
| <ul> <li>5 Index</li> <li>5.1 Abbildungsverzeichnis</li> <li>5.2 Tabellenverzeichnis</li> <li>6 Anhang</li> <li>6.1 Gesetzliche Bestimmungen</li> </ul> |                |
| <ul> <li>5 Index</li></ul>                                                                                                    |                |
| <ul> <li>5 Index</li></ul>                                                                                                    |                |

3

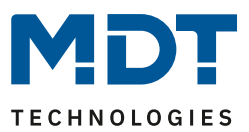

# 2 Übersicht

# 2.1 Übersicht Geräte

Die Beschreibung bezieht sich auf die nachfolgenden Geräte, (Bestellnummer jeweils fett gedruckt):

- SCN-P360D4.03 Präsenzmelder 360° mit 4 Sensoren, Reinweiß matt
   Ausführung zur Deckenmontage in der Schalterdose
- SCN-P360K4.03 Präsenzmelder 360° mit 4 Sensoren, Reinweiß matt, Konstantlichtregelung
   Ausführung zur Deckenmontage in der Schalterdose
- SCN-P360D3.03 Präsenzmelder 360° mit 3 Sensoren, Reinweiß matt

   Ausführung zur Deckenmontage in der Schalterdose
- SCN-P360K3.03 Präsenzmelder 360° mit 3 Sensoren, Reinweiß matt, Konstantlichtregelung

   Ausführung zur Deckenmontage in der Schalterdose
- SCN-G360D3.03 Glaspräsenzmelder 360° mit 3 Sensoren, Weiß
  - o Ausführung zur Deckenmontage in der Schalterdose, mit Temperatursensor
- SCN-G360K3.03 Glaspräsenzmelder 360° mit 3 Sensoren, Weiß, Konstantlichtregelung

   Ausführung zur Deckenmontage in der Schalterdose, mit Temperatursensor
- SCN-P360E3.03 Einbaupräsenzmelder MR16 360° mit 3 Sensoren
  - Zum Einbau in MR16 Einbaurahmen f
    ür LED-Spots, mit Temperatursensor und LED-Nachtlicht

4

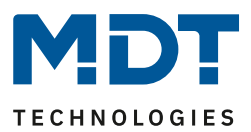

# 2.2 Verwendung & Anwendungsmöglichkeiten

Der MDT Präsenzmelder schaltet in Abhängigkeit der umgebenden Helligkeit und Anwesenheit. Er kann zum bedarfsabhängigen Schalten eingesetzt werden, um wirtschaftlich und Bedarf abhängig zu schalten. Speziell im Objektbereich, aber auch in selten genutzten Räumen wie Bad und WC, kann der Präsenzmelder somit dazu beitragen unnötige Schaltzeiten auf ein Minimum zu reduzieren. Ein zusätzlicher Kanal übermittelt die Anwesenheitsinformation im Raum an weitere Gewerke wie Heizungs-, Lüftungs-, Klima- oder Jalousiesteuerungen. Somit ist der Präsenzmelder auch Gewerke übergreifend einsetzbar.

Die Präsenzmelder SCN-P360K3.03/SCN-G360K3.03 und SCN-P360K4.03 verfügen über eine zusätzliche intelligente Konstantlichtregelung. Diese kann bis zu drei Lichtbänder so regeln, dass die Helligkeit im kompletten Raum dauerhaft konstant gehalten wird.

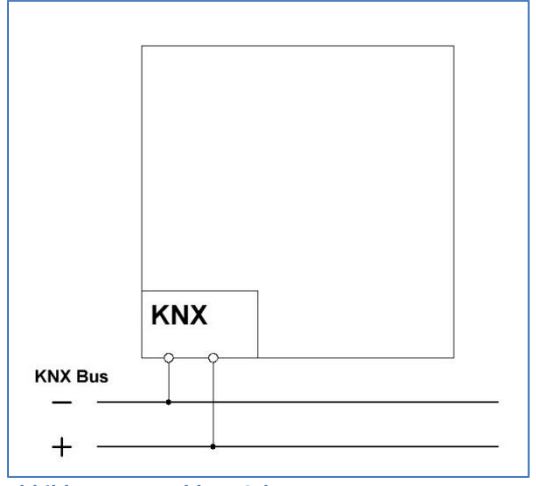

### 2.3 Anschluss-Schema

Abbildung 1: Anschluss-Schema

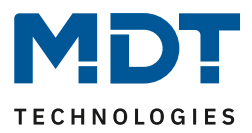

# 2.4 Aufbau & Bedienung

Das nachfolgende Bild zeigt den Aufbau des Präsenzmelders mit 4 Sensoren:

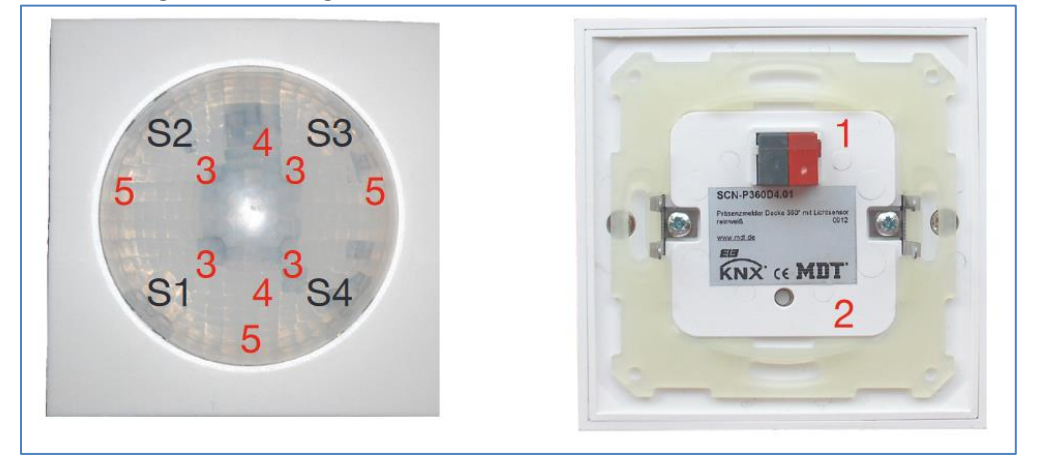

Abbildung 2: Aufbau und Anordnung der Sensoren/Leuchtdioden – SCN-P360x4.03

| 1 = Busanschlussklemme | 3 = LED-Grün | S1 – S4 = Position Sensoren |
|------------------------|--------------|-----------------------------|
| 2 = Programmiertaste   | 4 = LED-Rot  | 5 = LED Nachtlicht Weiß     |

Das nachfolgende Bild zeigt den Aufbau des Präsenzmelders mit 3 Sensoren:

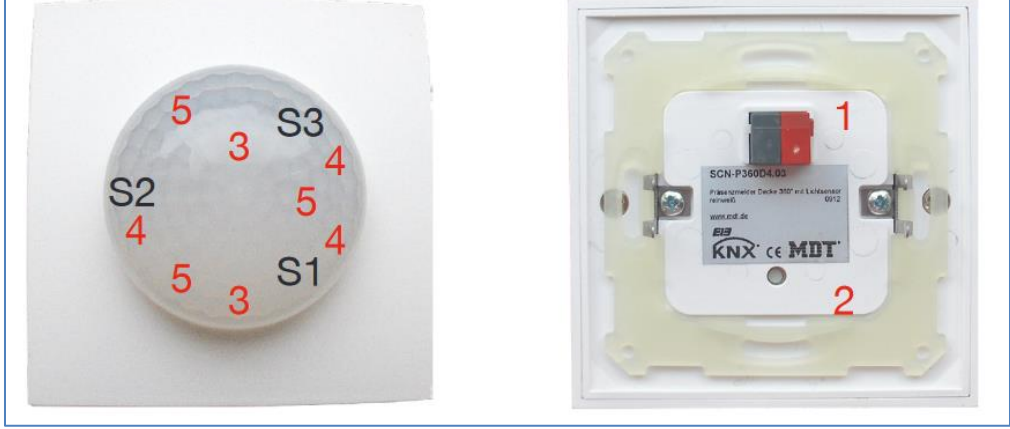

Abbildung 3: Aufbau und Anordnung der Sensoren/Leuchtdioden – SCN-P/G360x3.03

| 1 = Busanschlussklemme | 3 = LED-Rot  | S1 – S3 = Position der Sensoren |
|------------------------|--------------|---------------------------------|
| 2 = Programmiertaste   | 4 = LED-Grün | 5 = LED Nachtlicht Weiß         |

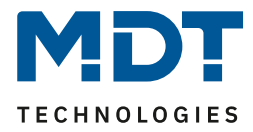

Das nachfolgende Bild zeigt den Aufbau des Einbaupräsenzmelders MR16 mit 3 Sensoren:

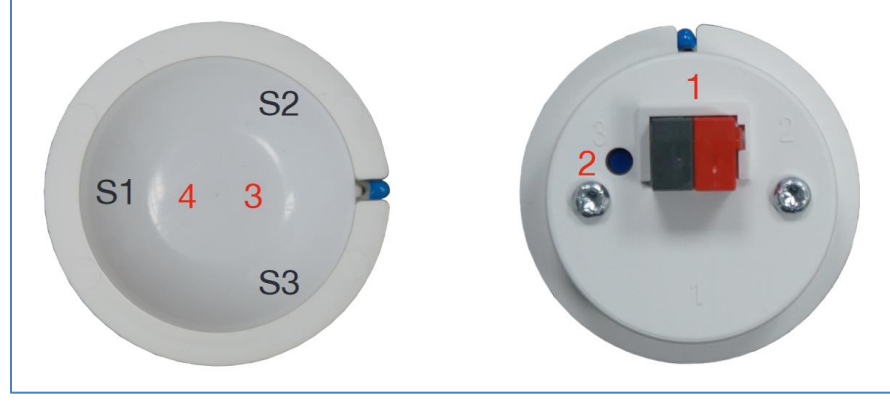

Abbildung 4: Aufbau und Anordnung der Sensoren/Leuchtdioden – SCN-P360E3.03

| 1 = Busanschlussklemme | 3 = LED-Rot      | S1 – S3 = Position der Sensoren |
|------------------------|------------------|---------------------------------|
| 2 = Programmiertaste   | 4 = LED-Nachtlic | ht Weiß                         |

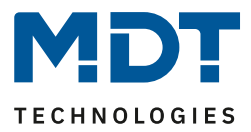

Der Präsenzmelder sollte möglichst in der Mitte des Raums platziert werden. Für die Konstant Licht Regelung ist es wichtig, dass der Melder mindestens 60cm von der nächsten Leuchte entfernt montiert wird und in der Linie der mittleren Leuchten Gruppe platziert wird.

Die nachfolgenden Bilder zeigen den Erfassungsbereich der Präsenzmelder.

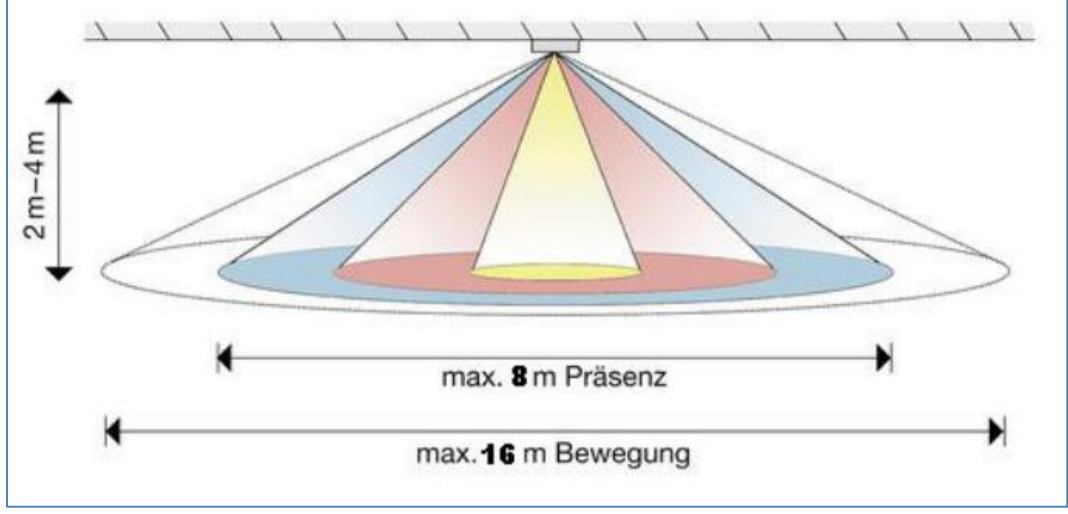

Beispiel für Melder mit 4 Sensoren:

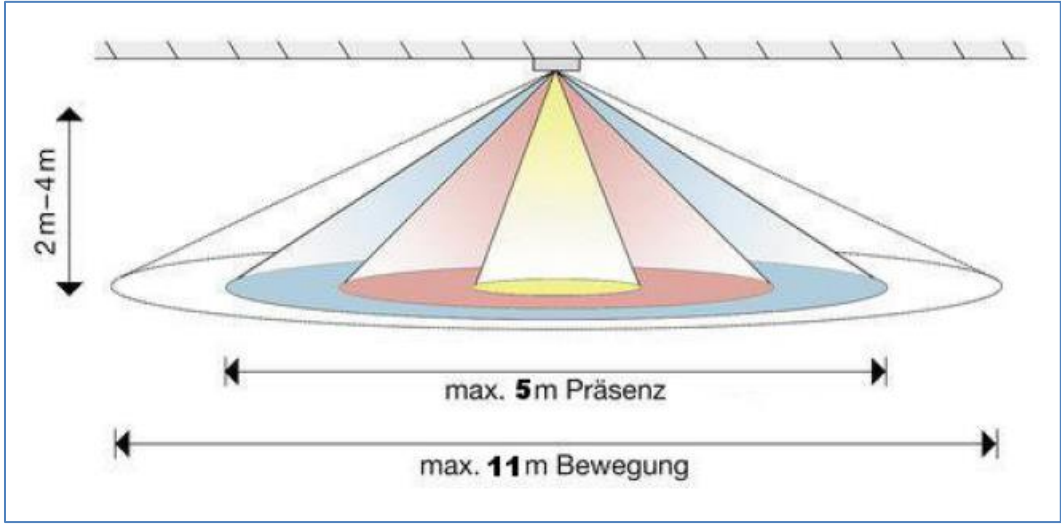

Beispiel für Melder mit 3 Sensoren

8

Abbildung 5: Erfassungsbereich SCN-P360x4.03

Abbildung 6: Erfassungsbereich SCN-x360x3.03

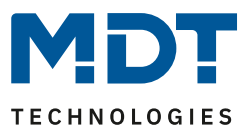

# **2.5 Funktionen**

Die Funktionen des Präsenzmelders gliedern sich in verschiedene Bereiche, welche jeweils individuell parametriert werden können. Folgende Menüs sind dafür verfügbar:

#### • Allgemeine Einstellungen

Die allgemeinen Einstellungen dienen der grundlegenden Konfiguration des Präsenzmelders. Hier werden die Verwendung des Tag/Nacht Objekts (getrennte Schaltobjekte für Tag/Nacht), Grundeistellungen der Empfindlichkeit und der Helligkeit, Zwangsführung sowie Rückfall externer Taster Eingang eingestellt.

#### • LED

Hier können Einstellungen zu den LEDs im Gerät (grün, rot, weiß) getroffen werden.

#### • Szenen

Es können bis zu 8 Szenen mit verschiedenen Einstellungen für die Lichtkanäle 1–3 bzw. 4 aktiviert werden.

#### • Helligkeit

Hier können die Sendebedingungen des gemessenen Helligkeitswertes, ein Schwellwert mit Hysterese, ein Lux- Korrekturwert sowie ein Raum-Reflexionsfaktor vorgenommen werden. Bei Meldern mit Konstantlichtregelung kann hier die Korrektur des gemessenen Helligkeitswertes fest über Parameter oder über ein Teach-in Objekt erfolgen.

#### • Auswahl der Kanäle

Hier können bis zu vier Lichtkanäle, ein HLK- und ein Alarm Kanal aktiviert werden.

 Lichtkanal 1/2/3/4 (3 Sensoren = 3 Lichtkanäle, 4 Sensoren = 4 Lichtkanäle) In diesem Menü können Einstellungen für den Präsenzbetrieb vorgenommen werden wie z.B. aktive Sensoren, Empfindlichkeit, die Betriebsart des Melders, Zwangsführungs- oder Sperrobjekt, die Sendebedingungen, die Nachlaufzeit sowie verschiedene Parameter für externe Taster Eingänge.

o HLK

Der Heizungs-, Lüftungs-, Klimakanal ist die Schnittstelle des Bewegungsmelders zu anderen Gewerken. Der HLK Kanal verfügt im Unterschied zu den Lichtkanälen über einstellbare Beobachtungsfenster, mit denen die Anwesenheit im Raum überwacht werden kann. Durch Verwendung dieses Kanals kann man z.B. die Lüftung eines Raums bedarfsgerecht steuern oder andere HLK Funktionen bei Anwesenheit/Abwesenheit schalten.

#### o Alarm/Meldekanal

Der Alarmkanal dient der Erkennung und Detektion von Bewegungen bei Abwesenheit. Dafür verfügt der Kanal über eine separate Empfindlichkeitseinstellung und ein eigenes Freigabe-/Sperrobjekt mit welchem die Überwachung gestartet werden kann. Wie der HLK Kanal verfügt auch der Alarmkanal über einstellbare Beobachtungsfenster.

#### • Temperatur

Hier kann die Temperaturmessung aktiviert werden sowie die Messwerte parametriert werden.

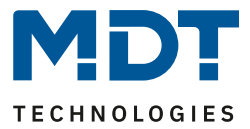

• Konstant Licht (nur bei SCN-x360Kx.03)

In diesem Menü werden alle Einstellungen für die Regelung der Konstant Licht Funktion vorgenommen. So kann der Präsenzmelder bis zu 3 Lichtbänder regeln, die sich auf Wand, Mitte und Fenster aufteilen. Durch die intelligente, proportionale Master-Slave Regelung wird erreicht, dass der Präsenzmelder den kompletten Raum auf die gleiche Helligkeit regelt und somit äußere Einflüsse wie Sonnenlicht ausgleicht.

• Logik

Hier können bis zu 4 Logiken aktiviert werden. Jede dieser Logiken kann mit UND/ODER/XOR Funktionen, verschiedenen Ausgangsobjekten, Sendebedingungen, bis zu zwei internen Eingängen und bis zu vier externen Eingängen parametriert werden.

# 2.6 Inbetriebnahme

Nach der Verdrahtung des Gerätes erfolgt die Vergabe der physikalischen Adresse und die Parametrierung der einzelnen Kanäle:

- (1) Schnittstelle an den Bus anschließen, z.B. MDT USB-Interface.
- (2) Busspannung zuschalten.
- (3) Programmiertaste am Gerät drücken(rote Programmier-LED leuchtet).
- (4) Laden der physikalischen Adresse aus der ETS-Software über die Schnittstelle(rote LED erlischt, sobald dies erfolgreich abgeschlossen ist).
- (5) Laden der Applikation, mit gewünschter Parametrierung.
- (6) Wenn das Gerät betriebsbereit ist, kann die gewünschte Funktion geprüft werden(ist auch mit Hilfe der ETS-Software möglich).

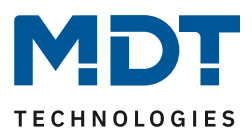

# 3 Kommunikationsobjekte

# 3.1 Standard-Einstellungen der Kommunikationsobjekte

Die nachfolgende Tabelle zeigt die Standardeinstellungen für die Kommunikationsobjekte:

|     | Standardeinstellungen                |                            |        |   |   |   |   |   |
|-----|--------------------------------------|----------------------------|--------|---|---|---|---|---|
| Nr. | Name                                 | Funktion                   | Größe  | к | L | S | Ü | Α |
| 0   | Lichtkanal 1 – Ausgang 1             | Schalten                   | 1 Bit  | Х | х |   | х |   |
| 0   | Lichtkanal 1 – Ausgang 1<br>(Tag)    | Schalten                   | 1 Bit  | Х | Х |   | х |   |
| 0   | Lichtkanal 1 – Ausgang 1             | Dimmen absolut             | 1 Byte | х | х |   | х |   |
| 0   | Lichtkanal 1 – Ausgang 1             | Szene                      | 1 Byte | Х | х |   | х |   |
| 1   | Lichtkanal 1 – Ausgang 1<br>(Nacht)  | Schalten                   | 1 Bit  | Х | х |   | х |   |
| 2   | Lichtkanal 1 – Ausgang 2<br>(Zusatz) | Schalten                   | 1 Bit  | Х | х |   | х |   |
| 3   | Lichtkanal 1 – Eingang               | Externer Taster kurz       | 1 Bit  | х |   | х |   |   |
| 4   | Lichtkanal 1 – Eingang               | Externer Taster lang       | 1 Bit  | Х |   | х |   |   |
| 5   | Lichtkanal 1 – Eingang               | Externe Bewegung (Slave)   | 1 Bit  | Х |   | х |   |   |
| 6   | Lichtkanal 1 – Eingang               | Status Aktorkanal          | 1 Bit  | Х |   | х |   |   |
| 7   | Lichtkanal 1 – Eingang               | Bewegungserkennung sperren | 1 Bit  | Х |   | Х |   |   |
| 8   | Lichtkanal 1 – Eingang               | Zwangsführung              | 2 Bit  | Х |   | Х |   |   |
| 8   | Lichtkanal 1 – Eingang               | Sperrobjekt                | 1 Bit  | Х |   | х |   |   |
| 9   | Lichtkanal 1 – Eingang               | Sperrobjekt EIN            | 1 Bit  | Х |   | Х |   |   |
| 10  | Lichtkanal 1 – Status                | Automatikbetrieb           | 1 Bit  | Х | Х |   | Х |   |
| 10  | Lichtkanal 1 – Status                | Sperre/Handbetrieb         | 1 Bit  | Х | Х |   | х |   |
| 11  | Lichtkanal 1 – Eingang               | Dunkel schalten            | 1 Bit  | Х |   | х |   |   |
| 12  | Lichtkanal 1 – Eingang               | Dimmwert für EIN einlernen | 1 Byte | Х |   | Х |   |   |
| 13  | Lichtkanal 1 – Eingang               | Nachlaufzeit 10-65000s     | 2 Byte | Х |   | Х |   |   |
| +15 | Nächster Lichtkanal                  |                            |        |   |   |   | T |   |
| 60  | HLK – Ausgang 1                      | Schalten                   | 1 Bit  | Х | Х |   | х |   |
| 60  | HLK – Ausgang 1                      | Dimmen absolut 1 Byte X    |        | Х |   | Х |   |   |
| 60  | HLK – Ausgang 1                      | Szene                      | 1 Byte | Х | Х |   | х |   |
| 63  | HLK – Eingang                        | Externer Taster kurz       | 1 Bit  | Х |   | Х |   |   |
| 64  | HLK – Eingang                        | Externer Taster lang       | 1 Bit  | Х |   | Х |   |   |
| 65  | HLK – Eingang                        | Externe Bewegung           | 1 Bit  | Х |   | Х |   |   |
| 66  | HLK – Eingang                        | Status Aktorkanal          | 1 Bit  | Х |   | Х |   |   |

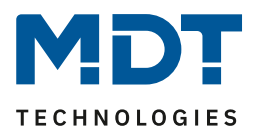

| 67  | HLK – Eingang           | Bewegungserkennung sperren 1 Bit X X            |        |   |   |   |   |   |
|-----|-------------------------|-------------------------------------------------|--------|---|---|---|---|---|
| 68  | HLK – Eingang           | Zwangsführung                                   | 2 Bit  | Х |   | Х |   |   |
| 68  | HLK – Eingang           | Sperrobjekt                                     | 1 Bit  | Х |   | Х |   |   |
| 69  | HLK – Eingang           | Sperrobjekt EIN                                 | 1 Bit  | Х |   | х |   |   |
| 70  | HLK – Status            | Automatikbetrieb                                | 1 Bit  | х | х |   | х |   |
| 70  | HLK – Status            | Sperre/Handbetrieb                              | 1 Bit  | Х | Х |   | Х |   |
| 72  | HLK – Eingang           | Dimmwert für EIN einlernen                      | 1 Byte | х |   | х |   |   |
| 73  | HLK – Eingang           | Nachlaufzeit 10-65000s                          | 2 Byte | х |   | х |   |   |
| 75  | Alarm – Ausgang         | Schalten                                        | 1 Bit  | х | Х |   | Х |   |
| 76  | Alarm – Ausgang (Tag)   | Schalten                                        | 1 Bit  | х | х |   | х |   |
| 76  | Alarm – Ausgang (Nacht) | Schalten                                        | 1 Bit  | х | х |   | х |   |
| 83  | Alarm – Eingang         | Sperren                                         | 1 Bit  | х |   | х |   |   |
| 83  | Alarm – Eingang         | Freigeben                                       | 1 Bit  | х |   | х |   |   |
| 90  | Tag/Nacht               | Tag = 0 / Nacht = 1                             | 1 Bit  | х |   | х | х | х |
| 90  | Tag/Nacht               | Tag = 1 / Nacht = 0                             | 1 Bit  | х |   | х | х | х |
| 91  | LED Grün                | Schalten                                        | 1 Bit  | х |   | х |   |   |
| 92  | LED Rot                 | Blinken                                         | 1 Bit  | х |   | х |   |   |
| 93  | LED Weiß                | Schalten                                        | 1 Bit  | х |   | х |   |   |
| 94  | Szene                   | Eingang                                         | 1 Bit  | х |   | х |   |   |
| 95  | In Betrieb              | Ausgang                                         | 1 Bit  | х | х |   | х |   |
| 96  | Helligkeit              | Schwellwertschalter                             | 1 Bit  | х | х |   | х |   |
| 97  | Helligkeit              | Messwert                                        | 2 Byte | х | Х |   | Х |   |
| 98  | Helligkeit              | Einschaltschwelle für Lichtkanäle<br>einstellen | 2 Byte | х |   | х |   |   |
| 99  | Eingang Teach-in        | Kalibrierung starten                            | 1 Bit  | х |   | х |   |   |
| 100 | Eingang Teach-in        | Status absoluter Dimmwert                       | 1 Byte | х |   | х |   |   |
| 110 | Logik 1                 | Eingang C-F                                     | 1 Bit  | х |   | х | х | х |
| -   |                         |                                                 |        |   |   |   |   |   |
| 113 |                         |                                                 |        |   |   |   |   |   |
| 114 | Logik 1                 | Ausgang 1                                       | 1 Bit/ | Х | Х |   | Х |   |
|     |                         |                                                 | 2 Bit/ |   |   |   |   |   |
|     | <b></b>                 |                                                 | 1 Byte |   |   |   |   |   |
| +5  | nächste Logik           |                                                 |        |   |   |   |   |   |

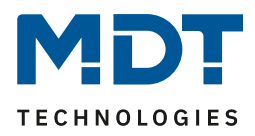

| 130 | Konstantlicht | Schalten Ein/Aus                   | 1 Bit  | х |   | х |   |  |
|-----|---------------|------------------------------------|--------|---|---|---|---|--|
| 131 | Konstantlicht | Dimmen relativ                     | 4 Bit  | х |   | х |   |  |
| 132 | Konstantlicht | Dimmen absolut                     | 1 Byte | х |   | х |   |  |
| 134 | Konstantlicht | Sperre                             | 1 Bit  | х |   | х |   |  |
| 135 | Konstantlicht | Szenen steuern                     | 1 Byte | х |   | х |   |  |
| 136 | Konstantlicht | Dimmen absolut Ausgang             | 1 Byte | Х | Х |   | Х |  |
| 137 | Konstantlicht | Dimmen absolut Wandseite           | 1 Byte | х | Х |   | х |  |
| 138 | Konstantlicht | Dimmen absolut Fensterseite 1 Byte |        | х | Х |   | Х |  |
| 139 | Konstantlicht | Status                             | 1 Bit  | Х | Х |   | Х |  |
| 140 | Temperatur    | Messwert                           | 2Bytes | Х | Х |   | Х |  |

Tabelle 1: Standard Einstellungen Kommunikationsobjekte

Aus der obenstehenden Tabelle können die voreingestellten Standardeinstellungen entnommen werden. Die Priorität der einzelnen Kommunikationsobjekte, sowie die Flags können nach Bedarf vom Benutzer angepasst werden. Die Flags weisen den Kommunikationsobjekten ihre jeweilige Aufgabe in der Programmierung zu, dabei steht K für Kommunikation, L für Lesen, S für Schreiben, Ü für Überschreiben und A für Aktualisieren.

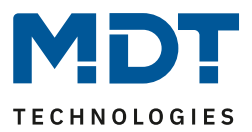

# 4 Referenz ETS-Parameter

# 4.1 Allgemeine Einstellungen

Das nachfolgende Bild zeigt das Untermenü für die allgemeinen Einstellungen:

| "In Betrieb" zyklisch senden                                                    | nicht aktiv                                                | •   |
|---------------------------------------------------------------------------------|------------------------------------------------------------|-----|
| Tag/Nacht Objekt                                                                | abfragen nach Reset                                        | •   |
| Wert für Tag/Nacht                                                              | Tag = 1 / Nacht = 0 Tag = 0 / Nacht = 1                    |     |
| Tag/Nacht umschalten                                                            | bei nächster Präsenz direkt bei Umschaltung                |     |
| Grundeinstellung der Empfindlichkeit                                            |                                                            |     |
| Auslöseempfindlichkeit Tag                                                      | б                                                          | •   |
| Auslöseempfindlichkeit Nacht                                                    | 3 (niedrig)                                                | •   |
| Präsenzempfindlichkeit                                                          | 8 (hoch)                                                   | •   |
| Empfindlichkeit reduzieren für Sensoren                                         | nicht aktiv                                                | •   |
| Grundeinstellung der Helligkeit                                                 |                                                            |     |
| Einschaltschwelle Tag                                                           | 400 *                                                      | Lux |
| Einschaltschwelle Nacht                                                         | 400 *                                                      | Lux |
| Ausschalten beim Überschreiten                                                  | nicht aktiv aktiv                                          |     |
| Rückfall Zwangsführung/Sperre                                                   | nicht aktiv                                                | •   |
| Rückfall externer Taster lang (Hand => Auto)                                    | nach Präsenz und Nachlaufzeit                              | •   |
| Handbetrieb Nachlaufzeit bei EIN Tag                                            | 3 min                                                      | •   |
| Handbetrieb Nachlaufzeit bei AUS Tag                                            | 3 min                                                      | •   |
| Handbetrieb Nachlaufzeit bei EIN Nacht                                          | 3 min                                                      | •   |
| Handbetrieb Nachlaufzeit bei AUS Nacht                                          | 3 min                                                      | •   |
| Taster kurz wird wie Bewegung interpretiert und st<br>schaltet auf Handbetrieb. | artet die Nachlaufzeit (im Kanal einstellbar), Taster lang |     |

Abbildung 7: Allgemeine Einstellungen

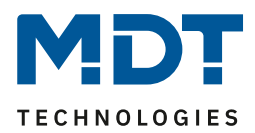

Die nachfolgende Tabelle zeigt die möglichen Einstellungen für dieses Menü:

| ETS-Text                        | Wertebereich<br>[Defaultwert]             | Kommentar                            |  |
|---------------------------------|-------------------------------------------|--------------------------------------|--|
| In Betrieb zyklisch senden      | nicht aktiv                               | Aktivierung eines zyklischen "In-    |  |
|                                 | • 1 min – 24 h                            | Betrieb" Telegrammes.                |  |
| Tag/Nacht Objekt                | nicht aktiv                               | Festlegung, ob ein Tag/Nacht         |  |
|                                 | <ul> <li>aktiv, nicht abfragen</li> </ul> | Objekt verwendet werden soll und     |  |
|                                 | <ul> <li>abfragen, nach Reset</li> </ul>  | ob dieses im Reset-Fall abgefragt    |  |
|                                 |                                           | werden soll.                         |  |
| Wert für Tag/Nacht              | <ul> <li>Tag = 0 /Nacht = 1</li> </ul>    | Polarität des Tag/Nacht Objektes.    |  |
|                                 | • Tag = 1 /Nacht = 0                      |                                      |  |
| Tag/Nacht umschalten            | <ul> <li>bei nächster Präsenz</li> </ul>  | Festlegung, wann die Tag/Nacht       |  |
|                                 | direkt bei                                | Umschaltung erfolgt.                 |  |
|                                 | Umschaltung                               |                                      |  |
| Grundeinstellung der Empfindli  | chkeit                                    |                                      |  |
| Auslöseempfindlichkeit Tag      | 1-8                                       | Einstellung der                      |  |
|                                 | [6]                                       | Auslöseempfindlichkeit im            |  |
|                                 |                                           | Tagbetrieb.                          |  |
| Auslöseempfindlichkeit Nacht    | 1-8                                       | Einstellung der                      |  |
|                                 | [3]                                       | Auslöseempfindlichkeit im            |  |
|                                 | Nachtbetrieb.                             |                                      |  |
| Prasenzempfindlichkeit          | 1 - 10                                    | Einstellung der Empfindlichkeit,     |  |
| Empfindlichkoit roduzioron für  |                                           | Einstellung um die Empfindlichkeit   |  |
| Sensoren                        |                                           | einzelner Sensoren zu reduzieren     |  |
| Sensoren                        | -2-                                       | Sobald Sensoren aktiviert wurden     |  |
|                                 | 12-                                       | erscheinen weitere Parameter zur     |  |
|                                 | bis                                       | Einstellung für Tag. Nacht. Präsenz. |  |
|                                 | -23                                       | Bei 4 Sensoren ist die Auswahl       |  |
|                                 |                                           | entsprechend bis 1234.               |  |
| Grundeinstellung der Helligkeit |                                           |                                      |  |
| Einschaltschwelle Tag           | 5 – 1000 Lux                              | Einstellung der Helligkeitsschwelle  |  |
|                                 | [400]                                     | unterhalb welcher der Sensor im      |  |
|                                 |                                           | Tagbetrieb aktiv ist.                |  |
| Einschaltschwelle Nacht         | 5 – 1000 Lux                              | Einstellung der Helligkeitsschwelle  |  |
|                                 | [400]                                     | unterhalb welcher der Sensor im      |  |
|                                 |                                           | Nachtbetrieb aktiv ist.              |  |
| Ausschalten beim                | <ul> <li>nicht aktiv</li> </ul>           | Einstellung, ob beim Überschreiten   |  |
| Uberschreiten                   | <ul> <li>aktiv</li> </ul>                 | einer bestimmten                     |  |
|                                 |                                           | Helligkeitsschwelle ein AUS          |  |
|                                 |                                           | Telegramm gesendet werden soll.      |  |
| Schaltet AUS beim               | 75 – 1000 Lux                             | Einstellung der Helligkeitsschwelle  |  |
| Uperschreiten von               | [800]                                     | ab wann der Sensor ein Aus-          |  |
|                                 |                                           | i elegramm sendet.                   |  |

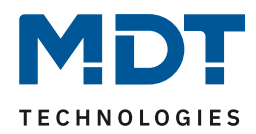

| Rückfall Zwangsführung                                                                                                    | <ul> <li>nicht aktiv</li> <li>nach Präsenz und<br/>Nachlaufzeit</li> <li>nach fester Zeit</li> </ul>                                          | Aktivierung einer Rückfallzeit aus der Zwangsführung.                                                                                                    |
|----------------------------------------------------------------------------------------------------|----------------------------------------------------------------------------------------------------|----------------------------------------------------------------------------------------------------|
| Nachlaufzeit für<br>Zwangsführung/Sperre Tag                                                                                                    | 1 s – 9 h<br><b>3 min</b>                                                                                                    | Einstellung einer Nachlaufzeit für<br>Zwangsführung/Sperre für<br>Tag/Nacht.                                                                                                    |
| Nachlaufzeit für<br>Zwangsführung/Sperre<br>Nacht                                                                                                    | 1 s – 9 h<br><b>3 min</b>                                                                                                    | Eingeblendet wenn Rückfall<br>Zwangsführung auf "nach Präsenz<br>und Nachlaufzeit" aktiviert ist.                                                                                                    |
| Rückfallzeitzeit für<br>Zwangsführung/Sperre Tag                                                                                                    | 1 s – 9 h<br><b>10 min</b>                                                                                                    | Einstellung einer Rückfallzeit für<br>Zwangsführung/Sperre für<br>Tag/Nacht.                                                                                                    |
| Rückfallzeitzeit für<br>Zwangsführung/Sperre<br>Nacht                                                                                                    | 1 s – 9 h<br><b>10 min</b>                                                                                                    | Eingeblendet wenn Rückfall<br>Zwangsführung auf "nach fester<br>Zeit" aktiviert ist.                                                                                                    |
| Rückfall externer Taster lang<br>(Hand => Auto)                                                                                                    | <ul> <li>nicht verwenden</li> <li>nach Präsenz und<br/>Nachlaufzeit</li> <li>nach fester Zeit</li> </ul>                                      | Aktivierung einer Rückfallzeit aus<br>der Übersteuerung durch einen<br>externen Taster.                                                                                                    |
| Handbetrieb Nachlaufzeit<br>bei EIN Tag<br>Handbetrieb Nachlaufzeit<br>bei AUS Tag<br>Handbetrieb Nachlaufzeit<br>bei EIN Nacht<br>Handbetrieb Nachlaufzeit<br>bei AUS Nacht | 1 s - 9 h<br><b>3 min</b><br>1 s - 9 h<br><b>3 min</b><br>1 s - 9 h<br><b>3 min</b><br>1 s - 9 h<br><b>3 min</b><br>1 s - 9 h<br><b>3 min</b> | Einstellung einer Nachlaufzeit bei<br>Handbetrieb für EIN bzw. AUS für<br>Tag bzw. Nacht.<br>Eingeblendet wenn "Rückfall<br>externer Taster lang (Hand =><br>Auto)" auf "nach Präsenz und<br>Nachlaufzeit" aktiviert ist. |
| Handbetrieb<br>Rückfallzeitzeit bei EIN<br>Tag<br>Handbetrieb<br>Rückfallzeitzeit bei AUS<br>Tag<br>Handbetrieb                                                              | 1 s – 9 h<br><b>10 min</b><br>1 s – 9 h<br><b>10 min</b><br>1 s – 9 h                                                                         | <ul> <li>Einstellung einer Rückfallzeit bei<br/>Handbetrieb für EIN bzw. AUS für<br/>Tag bzw. Nacht.</li> <li>Eingeblendet wenn "Rückfall<br/>euternen Tester lang (Used et)</li> </ul>                                   |
| Rückfallzeitzeit bei EIN<br>Nacht<br>Handbetrieb<br>Rückfallzeitzeit bei AUS<br>Nacht                                                                                        | <b>10 min</b><br>1 s – 9 h<br><b>10 min</b>                                                                                                   | Auto)" auf "nach fester<br>– Zeit" aktiviert ist.                                                                                                    |

Tabelle 2: Allgemeine Einstellungen

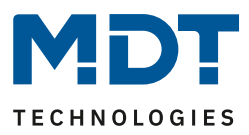

Wert für Tag/Nacht legt fest ob sich der Melder im Tag- oder Nacht-Betrieb befindet. Entsprechend gelten dann die Parameter, welche für Tag/Nacht festgelegt wurden.

#### Empfindlichkeit

Hier wird die Empfindlichkeit der Sensoren eingestellt. 1 bedeutet sehr niedrig, je höher der Wert, desto empfindlicher werden die Sensoren. Diese Einstellung hat Einfluss auf den Erfassungsbereich. Wird der Wert niedrig gesetzt, so wird eine Bewegung erst relativ nah am Melder wahrgenommen. Wird der Wert auf z.B. 8 gesetzt wird eine Bewegung bereits bei größerer Entfernung zum Melder wahrgenommen.

#### Helligkeit

Damit kann dem Präsenzmelder ein bestimmter Arbeitsbereich vorgegeben werden. Die Parameter "**Einschaltschwelle Tag/Nacht**" definieren dabei die Helligkeitsschwelle, unterhalb welcher der Melder Präsenz detektiert. Über dieser Schwelle wird keine Bewegung mehr detektiert, der Melder schaltet das Licht jedoch nicht ab, sobald die Helligkeit überschritten wird sondern die Nachlaufzeit läuft normal ab.

Der eingestellte Schwellwert kann über Objekt "98 – Einschaltschwelle für Lichtkanäle einstellen" verändert werden. Der Wert gilt jeweils für den aktuellen Betrieb. Befindet der Melder im Tag-Betrieb, so wird die Schwelle für "Tag" verändert. Befindet der Melder sich im Nacht-Betrieb so wird die Schwelle für "Nacht" verändert.

Der Parameter "Ausschalten bei Überschreiten" bewirkt, dass der Lichtkanal bei Erreichen des eingestellten Wertes sofort abschaltet. Der Wert sollte jedoch nicht zu niedrig eingestellt werden, da dies sonst in einem andauerndes Ein-/Ausschalten resultieren kann.

**Beispiel:** Schaltet der Melder EIN und die Helligkeit im Raum ist mit dem zugeschalteten Licht heller als der Wert "Ausschalten bei Überschreiten", so schaltet der Kanal sofort wieder aus.

Die Einstellung **Empfindlichkeit reduzieren für Sensoren** wird z.B. genutzt, wenn aus baulichen Gründen, ein oder mehrere Sensoren unempfindlicher reagieren sollen. So kann z.B. Sensor 1 mit einer hohen Empfindlichkeit von 8 arbeiten, die Sensoren 2 und 3 jedoch mit einer niedrigeren Empfindlichkeit.

**Rückfall Zwangsführung/Sperre**: Befindet sich der Melder über Zwangsführung oder Sperre in einem bestimmten Zustand, so kann festgelegt werden, ob dieser **nach fester Zeit** wieder in den Automatikbetrieb zurückfallen soll.

Mit der Einstellung "**nach Präsenz und Nachlaufzeit**" wird während der Zwangsführung/Sperre weiterhin die Präsenz im Raum wahrgenommen. Befindet sich nun niemand mehr im Raum und die Nachlaufzeit des Kanals ist abgelaufen, so startet ab diesem Zeitpunkt die eingestellte "Handbetrieb Nachlaufzeit…", nach deren Ablauf der Melder wieder in den Automatikbetrieb wechselt. **Rückfall externer Taster lang (Hand => Auto):** Wird der Melder über "Externer Taster lang" in den

Handbetrieb geschalten, so kann auch hier ein Rückfall in den Automatikbetrieb "mit fester Zeit" oder "nach Präsenz und Nachlaufzeit" erreicht werden. Ablauf entspricht der Beschreibung im vorhergehenden Punkt "Rückfall Zwangsführung/Sperre".

Die nachfolgende Tabelle zeigt die allgemeinen Kommunikationsobjekte:

| Nummer | Name       | Größe | Verwendung                                   |
|--------|------------|-------|----------------------------------------------|
| 90     | Tag/Nacht  | 1 Bit | Umschalten zwischen Tag/Nacht                |
| 95     | In Betrieb | 1 Bit | Senden eines zyklischen In-Betrieb Telegrams |

Tabelle 3: Allgemeine Kommunikationsobjekte

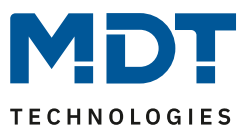

# 4.2 Lichtkanal/HLK

Im Menü "Kanalauswahl" können bis zu 4 Lichtkanäle (3 Sensoren = 3 Lichtkanäle, 4 Sensoren = 4 Lichtkanäle), ein HLK-Kanal und ein Alarm-/Meldekanal (Alarm siehe <u>4.3 Alarm/Meldekanal</u>) aktiviert werden.

Lichtkanäle unterscheiden sich in einigen "individuellen" Parametern, bei den weiteren Einstellungen wie Zwangsführung, Objekttyp für Ausgang oder externe Taster sind beide gleich. Im Weiteren werden die Einstellungen in Unterpunkten erklärt.

#### 4.2.1 Grundeinstellungen Lichtkanal

Lichtkanal

Das nachfolgende Bild zeigt die Grundeinstellungen für einen Lichtkanal (hier für 3 Sensoren):

| Aktive Sensoren                     | 123 -                                                                                                   |
|-------------------------------------|----------------------------------------------------------------------------------------------------|
| Empfindlichkeit                     | <ul> <li>Grundeinstellung (Allgemeine Einstellung)</li> <li>individuell</li> </ul>                      |
| Helligkeit                          | <ul> <li>Grundeinstellung oder Objekt "Dunkel schalten" aktiv</li> <li>helligkeitsunabhängig</li> </ul> |
| Betriebsart des Kanals              | <ul> <li>Vollautomat</li> <li>Halbautomat (manuelles Einschalten)</li> </ul>                            |
| Bewegungsfilter bei Bereitschaft    | <ul> <li>nicht aktiv, keine Filterung</li> <li>aktiv, kurze Bewegungen filtern</li> </ul>               |
| Verkürzung der Nachlaufzeit         | 🔵 nicht aktiv 🔘 aktiv                                                                                   |
| Maximale Dauer für Kurzzeit-Präsenz | 20 s 🔹                                                                                                  |
| Nachlaufzeit für Kurzzeit-Präsenz   | 30 s 💌                                                                                                  |
| Nachlaufzeit Tag                    | 3 min 💌                                                                                                 |
| Nachlaufzeit Nacht                  | 30 s 🔹                                                                                                  |

Abbildung 8: Grundeinstellungen – Lichtkanal

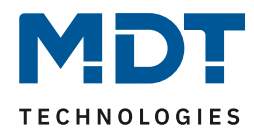

| Die naemoigenae rabeile                |                                                                                                    |                                                                                                    |
|----------------------------------------|----------------------------------------------------------------------------------------------------|----------------------------------------------------------------------------------------------------|
| ETS-Text                               | Wertebereich                                                                                                    | Kommentar                                                                                                    |
| Aktive Sensoren                        | <ul> <li></li> <li>1</li> <li>bis</li> <li>1234</li> </ul>                                                      | Einstellung welche Sensoren für diesen<br>Kanal aktiv sind.<br>Bei 3 Sensoren ist die Auswahl<br>entsprechend bis 123.                                                                                                    |
| Empfindlichkeit                        | <ul> <li>Grundeinstellung<br/>(Allgemeine Einstellung)</li> <li>individuell</li> </ul>                          | Grundeinstellung: Es werden die Werte<br>für die Empfindlichkeit aus dem Menü<br>"Allgemeine Einstellungen"<br>verwendet.<br>individuell: Es können individuelle<br>Werte für den einzelnen Lichtkanal<br>eingestellt werden. Die eingeblendeten<br>Einstellungen sind wie in den<br>"allgemeinen Einstellungen".                                                  |
| Helligkeit                             | <ul> <li>Grundeinstellung oder<br/>Objekt "Dunkel<br/>schalten" aktiv</li> <li>Helligkeitsunabhängig</li> </ul> | Grundeinstellung oder Objekt "Dunkel<br>schalten" aktiv: Der Lichtkanal<br>verwendet die Helligkeitseinstellungen<br>der allgemeinen Einstellungen, kann<br>jedoch mit einer "1" auf dem Objekt<br>"Dunkel schalten" helligkeitsunabhängig<br>geschaltet werden.<br>Helligkeitsunabhängig: Der Lichtkanal<br>schaltet unabhängig von der<br>gemessenen Helligkeit. |
| Betriebsart des Kanals                 | <ul> <li>Vollautomat</li> <li>Halbautomat (manuelles<br/>Einschalten)</li> </ul>                                | Einstellung, ob das Gerät als<br>Vollautomat oder Halbautomat<br>arbeitet.                                                                                                    |
| Bewegungsfilter bei<br>Bereitschaft    | <ul> <li>nicht aktiv, keine<br/>Filterung</li> <li>aktiv, kurze Bewegung<br/>filtern</li> </ul>                 | Aktivierung eines Bewegungsfilters bei<br>Bereitschaft (= Ausgang ist<br>ausgeschaltet).<br>Nur in Betriebsart Vollautomat!                                                                                                    |
| Verkürzung der<br>Nachlaufzeit         | <ul> <li>nicht aktiv</li> <li>aktiv</li> </ul>                                                                  | Einstellung, ob eine Verkürzung der Nachlaufzeit aktiviert werden soll.                                                                                                    |
| Maximale Dauer für<br>Kurzzeit-Präsenz | 10 s, <b>20 s</b> , 30 s,                                                                                       | Einstellung der Maximaldauer für eine<br>Kurzzeit Präsenz.                                                                                                    |
| Nachlaufzeit für<br>Kurzzeit-Präsenz   | 10 s, 20 s, <b>30 s</b> , 45 s, 60 s, 90 s,<br>120 s                                                            | Einstellung der Nachlaufzeit für die<br>Kurzzeit Präsenz.                                                                                                    |
| Nachlaufzeit Tag                       | 1 s – 4 h<br><b>[3 min]</b>                                                                                     | Einstellung der Nachlaufzeit für den<br>Tag-Betrieb.                                                                                                    |
| Nachlaufzeit Nacht                     | 1 s – 4 h<br>[ <b>30 s</b> ]                                                                                    | Einstellung der Nachlaufzeit für den Nacht-Betrieb.                                                                                                    |

Die nachfolgende Tabelle zeigt die möglichen Einstellungen für diese Parameter:

Tabelle 4: Grundeinstellungen – Lichtkanal

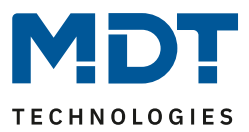

#### **Aktive Sensoren**

Für jeden Lichtkanal können die aktiven Sensoren eingestellt werden. Damit kann der Erfassungsbereich des Kanals eingegrenzt werden. Soll beispielsweise in einem Flur nur ein Bereich erfasst werden, so kann eben nur ein Sensor aktiviert werden. Die Ausrichtung der Sensoren entnehmen Sie bitte der Abbildung unter 2.4 Aufbau & .

**Bitte beachten**: Durch die Linsenoptik streuen die individuellen Bereiche jedes Sensors. Eine Überlappung zwischen Sensoren ist somit möglich und somit keine scharfe Trennung zwischen den Bereichen.

#### Helligkeit

Mit "**Grundeinstellung oder Objekt "Dunkel schalten" aktiv**" bezieht sich Helligkeit auf die Einstellungen in "allgemeine Einstellung". Jedoch kann diese über das Objekt "Dunkel schalten" mit einer 1 helligkeitsunabhängig werden und schaltet somit bei jeder Helligkeit. Über die Einstellung helligkeitsunabhängig" gilt keine Schwelle und der Kanal schaltet immer

Über die Einstellung "helligkeitsunabhängig" gilt keine Schwelle und der Kanal schaltet immer.

#### Vollautomat

Ist der Bewegungsmelder als Vollautomat eingestellt, so führt jede detektierte Präsenz zum Einschalten des Ausgangs und wird nach Ablauf der Nachlaufzeit wieder ausgeschaltet. **Halbautomat** 

Im Halbautomat Modus wird der Ausgang über das Objekt "Externer Taster kurz" eingeschaltet und nach Ablauf der Nachlaufzeit automatisch wieder ausgeschaltet.

Die **Nachlaufzeit** beschreibt die Zeit die nach der letzten Detektion einer Bewegung bis zum Ausschalten des Ausgangs abläuft. Die Nachlaufzeit kann für Tag/Nacht unterschiedlich eingestellt werden. So würde bei einer Nachlaufzeit von 3min das Licht bei einer Bewegungsdetektion für mindestens 3min eingeschaltet werden. Jede Neudetektion führt zu einem Nachtriggern und somit Neustart der Nachlaufzeit.

Zusätzlich kann eine **"Verkürzung der Nachlaufzeit**" aktiviert werden. In diesem Fall werden zwei weitere Parameter eingeblendet:

Maximale Dauer für Kurzzeit Präsenz: Gibt die Dauer zwischen der ersten und der letzten Bewegungsdetektion zur Aktivierung der Kurzzeit-Präsenz an.

Nachlaufzeit für Kurzzeit-Präsenz: Gibt die Dauer der Nachlaufzeit an wenn die Kurzzeit-Präsenz aktiviert wurde.

Wurde somit bei aktivierter Kurzzeit-Präsenz die erste und letzte Bewegung innerhalb der eingestellten Dauer für Kurzzeit-Präsenz detektiert, so wird der Ausgang nicht für die reguläre Nachlaufzeit eingeschaltet, sondern nur für die Nachlaufzeit der Kurzzeit-Präsenz.

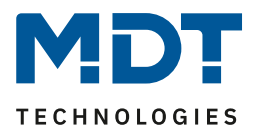

#### 4.2.2 Grundeinstellungen HLK

#### 🗹 HLK-Kanal

Das nachfolgende Bild zeigt die Grundeinstellungen für einen HLK-kanal:

| Aktive Sensoren                    | 123                                                                          | •   |
|------------------------------------|------------------------------------------------------------------------------|-----|
| Betriebsart des Kanals             | <ul> <li>Vollautomat</li> <li>Halbautomat (manuelles Einschalten)</li> </ul> |     |
| Anzahl der Beobachtungszeitfenster | 3                                                                            | •   |
| Länge des Beobachtungszeitfensters | 30                                                                           | ÷ S |
| Nachlaufzeit Tag                   | 3 min                                                                        | •   |
| Nachlaufzeit Nacht                 | 30 s                                                                         | •   |

Abbildung 9: Grundeinstellungen – HLK-Kanal

#### Die nachfolgende Tabelle zeigt die möglichen Einstellungen für diese Parameter:

| ETS-Text               | Wertebereich                    | Kommentar                              |
|------------------------|---------------------------------|----------------------------------------|
|                        | [Defaultwert]                   |                                        |
| Aktive Sensoren        | •                               | Einstellung welche Sensoren für diesen |
|                        | • 1                             | Kanal aktiv sind.                      |
|                        | bis                             | Bei 3 Sensoren ist die Auswahl         |
|                        | • 1234                          | entsprechend bis 123.                  |
| Betriebsart des Kanals | Vollautomat                     | Einstellung, ob das Gerät als          |
|                        | <ul> <li>Halbautomat</li> </ul> | Vollautomat oder Halbautomat           |
|                        | (manuelles Einschalten)         | arbeitet.                              |
| Anzahl der             | 1 – 30                          | Einstellung der Anzahl der             |
| Beobachtungszeit-      | [3]                             | Beobachtungszeitfenster.               |
| fenster                |                                 |                                        |
| Länge der              | 0 30000                         | Einstellung der Länge für jedes der    |
| Beobachtungszeit-      | [30]                            | Beobachtungszeitfenster.               |
| fenster                |                                 |                                        |
| Nachlaufzeit Tag       | 1 s – 4 h                       | Einstellung der Nachlaufzeit für den   |
|                        | [3 min]                         | Tag-Betrieb.                           |
| Nachlaufzeit Nacht     | 1 s – 4 h                       | Einstellung der Nachlaufzeit für den   |
|                        | [30 s]                          | Nacht-Betrieb.                         |

Tabelle 5: Grundeinstellungen – HLK-Kanal

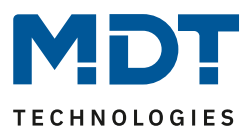

#### **Aktive Sensoren**

Für jeden Lichtkanal können die aktiven Sensoren eingestellt werden. Damit kann der Erfassungsbereich des Kanals eingegrenzt werden. Soll beispielsweise in einem Flur nur ein Bereich erfasst werden, so kann eben nur ein Sensor aktiviert werden. Die Ausrichtung der Sensoren entnehmen Sie bitte der Abbildung unter <u>2.4 Aufbau & Bedienung</u>.

**Bitte beachten**: Durch die Linsenoptik streuen die individuellen Bereiche jedes Sensors. Eine Überlappung zwischen Sensoren ist somit möglich und somit keine scharfe Trennung zwischen den Bereichen.

#### Vollautomat

Ist der Bewegungsmelder als Vollautomat eingestellt, so führt jede detektierte Präsenz zum Einschalten des Ausgangs und wird nach Ablauf der Nachlaufzeit wieder ausgeschaltet. Halbautomat

Im Halbautomat Modus wird der Ausgang über das Objekt "Externer Taster kurz" eingeschaltet und nach Ablauf der Nachlaufzeit automatisch wieder ausgeschaltet.

#### Beobachtungszeitfenster

Das Beobachtungszeitfenster ist für den HLK verfügbar. Dies bewirkt, dass für das Einschalten eine längere Detektion erforderlich ist. Um den Kanal einzuschalten, muss in jedem der eingestellten Beobachtungszeitfenster mindestens eine Detektion stattgefunden haben. Mit der Länge des Beobachtungszeitfensters wird die Zeit bestimmt, wie lange innerhalb eines Zeitfensters auf eine Detektion gewartet wird.

Die **Nachlaufzeit** beschreibt die Zeit, die nach der letzten Detektion einer Bewegung bis zum Ausschalten des Ausgangs abläuft. Die Nachlaufzeit kann für Tag/Nacht unterschiedlich eingestellt werden. So würde bei einer Nachlaufzeit von 3min das Licht bei einer Bewegungsdetektion für mindestens 3min eingeschaltet werden. Jede Neudetektion führt zu einem Nachtriggern und somit Neustart der Nachlaufzeit.

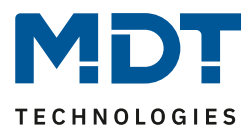

# 4.2.3 Zwangsführungsobjekt/Sperrobjekt

☑ Lichtkanal ☑ HLK-Kanal

Das nachfolgende Bild zeigt die möglichen Einstellungen (hier SCN-P360E3.03):

| Zwangsführungsobjekt oder Sperrobjekt                     | Sperrobjekt und Sperrobjekt EIN                 | • |
|-----------------------------------------------------------|-------------------------------------------------|---|
| Aktion beim Sperren                                       | Bewegung sperren (aktuellen Zustand verriegeln) | • |
| Rückfall Zwangsführung/Sperre (Allgemeine<br>Einstellung) | 🔵 nicht aktiv 🔘 aktiv                           |   |

Abbildung 10: Einstellungen – Zwangsführung/Sperrobjekt

Die nachfolgende Tabelle zeigt die möglichen Einstellungen für diese Parameter:

| ETS-Text                 | Wertebereich                                    | Kommentar                        |
|--------------------------|-------------------------------------------------|----------------------------------|
|                          | [Defaultwert]                                   |                                  |
| Zwangsführungsobjekt     | <ul> <li>Zwangsführungsobjekt (2Bit)</li> </ul> | Auswahl, ob ein                  |
| oder Sperrobjekt         | <ul> <li>Sperrobjekt</li> </ul>                 | Zwangsführungsobjekt oder ein    |
|                          | <ul> <li>Sperrobjekt und Sperrobjekt</li> </ul> | Sperrobjekt verwendet werden     |
|                          | EIN                                             | soll.                            |
| Aktion beim Sperren      | Bewegung sperren (aktuellen                     | Parameter nur verfügbar bei      |
|                          | Zustand verriegeln)                             | Auswahl "Sperrobjekt".           |
|                          | <ul> <li>schaltet EIN</li> </ul>                | Definiert die Aktion beim Setzen |
|                          | <ul> <li>schaltet AUS</li> </ul>                | der Sperre.                      |
| Rückfall                 | nicht aktiv                                     | Einstellung, ob der Kanal auf    |
| Zwangsführung/Sperre     | • aktiv                                         | Rückfall Zwangsführung/Sperre in |
| (Allgemeine Einstellung) |                                                 | den allgemeinen Einstellungen    |
|                          |                                                 | reagieren soll oder nicht.       |
|                          |                                                 | Für SCN-P360E3.03 erst ab        |
|                          |                                                 | Hardware Revision R4.2 möglich!  |

Tabelle 6: Einstellungen – Zwangsführung/Sperrobjekt

Mit dem Zwangsführungs- oder Sperrobjekt kann der Bewegungsmelder übersteuert werden und einen bestimmten Zustand aufrufen.

Das Zwangsführungsobjekt kennt 3 mögliche Zustände:

• Zwangsführung EIN (control = 1, value = 1)

Dabei wird bedingungslos auf dem Ausgangsobjekt der Befehl für "EIN" gesendet. Die Auswertung wird danach unterbunden und die Rückfallzeit Zwangsführung beginnt. Sollte nach Ablauf der Rückfallzeit auf dem Zwangsführungsobjekt nichts empfangen werden, wird der Normalbetrieb wieder aufgenommen.

- Zwangsführung AUS (control = 1, value = 0)
   Dabei wird bedingungslos auf dem Ausgangsobjekt der Befehl für "AUS" gesendet. Die Auswertung wird danach unterbunden und die Rückfallzeit Zwangsführung beginnt. Sollte nach Ablauf der Rückfallzeit auf dem Zwangsführungsobjekt nichts empfangen werden, wird der Normalbetrieb wieder aufgenommen.
- Zwangsführung AUTO (control = 0, value = 0) Danach wir der normale Betrieb des Melders wieder aufgenommen.

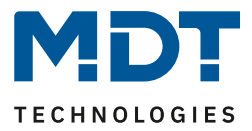

Alternativ zum Zwangsführungsobjekt können 1 oder 2 **Sperrobjekte** der Größe 1 Bit eingeblendet werden. Für das einfache Sperrobjekt können 3 verschiedene Zustände parametriert werden:

- Bewegung sperren (aktuellen Zustand verriegeln)
   Der Lichtkanal wird im aktuellen Zustand verriegelt und bleibt in diesem so lange bis der
   Sperrvorgang deaktiviert wird.
- schaltet EIN

Der Lichtkanal sendet den Ausgangswert für EIN und bleibt in dem Zustand EIN bis der Sperrvorgang deaktiviert wird.

• schaltet AUS

Der Lichtkanal sendet den Ausgangswert für AUS und bleibt in dem Zustand AUS bis der Sperrvorgang deaktiviert wird.

Durch Aktivierung des **Sperrobjekts EIN** sendet der Lichtkanal den Ausgangswert für EIN und bleibt in dem Zustand EIN bis der Sperrvorgang deaktiviert wird.

Mit dem Parameter **Rückfall Zwangsführung/Sperre (Allgemeine Einstellung)** ist es möglich, für jeden Kanal individuell einzustellen, ob dieser auf die Parametrierung zu "Rückfall Zwangsführung/Sperre" in den "allgemeinen Einstellungen" reagieren soll oder nicht.

| Nummer | Name                                             | Größe | Verwendung                                                             |
|--------|--------------------------------------------------|-------|------------------------------------------------------------------------|
| 8      | Lichtkanal 1 - Eingang –<br>Sperrobjekt          | 1 Bit | Sperren des Lichtkanals                                                |
| 8      | Lichtkanal 1 - Eingang –<br>Zwangsführungsobjekt | 2 Bit | Zwangsführung aktivieren/deaktivieren                                  |
| 9      | Lichtkanal 1 - Eingang –<br>Sperrobjekt EIN      | 1 Bit | Einschalten des Lichtkanals und sperren des Lichtkanals im Zustand EIN |
| 68     | HLK-Eingang – Sperrobjekt                        | 1 Bit | Sperren des Lichtkanals                                                |
| 68     | HLK-Eingang –<br>Zwangsführungsobjekt            | 2 Bit | Zwangsführung aktivieren/deaktivieren                                  |
| 69     | HLK-Eingang –<br>Sperrobjekt EIN                 | 1 Bit | Einschalten des Lichtkanals und sperren des Lichtkanals im Zustand EIN |

Die nachfolgende Tabelle zeigt die dazugehörigen Kommunikationsobjekte:

Tabelle 7: Kommunikationsobjekte – Zwangsführung/Sperrobjekt

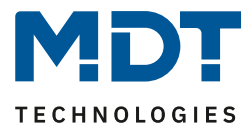

#### 4.2.4 Ausgangsobjekte

☑ Lichtkanal ☑ HLK-Kanal

Die folgende Tabelle zeigt die Einstellungen für die Ausgangsobjekte (hier: Lichtkanal/Schalten):

| Objekttyp für Ausgang - Licht         | Schalten 👻                                   |
|---------------------------------------|----------------------------------------------|
| Ausgangsobjekte für Tag/Nacht         | ◎ ein gemeinsames Objekt ○ getrennte Objekte |
| Ausgangsobjekt 1 sendet               | EIN und AUS                                  |
| Ausgangsobjekt 1 sendet zyklisch EIN  | nicht aktiv 👻                                |
| Ausgang 2 (Zusätzliches Schaltobjekt) | nicht aktiv     EIN und AUS                  |

Abbildung 11: Einstellungen – Ausgangsobjekte

#### Für die Ausgangsobjekte sind folgende Parameter relevant:

| ETS-Text                | Wertebereich   | Kommentar                          |
|-------------------------|----------------|------------------------------------|
|                         | [Defaultwert]  |                                    |
| Objekttyp für Ausgang – | Schalten       | Auswahl des Objekttyps welcher bei |
| Licht / HLK             | Dimmen absolut | Detektion einer Bewegung gesendet  |
|                         | • Szene        | wird.                              |
| Ausgang 2 (Zusätzliches | nicht aktiv    | Aktivierung eines zusätzlichen     |
| Schaltobjekt)           | EIN und AUS    | Schaltobjektes.                    |
|                         |                | Nur für Lichtkanäle verfügbar!     |

Tabelle 8: Einstellungen – Ausgangsobjekte

#### Ausgang 2 (zusätzliches Schaltobjekt)

Dieses Objekt ist **nur für die Lichtkanäle verfügbar**. Zusätzlich kann – unabhängig vom Objekttyp – ein separates Schaltobjekt aktiviert werden. Dies ist immer ein 1Bit Objekt.

Wird z.B. als Ausgangsobjekt 1 ein Dimmwert gesendet, so kann zusätzlich über Ausgang 2 ein 1bit Telegramm gesendet werden, um eine Status LED oder ähnliches anzusteuern.

#### **Objekttyp für Ausgang**

Der Parameter definiert den Datenpunkttyp des Ausgangsobjektes.

Diese werden im Folgenden erklärt:

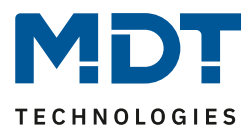

#### 4.2.4.1 Ausgangsobjekt: Schalten

| Folgende Einstellungen sind für die Lichtkanäle verfügbar:         |                                              |   |
|--------------------------------------------------------------------|----------------------------------------------|---|
| Objekttyp für Ausgang - Licht                                      | Schalten                                     | • |
| Ausgangsobjekte für Tag/Nacht                                      | 🔵 ein gemeinsames Objekt 🔘 getrennte Objekte |   |
| Abbildung 12: Einstellungen – Ausgangsobjekt Schalten (Lichtkanal) |                                              |   |

Mit dem Parameter Ausgangsobjekte für Tag/Nacht kann gewählt werden ob für Tag/Nacht ein gemeinsames Objekt genutzt wird oder getrennte Objekte. Bei "getrennte Objekte" wird ein separates Schaltobjekt für den Nachtbetrieb eingeblendet. So kann z.B. das Hauptlicht im Tagbetrieb eingeschaltet werden und im Nachtbetrieb ein kleines Orientierungslicht eingeschaltet werden

Folgende Einstellungen sind für den HLK-Kanal verfügbar:

| Objekttyp für Ausgang - HVAC | Schalten 💌      |
|------------------------------|-----------------|
| Objektwert bei Tag für EIN   | Wert 0 🔘 Wert 1 |
| Objektwert bei Tag für AUS   | Wert 0 Wert 1   |
| Objektwert bei Nacht für EIN | Wert 0 🔘 Wert 1 |
| Objektwert bei Nacht für AUS | Wert 0 Wert 1   |

Abbildung 13: Einstellungen – Ausgangsobjekt Schalten (HLK)

Hier gibt es nur einen Ausgang. Die Objektwerte für Tag/Nacht für EIN und AUS werden direkt festgelegt.

| Die nachtolgende Tabelle zeigt die Verfugbaren Kommunikationsobjekte: |                                   |       |                                                              |
|-----------------------------------------------------------------------|-----------------------------------|-------|--------------------------------------------------------------|
| Nummer                                                                | Name                              | Größe | Verwendung                                                   |
| 0                                                                     | Lichtkanal 1 – Ausgang 1          | 1 Bit | Schaltfunktion des Lichtkanals für den Tag-<br>/Nachtbetrieb |
| 0                                                                     | Lichtkanal 1 – Ausgang 1 (Tag)    | 1 Bit | Schaltfunktion des Lichtkanals für den<br>Tagbetrieb         |
| 1                                                                     | Lichtkanal 1 – Ausgang 1 (Nacht)  | 1 Bit | Schaltfunktion des Lichtkanals für den<br>Nachtbetrieb       |
| 2                                                                     | Lichtkanal 1 – Ausgang 2 (Zusatz) | 1 Bit | Aktivierung eines zusätzlichen Schaltobjekts                 |
| 60                                                                    | HLK - Ausgang 1 – Schalten        | 1 Bit | Schaltfunktion des HLK-Kanals                                |

. . . .

Tabelle 9: Kommunikationsobjekte – Ausgangsobjekt Schalten

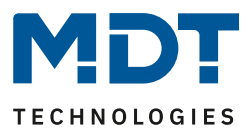

#### 4.2.4.2 Ausgangsobjekt: Dimmen absolut

Wird das Ausgangsobjekt auf Dimmen absolut gesetzt so können verschiedene Dimmwerte für Tag und Nacht definiert werden:

| Objekttyp für Ausgang - Licht                                                                                                   | Dimmen absolut                                                                                                    | • |
|----------------------------------------------------------------------------------------------------|----------------------------------------------------------------------------------------------------|---|
| Dimmwert bei Tag für EIN                                                                                                    | 100%                                                                                                    | • |
| Dimmwert bei Tag für AUS                                                                                                    | 0%                                                                                                    | • |
| Dimmwert bei Nacht für EIN                                                                                                    | 30%                                                                                                    | • |
| Dimmwert bei Nacht für AUS                                                                                                    | 0%                                                                                                    | • |
|                                                                                                    |                                                                                                    |   |
| Orientierungslicht zum Verlassen                                                                                                | <ul> <li>sofort ausschalten</li> <li>anderer Dimmwert und Ausschaltverzögerung</li> </ul>                                          |   |
| Orientierungslicht zum Verlassen<br>Ausschaltverzögerung für Tag                                                                | <ul> <li>o anderer Dimmwert und Ausschaltverzögerung</li> <li>30 s</li> </ul>                                                      | • |
| Orientierungslicht zum Verlassen<br>Ausschaltverzögerung für Tag<br>Ausschaltdimmwert für Tag                                   | <ul> <li>sofort ausschalten</li> <li>anderer Dimmwert und Ausschaltverzögerung</li> <li>30 s</li> <li>30%</li> </ul>               | • |
| Orientierungslicht zum Verlassen<br>Ausschaltverzögerung für Tag<br>Ausschaltdimmwert für Tag<br>Ausschaltverzögerung für Nacht | <ul> <li>sofort ausschalten</li> <li>anderer Dimmwert und Ausschaltverzögerung</li> <li>30 s</li> <li>30%</li> <li>30 s</li> </ul> | • |

Abbildung 14: Einstellungen – Ausgangsobjekt Dimmen absolut

Mit den **Dimmwerten bei Tag/Nacht für EIN/AUS** werden die entsprechenden absoluten Werte festgelegt, die der Kanal nach erfolgter Detektion bzw. nach abgelaufener Nachlaufzeit sendet. Über die Objekte "Dimmwert für EIN einlernen" können neue Werte vorgegeben werden. Befindet sich der Kanal im Tag-Betrieb, so wird der entsprechende EIN Wert für Tag geändert. Befindet sich der Kanal im Nacht-Betrieb, so wird der entsprechende EIN Wert für Nacht geändert.

Zusätzlich kann ein **Orientierungslicht zum Verlassen** des Raums aktiviert werden. Das Orientierungslicht wird aufgerufen, wenn die Nachlaufzeit des Lichtkanals abgelaufen ist. Ohne Orientierungslicht würde der Kanal nun sofort ausgeschaltet werden. Das Orientierungslicht bewirkt nun das der Ausgang den parametrierten Wert für die Ausschaltverzögerung Tag/Nacht aufruft und der Lichtkanal wird erst abgeschaltet, wenn die Ausschaltverzögerung für Tag/Nacht abgelaufen ist. Für die Lichtkanäle (nicht HLK) kann ein zusätzliches Ausgangsobjekt Schalten eingeblendet werden.

Die nachfolgende Tabelle zeigt die verfügbaren Kommunikationsobiekte:

| Nummer | Name                                                   | Größe  | Verwendung                                       |
|--------|--------------------------------------------------------|--------|--------------------------------------------------|
| 0      | Lichtkanal 1 - Ausgang 1 – Dimmen<br>absolut           | 1 Byte | Dimmfunktion des Lichtkanals.                    |
| 2      | Lichtkanal 1 - Ausgang 2 (Zusatz) –<br>Schalten        | 1 Bit  | Zweite Schaltfunktion des Lichtkanals.           |
| 12     | Lichtkanal 1 - Eingang – Dimmwert für<br>EIN einlernen | 1 Byte | Vorgabe eines neuen Dimmwertes beim Einschalten. |
| 60     | HLK - Ausgang 1 – Dimmen absolut                       | 1 Byte | Dimmfunktion des HLK-Kanals.                     |
| 72     | HLK - Eingang – Dimmwert für EIN<br>einlernen          | 1 Byte | Vorgabe eines neuen Dimmwertes beim Einschalten. |

Tabelle 10: Kommunikationsobjekte – Ausgangsobjekt Dimmen absolut

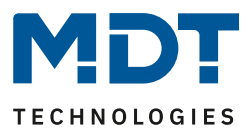

#### 4.2.4.3 Ausgangsobjekt: Szene

Wird der Objekttyp Szene ausgewählt so können Szenennummern für den Wert Ein/Aus für den Tag-/Nachtbetrieb gesendet werden.

| Objekttyp für Ausgang - Licht  | Szene | • |
|--------------------------------|-------|---|
| Szene Nummer bei Tag für EIN   | 1     | • |
| Szene Nummer bei Tag für AUS   | 2     | • |
| Szene Nummer bei Nacht für EIN | 3     | • |
| Szene Nummer bei Nacht für AUS | 4     | • |

Abbildung 15: Einstellungen – Ausgangsobjekt Szene

Für die Lichtkanäle (nicht HLK) kann ein zusätzliches Ausgangsobjekt Schalten eingeblendet werden. Die nachfolgendet Tabelle zeigt die verfügbaren Kommunikationsobjekte:

| Nummer | Name                                         | Größe  | Verwendung                          |
|--------|----------------------------------------------|--------|-------------------------------------|
| 0      | Lichtkanal 1 - Ausgang 1 – Szene             | 1 Byte | Szenenfunktion des Lichtkanals      |
| 2      | Lichtkanal 1 - Ausgang 2 (Zusatz) – Schalten | 1 Bit  | 2-te Schaltfunktion des Lichtkanals |
| 60     | HLK - Ausgang 1 – Szene                      | 1 Byte | Szenenfunktion des HLK-Kanals       |
|        |                                              |        |                                     |

 Tabelle 11: Kommunikationsobjekte – Ausgangsobjekt Szene

#### 4.2.4.4 Sendebedingungen für Ausgangsobjekte

Für alle drei Objekttypen kann die Sendebedingung festgelegt werden (hier: Lichtkanal/Schalten):

| Ausgangsobjekt 1 sendet              | EIN und AUS | • |
|--------------------------------------|-------------|---|
| Ausgangsobjekt 1 sendet zyklisch EIN | nicht aktiv | • |

Abbildung 16: Einstellungen – Sendebedingungen Ausgangsobjekt

Bei der Auswahl "**Ausgangsobjekt 1 sendet"** kann festgelegt werden, welcher Wert am Ausgang gesendet werden soll. Die Auswahl, entsprechend dem gewählten Typ, ist wie folgt:

| Schalten:       | nur EIN / nur AUS / EIN und AUS                                           |
|-----------------|---------------------------------------------------------------------------|
| Dimmen absolut: | nur Dimmwert für EIN / nur Dimmwert für AUS / Dimmwert für EIN und AUS    |
| Szene:          | nur Szene Nr. für EIN / nur Szene Nr. für AUS / Szene Nr. für EIN und AUS |

Der Parameter "Ausgangsobjekt 1 sendet zyklisch…" unterscheidet sich bei Lichtkanal und HLK Kanal.

#### <u>Lichtkanal:</u>

Das Ausgangsobjekt 1 (für jede Auswahl) kann den parametrierten Wert nur **für EIN** zyklisch senden. Außerdem kann das zusätzliche Schaltobjekt (Ausgang 2) seinen Wert zyklisch senden. Das Intervall entspricht dem von Ausgangsobjekt 1. Hier werden immer die Werte **EIN** und **AUS** zyklisch gesendet. Die Zeit für zyklisches Senden kann zwischen 10 Sekunden und 60 Minuten eingestellt werden.

#### HLK-Kanal:

Im Gegensatz zum Lichtkanal kann der HLK Kanal für Ausgangsobjekt 1 den Wert für **EIN** und **AUS** zyklisch senden. Das Sendeintervall kann zwischen 10 Sekunden und 60 Minuten eingestellt werden.

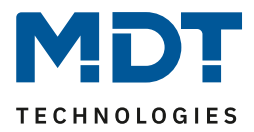

## 4.2.5 Externer Taster kurz/lang

☑ Lichtkanal ☑ HLK-Kanal

#### Das folgende Bild zeigt die möglichen Einstellungen:

| Externer Taster kurz startet die Nachlaufzeit, externer Taster lang schaltet auf Handbetrieb mit Rückfallzeit je nach<br>Einstellung. |                                                                                  |           |  |
|----------------------------------------------------------------------------------------------------|----------------------------------------------------------------------------------|-----------|--|
| Externer Taster kurz reagiert auf                                                                                                    | EIN und AUS                                                                      | •         |  |
| Totzeit nach externer Taster kurz AUS                                                                                                 | 5                                                                                | ,≜<br>▼ S |  |
| Externer Taster lang reagiert auf                                                                                                    | EIN und AUS                                                                      | •         |  |
| Totzeit nach Ausschalten                                                                                                    | 1                                                                                | ÷ S       |  |
| Externer Taster kurz:                                                                                                    |                                                                                  |           |  |
| Wenn Nachtlicht aktiv                                                                                                    | Schaltet auf Taglicht 🔘 bleibt bei Nachtlicht                                    |           |  |
| Wenn bereits Ausgang EIN                                                                                                    | <ul> <li>bleibt im Automatikbetrieb</li> <li>schaltet auf Handbetrieb</li> </ul> |           |  |

Abbildung 17: Einstellungen – Externer Taster kurz/lang

#### Die nachfolgende Tabelle zeigt die möglichen Einstellungen für diese Parameter:

| ETS-Text               | Wertebereich                                 | Kommentar                               |
|------------------------|----------------------------------------------|-----------------------------------------|
|                        | [Defaultwert]                                |                                         |
| Externer Taster        | EIN und AUS                                  | Auswahl welche Telegramme für den       |
| kurz/lang reagiert auf | • nur EIN                                    | externen Taster gültig sind.            |
|                        | • nur Aus                                    |                                         |
|                        | <ul> <li>Umschalten bei</li> </ul>           |                                         |
|                        | Telegrammeingang                             |                                         |
| Externer Taster kurz:  |                                              |                                         |
| Wenn Nachtlicht aktiv  | <ul> <li>schaltet auf Taglicht</li> </ul>    | Einstellung was passieren soll, wenn    |
|                        | <ul> <li>bleibt bei Nachtlicht</li> </ul>    | externer Taster kurz gedrückt wird      |
|                        |                                              | während Nachtlicht aktiv ist.           |
|                        |                                              | Für SCN-P360E3.03 erst ab HW R4.2 !     |
| Wenn bereits Ausgang   | <ul> <li>bleibt im</li> </ul>                | Eingeblendet bei Einstellung "Schaltet  |
| Tag EIN                | Automatikbetrieb                             | auf Taglicht"!                          |
|                        | schaltet auf Handbetrieb                     | Einstellung der Betriebsart, wenn       |
|                        |                                              | Ausgang am "Tag" bereits EIN ist.       |
| Wenn bereits Ausgang   | <ul> <li>bleibt im</li> </ul>                | Eingeblendet bei Einstellung bleibt bei |
| EIN                    | Automatikbetrieb                             | Nachtlicht!"                            |
|                        | <ul> <li>schaltet auf Handbetrieb</li> </ul> | Einstellung der Betriebsart, wenn der   |
|                        |                                              | Ausgang bereits EIN ist.                |

Tabelle 12: Einstellungen – Externer Taster kurz/lang

Externer Taster kurz dient dem manuellen Umschalten zwischen den Zuständen des Lichtkanals, bzw. dem Einschalten des Lichtkanals in der Betriebsart Halbautomat.

Externer Taster lang dient dem manuellen Ein-/Ausschalten des Lichtkanals.

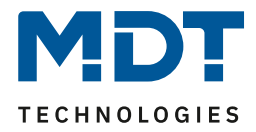

Mit dem externen Taster Eingang kann der Licht-/HLK Kanal unabhängig von einer Bewegungsdetektion eingeschaltet werden. Die genauen Abläufe für den "externen Taster kurz/lang" sind im Kapitel <u>4.2.8 Ablaufdiagramm</u> näher erklärt.

Die Parameter zu "**Totzeit**" werden im folgenden Kapitel <u>4.2.6 Totzeit</u> beschrieben.

Die nachfolgende Tabelle zeigt die verfügbaren Kommunikationsobjekte:

| Nummer | Name                                             | Größe | Verwendung                                    |
|--------|--------------------------------------------------|-------|-----------------------------------------------|
| 3      | Lichtkanal 1 – Eingang –<br>Externer Taster kurz | 1 Bit | Objekt für den Eingang eines externen Tasters |
| 4      | Lichtkanal 1 – Eingang –<br>Externer Taster lang | 1 Bit | Objekt für den Eingang eines externen Tasters |
| 63     | HLK - Eingang –<br>Externer Taster kurz          | 1 Bit | Objekt für den Eingang eines externen Tasters |
| 64     | HLK - Eingang –<br>Externer Taster lang          | 1 Bit | Objekt für den Eingang eines externen Tasters |

Tabelle 13: Kommunikationsobjekte – Externer Taster kurz/lang

#### 4.2.6 Totzeit

☑ Lichtkanal ☑ HLK-Kanal

Die Totzeit definiert die Zeit, die der Präsenzmelder nach dem Ausschalten für eine weitere Detektion gesperrt ist. Dafür stehen zwei Einstellungen zur Verfügung (hier SCN-P360E3.03):

| Totzeit nach externer Taster kurz AUS | 5 | *<br>* | s |
|---------------------------------------|---|--------|---|
| Totzeit nach Ausschalten              | 1 | *      | s |

Abbildung 18: Einstellungen – Totzeit

#### Folgende Einstellungen sind verfügbar:

| ETS-Text              | Wertebereich<br>[Defaultwert] | Kommentar                                   |
|-----------------------|-------------------------------|---------------------------------------------|
| Totzeit nach externer | 1 30 s                        | Einstellung der Zeit, die der Präsenzmelder |
| Taster kurz AUS       | [5 s]                         | für eine weitere Detektion gesperrt ist,    |
|                       |                               | nachdem über "externer Taster               |
|                       |                               | kurz" ausgeschalten wurde.                  |
|                       |                               | Funktion für SCN-P360E3.03 erst ab          |
|                       |                               | Hardware Revision R4.2 möglich!             |
| Totzeit nach          | 0 60 s                        | Einstellung der Zeit die der Präsenzmelder  |
| Ausschalten           | [1 s]                         | nach dem Ablaufen der Nachlaufzeit für      |
|                       |                               | eine weitere Detektion gesperrt ist.        |

Tabelle 14: Einstellungen – Totzeit

Der Parameter **Totzeit nach externer Taster kurz AUS** ist sinnvoll um beispielsweise nach dem Ausschalten über den externen Taster kurz den Raum zu verlassen, ohne durch Detektion ein erneutes Einschalten des Lichts zu vermeiden.

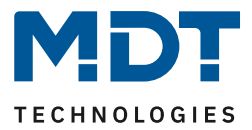

#### 4.2.7 Statusinformation

☑ Lichtkanal ☑ HLK-Kanal

Folgender Parameter kann hier aktiviert werden:

Statusinformation

nicht aktiv

Abbildung 19: Einstellung – Statusinformation

Für die Lichtkanäle und den HLK-Kanal steht ein Statusobjekt zur Verfügung. Folgende Einstellungen sind hierfür möglich:

| ETS-Text          | Wertebereich<br>[Defaultwert]                                                                                                    | Kommentar                         |
|-------------------|----------------------------------------------------------------------------------------------------|-----------------------------------|
| Statusinformation | <ul> <li>Nicht aktiv</li> <li>Sendet Wert 1 bei<br/>Automatikbetrieb</li> <li>Sendet Wert 1 bei<br/>Sperre/Handbetrieb</li> </ul> | Aktivierung eines Statusobjektes. |

Tabelle 15: Einstellungen – Statusinformation

#### Dafür stehen folgende Kommunikationsobjekte zur Verfügung:

| Nummer | Name                                          | Größe | Verwendung                      |
|--------|-----------------------------------------------|-------|---------------------------------|
| 10     | Lichtkanal 1 - Status –<br>Automatikbetrieb   | 1 Bit | Sendet den eingestellten Status |
| 10     | Lichtkanal 1 - Status –<br>Sperre/Handbetrieb | 1 Bit | Sendet den eingestellten Status |
| 70     | HLK - Status – Automatikbetrieb               | 1 Bit | Sendet den eingestellten Status |
| 70     | HLK - Status – Sperre/Handbetrieb             | 1 Bit | Sendet den eingestellten Status |

Tabelle 16: Kommunikationsobjekte – Statusinformation

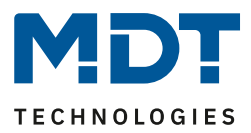

#### 4.2.8 Ablaufdiagramme

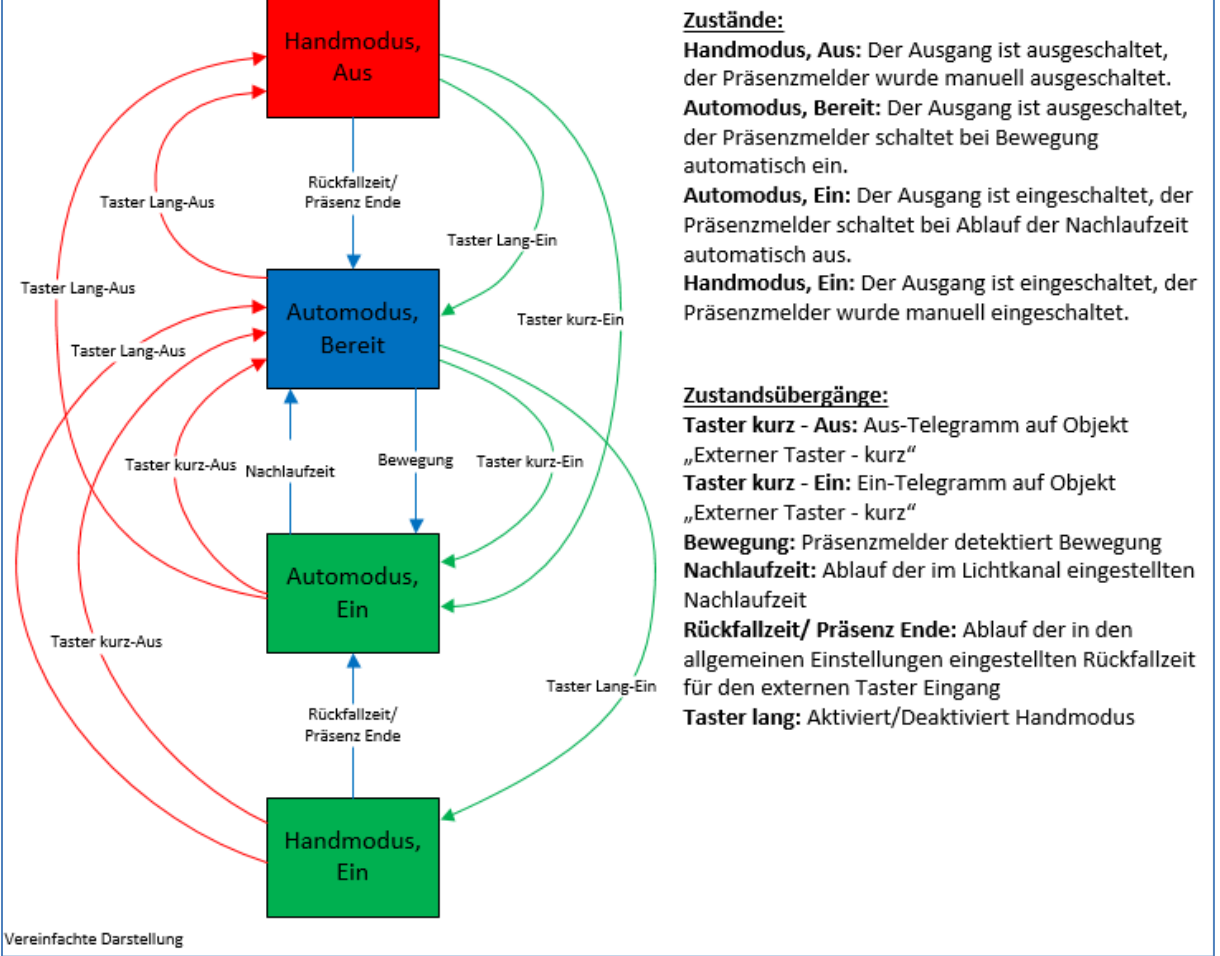

#### Vollautomat ohne Orientierungslicht:

Abbildung 20: Ablaufdiagramm – Vollautomat ohne Orientierungslicht

In der Betriebsart "Vollautomat" schaltet sich der Präsenzmelder automatisch bei Bewegung ein. Über das Objekt "externer Taster – kurz" kann der Automatikmodus des Präsenzmelders übersteuert werden und der Präsenzmelder zum Schalten gezwungen werden. Aus diesem Modus fällt der Melder automatisch zurück in den Automodus entsprechend den Einstellungen im Menü allgemeine Einstellungen – Rückfall Taster Eingang.

Ist der Ausgang des Lichtkanals eingeschaltet (Zustand Automodus – Ein oder Handmodus – Ein) und der Lichtkanal wird über das Objekt "externer Taster – kurz" ausgeschaltet, so ist der Lichtkanal 10s für die Bewegungsdetektion gesperrt, um den Raum zu verlassen und ein kurzzeitiges Wiedereinschalten zu unterbinden.

Über das Objekt "externer Taster – lang" kann der Melder in den Handmodus geschaltet werden. Aus diesem Modus fällt der Melder automatisch zurück in den Automodus entsprechend den Einstellungen im Menü allgemeine Einstellungen – Rückfall Taster Eingang.

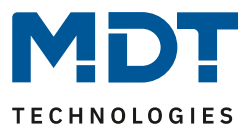

#### erweitertes Anwendungsbeispiel 1:

Der Raum wird betreten, der Melder detektiert Präsenz und schaltet die Lichtgruppe ein. Das Licht soll jedoch für den Zeitraum der Anwesenheit ausgeschaltet werden und bei einem erneuten Betreten des Raumes automatisch wieder eingeschaltet werden.

Zur Realisierung dieses Szenarios muss der Parameter "Rückfall externer Taster lang" in den allgemeinen Einstellungen wie folgt gesetzt werden:

| Rückfall externer Taster lang (Hand => Auto) | nach Präsenz und Nachlaufzeit | • |
|----------------------------------------------|-------------------------------|---|
| Handbetrieb Nachlaufzeit bei EIN Tag         | 3 min                         | • |
| Handbetrieb Nachlaufzeit bei AUS Tag         | 3 min                         | • |
| Handbetrieb Nachlaufzeit bei EIN Nacht       | 3 min                         | • |
| Handbetireb Nachlaufzeit bei AUS Nacht       | 3 min                         | • |

Die Nachlaufzeit für den Taster kann dabei beliebig nach den eigenen Wünschen eingestellt werden. Nun wird das Objekt 4 – externer Taster lang (Lichtkanal 1) mit dem Taster verbunden, welcher das Licht ausschalten soll.

Das Licht bleibt nach Betätigung des Tasters nun so lange aus (Zustand Handmodus, Aus) wie der Melder Präsenz detektiert und anschließend noch für die eingestellte Nachlaufzeit für den externen Taster. Anschließend wird das Licht ausgeschaltet und der Lichtkanal wechselt in den Zustand "Automodus, Bereit".

#### erweitertes Anwendungsbeispiel 2:

Der Raum wird betreten, der Melder detektiert Präsenz, jedoch wir das Licht nicht eingeschaltet, weil die eingestellte Helligkeitsschwelle nicht überschritten ist. Das Licht soll jedoch für den Zeitraum der Anwesenheit eingeschaltet werden und nach Verlassen des Raumes wieder automatisch ausgeschaltet werden.

Zur Realisierung dieses Szenarios muss der Parameter "Rückfall externer Taster lang" in den allgemeinen Einstellungen wie folgt gesetzt werden:

| Rückfall externer Taster lang (Hand => Auto) | nach Präsenz und Nachlaufzeit 🔹 |
|----------------------------------------------|---------------------------------|
| Handbetrieb Nachlaufzeit bei EIN Tag         | 3 min 💌                         |
| Handbetrieb Nachlaufzeit bei AUS Tag         | 3 min 💌                         |
| Handbetrieb Nachlaufzeit bei EIN Nacht       | 3 min 💌                         |
| Handbetireb Nachlaufzeit bei AUS Nacht       | 3 min 💌                         |

Die Nachlaufzeit für den Taster kann dabei beliebig nach den eigenen Wünschen eingestellt werden. Nun wird das Objekt 4 – externer Taster lang (Lichtkanal 1) mit dem Taster verbunden, welcher das Licht einschalten soll.

Das Licht bleibt nach Betätigung des Tasters nun so lange ein (Zustand Handmodus, Ein) wie der Melder Präsenz detektiert und anschließend noch für die eingestellte Nachlaufzeit für den externen Taster. Anschließend wird das Licht ausgeschaltet und der Lichtkanal wechselt in den Zustand "Automodus, Bereit".

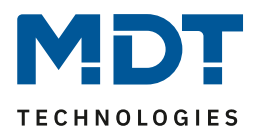

#### Vollautomat mit Orientierungslicht:

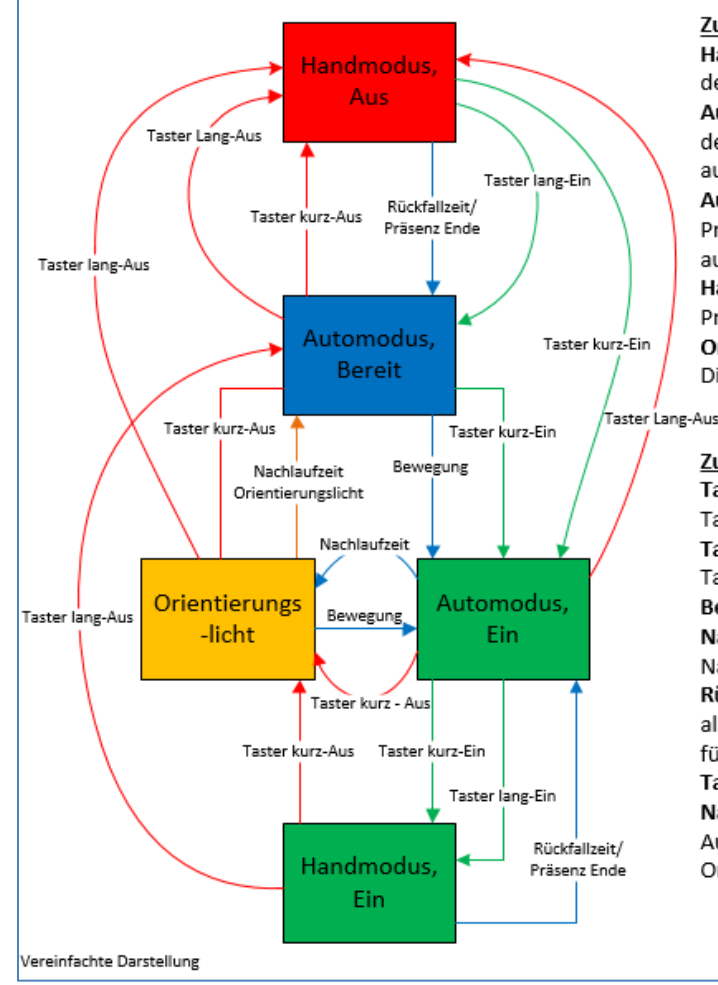

#### Zustände:

Handmodus, Aus: Der Ausgang ist ausgeschaltet, der Präsenzmelder wurde manuell ausgeschaltet. Automodus, Bereit: Der Ausgang ist ausgeschaltet, der Präsenzmelder schaltet bei Bewegung automatisch ein.

Automodus, Ein: Der Ausgang ist eingeschaltet, der Präsenzmelder schaltet bei Ablauf der Nachlaufzeit automatisch aus.

Handmodus, Ein: Der Ausgang ist eingeschaltet, der Präsenzmelder wurde manuell eingeschaltet. Orientierungslicht: Der Ausgang schaltet auf den Dimmwert des Orientierungslichts.

#### Zustandsübergänge:

Taster Aus: Aus-Telegramm auf Objekt "Externer Taster - kurz"

Taster Ein: Ein-Telegramm auf Objekt "Externer Taster - kurz"

Bewegung: Präsenzmelder detektiert Bewegung Nachlaufzeit: Ablauf der im Lichtkanal eingestellten Nachlaufzeit

Rückfallzeit/ Präsenz Ende: Ablauf der in den allgemeinen Einstellungen eingestellten Rückfallzeit für den externen Taster Eingang

Taster lang: Aktiviert/Deaktiviert Handmodus Nachlaufzeit Orientierungslicht: Eingestellte Ausschaltverzögerung bei aktivem Orientierungslicht

Abbildung 21: Ablaufdiagramm – Vollautomat mit Orientierungslicht

Die Betriebsart Vollautomat mit Orientierungslicht erweitert die Betriebsart Vollautomat um den Zustand Orientierungslicht. Das Orientierungslicht kann aktiviert werden, sobald der Parameter "Objekttyp für Ausgang – Licht" auf Dimmen absolut steht.

Das Orientierungslicht wird eingeschaltet, sobald die Nachlaufzeit des Lichtkanals abgelaufen ist. Der Ausgang wird anschließend in den Zustand Orientierungslicht geschaltet und kann somit das Licht auf eine dunklere Stufe dimmen, um den Raum sicher verlassen zu können.

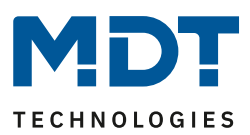

#### Halbautomat ohne Orientierungslicht:

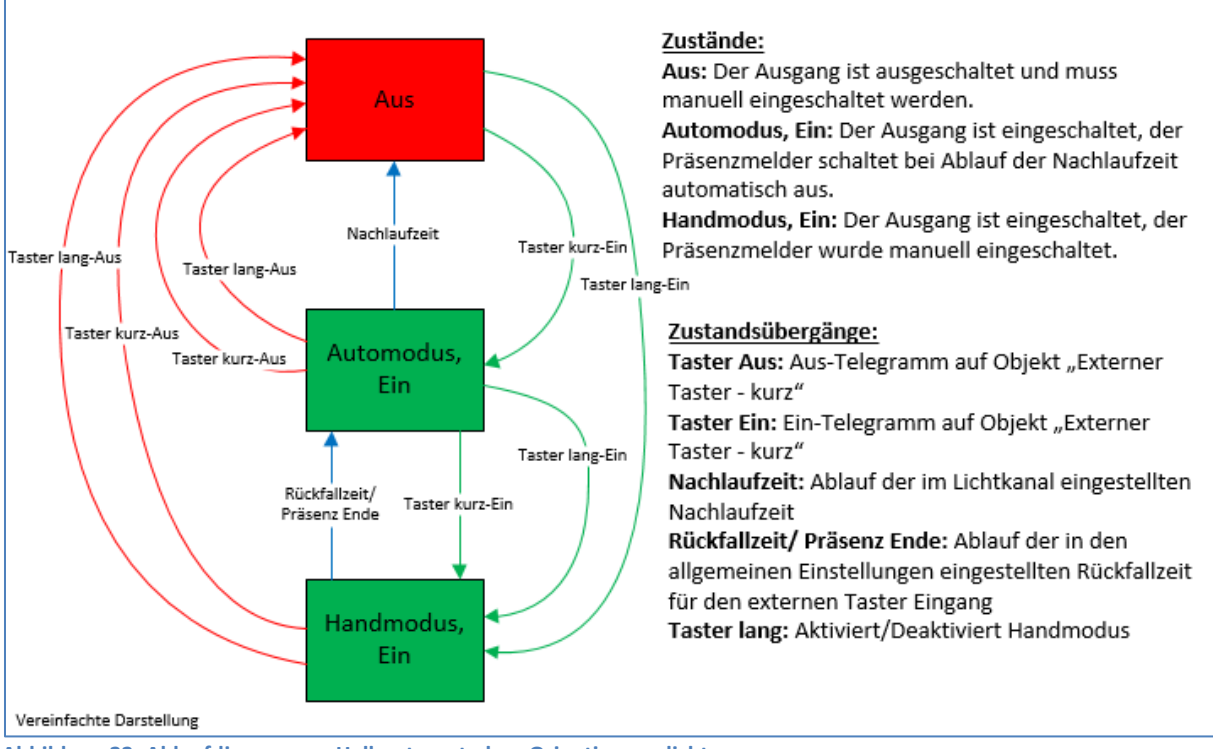

Abbildung 22: Ablaufdiagramm – Halbautomat ohne Orientierungslicht

In der Betriebsart "Halbautomat" muss der Präsenzmelder manuell über das Objekt "externer Taster – kurz" eingeschaltet werden. Der Lichtkanal wird nach Ablauf der Nachlaufzeit (=keine Bewegungsdetektion für die eingestellte Nachlaufzeit) wieder automatisch ausgeschaltet. Über das Objekt "externer Taster – kurz" kann der Lichtkanal zusätzlich übersteuert werden. So kann der Präsenzmelder durch zweimaliges Drücken in den Handmodus gebracht werden.

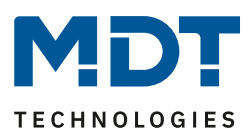

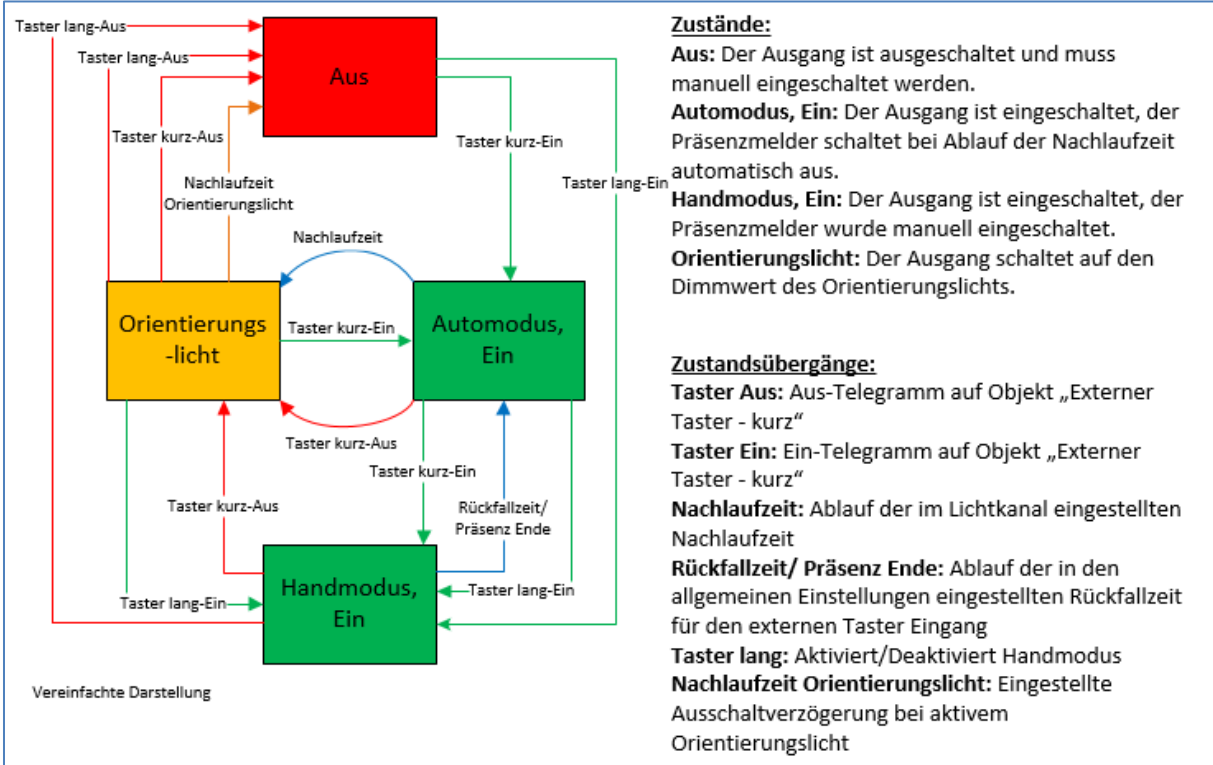

#### Halbautomat mit Orientierungslicht:

Abbildung 23: Ablaufdiagramm – Halbautomat mit Orientierungslicht

Die Betriebsart Halbautomat mit Orientierungslicht erweitert die Betriebsart Halbautomat um den Zustand Orientierungslicht. Das Orientierungslicht kann aktiviert werden, sobald der Parameter "Objekttyp für Ausgang – Licht" auf Dimmen absolut steht.

Das Orientierungslicht wird eingeschaltet, sobald die Nachlaufzeit des Lichtkanals abgelaufen ist. Der Ausgang wird anschließend in den Zustand Orientierungslicht geschaltet und kann somit das Licht auf eine dunklere Stufe dimmen, um den Raum sicher verlassen zu können.

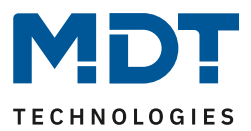

#### 4.2.9 Master-Slave-Betrieb

Im Folgenden werden die Einstellungen kurz beschrieben. Für mehr Details gibt es einen Lösungsvorschlag auf unserer Website <u>https://www.mdt.de/Downloads\_Loesungen.html</u> unter "Präsenzmelder".

#### 4.2.9.1 Lichtkanäle

In größeren Räumen reicht die Verwendung eines einzelnen Bewegungsmelders oft nicht aus. Um in jeder Ecke des Raums Bewegung zu detektieren, müssen mehrere Melder über den gesamten Raum verwendet werden. Hier soll eine detektierte Bewegung jedoch immer zu den gleichen Einstellungen führen, unabhängig davon, in welcher Ecke des Raums die Präsenz detektiert wurde. Dazu wird ein Melder als Master geschaltet und beliebig viele weitere als Slave.

Die Einstellungen für die Master-Slave Regelung werden im Menü der jeweiligen Lichtkanäle vorgenommen.

Der Master wird normal wie gewünscht als Voll- oder Halbautomat parametriert. Als Nachlaufzeit empfiehlt sich ein Wert von 3-5 Minuten.

Slaves werden wie folgt eingestellt:

- Parameter Helligkeit auf helligkeitsunabhängig stellen.
- Betriebsart als Vollautomat.
- Nachlaufzeit deutlich kleiner als die Nachlaufzeit im Master einstellen (z.B. 1 Minute).
- Objekttyp für Ausgang Licht: Schalten.
- Ausgangsobjekt sendet nur EIN.
- Für die Zeit "zyklisches Senden EIN" empfiehlt sich ein Wert von 30 Sekunden.

Die "Slaves" senden ihr Ausgangsobjekt für "schalten" an das Objekt "externe Bewegung (Slave)" des Masters.

#### 4.2.9.2 HLK / Alarm

Die Master-Slave Regelung kann auch auf die HLK/Alarm Kanäle angewendet werden. Die Einstellungen für den "Slave" sind dabei die gleichen wie bei den Slaves für die Lichtgruppen. Jedoch entfallen bei HLK/Alarm-Kanal die Einstellungen für die Helligkeitswerte. Die Beobachtungsfenster sind nach den individuellen Anforderungen einzustellen.

Achtung: Solange der Slave in seiner Nachlaufzeit ist, sendet er zyklisch eine "1" an den Master. Nach der letzten gesendeten "1" an den Master läuft dessen Nachlaufzeit ab, bevor dieser seinen Ausgang ausschaltet. Damit addiert sich in diesem Falle die Nachlaufzeit aus Master und Slave.

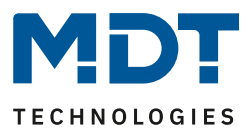

# 4.3 Alarm/Meldekanal

Die Alarm-/Meldefunktion kann dazu verwendet werden einen Raum bei Abwesenheit zu überwachen und bei Bewegungsdetektion bestimmte Aktionen im KNX System aufzurufen. Der Alarm/Meldekanal ist immer helligkeitsunabhängig.

Das nachfolgende Bild zeigt die Einstellungen für die Alarm/Meldefunktion:

| Aktive Sensoren                                           | 1234 🔹                                                                                              |
|-----------------------------------------------------------|----------------------------------------------------------------------------------------------------|
| Auslöseempfindlichkeit Tag                                | 3 (niedrig) 🔹                                                                                       |
| Auslöseempfindlichkeit Nacht                              | 2 🔹                                                                                                 |
| Präsenzempfindlichkeit                                    | 6 🔹                                                                                                 |
| Empfindlichkeit reduzieren für Sensoren                   | nicht aktiv 👻                                                                                       |
| Stör-/Bewegungsfilter                                     | <ul> <li>nicht aktiv, keine Filterung</li> <li>aktiv, Störungen/kurze Bewegungen filtern</li> </ul> |
| Länge des Beobachtungszeitfensters                        | 2s 🔹                                                                                                |
| Anzahl der Beobachtungszeitfenster                        | 3 🔹                                                                                                 |
| Nachlaufzeit Tag                                          | 3 min 💌                                                                                             |
| Nachlaufzeit Nacht                                        | 1 min 💌                                                                                             |
| Sperrobjekt oder Freigabeobjekt                           | O Sperrobjekt Freigabeobjekt                                                                        |
| Rückfall Zwangsführung/Sperre (Allgemeine<br>Einstellung) | O nicht aktiv O aktiv                                                                               |
| Ausgangsobjekte für Tag/Nacht                             | 🔘 ein gemeinsames Objekt 🔵 getrennte Objekte                                                        |
| Ausgangsobjekt sendet bei                                 | O nur EIN O EIN und AUS                                                                             |
| Ausgangsobjekt sendet zyklisch                            | nicht aktiv 💌                                                                                       |

Abbildung 24: Einstellungen – Alarm/Meldekanal

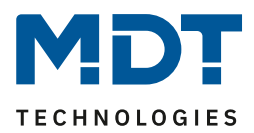

Die nachfolgende Tabelle zeigt die Parametereinstellungen für die Alarmdetektion:

| ETS-Text                                                                                                    | Wertebereich                                                                                                    | Kommentar                                                                                                    |  |
|----------------------------------------------------------------------------------------------------|----------------------------------------------------------------------------------------------------|----------------------------------------------------------------------------------------------------|--|
| Aktive Sensoren                                                                                                    |                                                                                                    | Finstellung welche Sensoren für diesen                                                                                                    |  |
| A Reference Sensoren                                                                                                    | • 1                                                                                                    | Kanal aktiv sind                                                                                                    |  |
|                                                                                                    | • -2-                                                                                                    | Bei 4 Sensoren ist die Auswahl                                                                                                    |  |
|                                                                                                    | • -z-                                                                                                    | entsprechend bis 1234.                                                                                                    |  |
|                                                                                                    | a 122                                                                                                    |                                                                                                    |  |
| Auslöseempfindlichkeit                                                                                                    | 1_6                                                                                                    | Einstellung der Empfindlichkeit für eine                                                                                                    |  |
| Tag/Nacht                                                                                                    | [3 (Tag) 2 (Nacht)]                                                                                                    |                                                                                                    |  |
|                                                                                                    |                                                                                                    | Bereitschaftsmodus (keine Bewegung                                                                                                    |  |
|                                                                                                    |                                                                                                    | detektiert)                                                                                                    |  |
| Präsenzempfindlichkeit                                                                                                    | 1-8                                                                                                    | Einstellung der Empfindlichkeit, nachdem                                                                                                    |  |
| · · · · · · · · · · · · · · · · · · ·                                                                                                    | [6]                                                                                                    | eine erste Bewegung detektiert wurde.                                                                                                    |  |
| Empfindlichkeit                                                                                                    | nicht aktiv                                                                                                    | Einstellung, um die Empfindlichkeit von                                                                                                    |  |
| reduzieren für Sensoren                                                                                                    | 1                                                                                                    | einzelnen Sensoren zu reduzieren.                                                                                                    |  |
|                                                                                                    | -2-                                                                                                    | Bei 4 Sensoren ist die Auswahl                                                                                                    |  |
|                                                                                                    | bis                                                                                                    | entsprechend bis 1234.                                                                                                    |  |
|                                                                                                    | -23                                                                                                    |                                                                                                    |  |
| Stör-/Bewegungsfilter                                                                                                    | nicht aktiv, keine                                                                                                    | Aktivierung eines Bewegungsfilters bei                                                                                                    |  |
|                                                                                                    | Filterung                                                                                                    | Bereitschaft                                                                                                    |  |
|                                                                                                    | <ul> <li>aktiv, Störungen/</li> </ul>                                                                                                    | (= Ausgang ist ausgeschaltet).                                                                                                    |  |
|                                                                                                    | kurze Bewegungen                                                                                                    |                                                                                                    |  |
|                                                                                                    | filtern                                                                                                    |                                                                                                    |  |
|                                                                                                    | 4 5                                                                                                    |                                                                                                    |  |
| Lange des                                                                                                    | 1 – 5 s                                                                                                    | Nur wenn "Stor-/Bewegungsfilter" auf                                                                                                    |  |
| Lange des<br>Beobachtungszeit-                                                                                                    | 1 – 5 s<br>[2 s]                                                                                                    | "aktiv, Störungen/ kurze Bewegungen                                                                                                    |  |
| Lange des<br>Beobachtungszeit-<br>fensters                                                                                                    | [2 s]                                                                                                    | "aktiv, Störungen/ kurze Bewegungen<br>filtern" steht.                                                                                                    |  |
| Lange des<br>Beobachtungszeit-<br>fensters<br>Anzahl der                                                                                                    | <b>[2 s]</b>                                                                                                    | Nur wenn "stor-/Bewegungsniter" auf<br>"aktiv, Störungen/ kurze Bewegungen<br>filtern" steht.         Einstellung von Anzahl und Länge von                                                                                                    |  |
| Lange des<br>Beobachtungszeit-<br>fensters<br>Anzahl der<br>Beobachtungszeit-                                                                                                    | 2 – 5<br>[3]                                                                                                    | Nur wenn "stor-/Bewegungsniter" auf<br>"aktiv, Störungen/ kurze Bewegungen<br>filtern" steht.         Einstellung von Anzahl und Länge von<br>Beobachtungszeitfenstern zur Detektion                                                                                                    |  |
| Lange des<br>Beobachtungszeit-<br>fensters<br>Anzahl der<br>Beobachtungszeit-<br>fenster                                                                                                    | 2 – 5<br>[ <b>2</b> s]                                                                                                    | Nur wenn "stor-/Bewegungsfilter" auf<br>"aktiv, Störungen/ kurze Bewegungen<br>filtern" steht.         Einstellung von Anzahl und Länge von<br>Beobachtungszeitfenstern zur Detektion<br>des Kanals.                                                                                                    |  |
| Lange des<br>Beobachtungszeit-<br>fensters<br>Anzahl der<br>Beobachtungszeit-<br>fenster<br>Nachlaufzeit Tag/Nacht                                                                                                    | 1-5 s<br>[2 s]<br>2-5<br>[3]<br>1 s - 4 h                                                                                                    | Nur wenn "stor-/Bewegungsniter" auf<br>"aktiv, Störungen/ kurze Bewegungen<br>filtern" steht.         Einstellung von Anzahl und Länge von<br>Beobachtungszeitfenstern zur Detektion<br>des Kanals.         Einstellung der Nachlaufzeit für Tag- bzw.                                                                                                    |  |
| Lange des<br>Beobachtungszeit-<br>fensters<br>Anzahl der<br>Beobachtungszeit-<br>fenster<br>Nachlaufzeit Tag/Nacht                                                                                                    | 1-5s<br>[2s]<br>2-5<br>[3]<br>1s-4h<br>[3min]                                                                                                    | Nur wenn "stor-/Bewegungstilter" auf<br>"aktiv, Störungen/ kurze Bewegungen<br>filtern" steht.         Einstellung von Anzahl und Länge von<br>Beobachtungszeitfenstern zur Detektion<br>des Kanals.         Einstellung der Nachlaufzeit für Tag- bzw.<br>Nachtbetrieb.                                                                                                    |  |
| Lange des<br>Beobachtungszeit-<br>fensters<br>Anzahl der<br>Beobachtungszeit-<br>fenster<br>Nachlaufzeit Tag/Nacht<br>Sperrobjekt oder                                                                                                    | 1-5 s<br>[2 s]<br>2-5<br>[3]<br>1 s-4 h<br>[3 min]<br>• Sperrobjekt                                                                                                    | Nur wenn "stor-/Bewegungsniter" auf<br>"aktiv, Störungen/ kurze Bewegungen<br>filtern" steht.         Einstellung von Anzahl und Länge von<br>Beobachtungszeitfenstern zur Detektion<br>des Kanals.         Einstellung der Nachlaufzeit für Tag- bzw.<br>Nachtbetrieb.         Einstellung, ob ein Freigabe- oder ein                                                                                                    |  |
| Lange des<br>Beobachtungszeit-<br>fensters<br>Anzahl der<br>Beobachtungszeit-<br>fenster<br>Nachlaufzeit Tag/Nacht<br>Sperrobjekt oder<br>Freigabeobjekt                                                                                                    | 2-5<br>[2 s]<br>2-5<br>[3]<br>1 s-4 h<br>[3 min]<br>• Sperrobjekt<br>• Freigabeobjekt                                                                                                    | Nur wenn "stor-/Bewegungsniter" auf<br>"aktiv, Störungen/ kurze Bewegungen<br>filtern" steht.         Einstellung von Anzahl und Länge von<br>Beobachtungszeitfenstern zur Detektion<br>des Kanals.         Einstellung der Nachlaufzeit für Tag- bzw.<br>Nachtbetrieb.         Einstellung, ob ein Freigabe- oder ein<br>Sperrobjekt verwendet werden soll.                                                                                                    |  |
| Lange des<br>Beobachtungszeit-<br>fensters<br>Anzahl der<br>Beobachtungszeit-<br>fenster<br>Nachlaufzeit Tag/Nacht<br>Sperrobjekt oder<br>Freigabeobjekt<br>Rückfall                                                                                                    | 2-5<br>[2 s]<br>2-5<br>[3]<br>1 s-4 h<br>[3 min]<br>• Sperrobjekt<br>• Freigabeobjekt<br>• nicht aktiv                                                                                                    | Nur wenn "stor-/Bewegungsniter" auf<br>"aktiv, Störungen/ kurze Bewegungen<br>filtern" steht.         Einstellung von Anzahl und Länge von<br>Beobachtungszeitfenstern zur Detektion<br>des Kanals.         Einstellung der Nachlaufzeit für Tag- bzw.<br>Nachtbetrieb.         Einstellung, ob ein Freigabe- oder ein<br>Sperrobjekt verwendet werden soll.         Nur verfügbar bei Sperrobjekt!                                                                                                    |  |
| Lange des<br>Beobachtungszeit-<br>fensters<br>Anzahl der<br>Beobachtungszeit-<br>fenster<br>Nachlaufzeit Tag/Nacht<br>Sperrobjekt oder<br>Freigabeobjekt<br>Rückfall<br>Zwangsführung/Sperre                                                                                                    | 2-5<br>[2 s]<br>2-5<br>[3]<br>1 s-4 h<br>[3 min]<br>• Sperrobjekt<br>• Freigabeobjekt<br>• nicht aktiv<br>• aktiv                                                                                                    | Nur wenn "stor-/Bewegungsniter" auf<br>"aktiv, Störungen/ kurze Bewegungen<br>filtern" steht.         Einstellung von Anzahl und Länge von<br>Beobachtungszeitfenstern zur Detektion<br>des Kanals.         Einstellung der Nachlaufzeit für Tag- bzw.<br>Nachtbetrieb.         Einstellung, ob ein Freigabe- oder ein<br>Sperrobjekt verwendet werden soll.         Nur verfügbar bei Sperrobjekt!         Einstellung, ob der Kanal auf Rückfall                                                                                                    |  |
| Lange des<br>Beobachtungszeit-<br>fensters<br>Anzahl der<br>Beobachtungszeit-<br>fenster<br>Nachlaufzeit Tag/Nacht<br>Sperrobjekt oder<br>Freigabeobjekt<br>Rückfall<br>Zwangsführung/Sperre<br>(Allgemeine Einstellung)                                                                                              | 2-5<br>[3]<br>1 s-4 h<br>[3 min]<br>• Sperrobjekt<br>• Freigabeobjekt<br>• nicht aktiv<br>• aktiv                                                                                                    | Nur wenn "stor-/Bewegungsniter" auf<br>"aktiv, Störungen/ kurze Bewegungen<br>filtern" steht.         Einstellung von Anzahl und Länge von<br>Beobachtungszeitfenstern zur Detektion<br>des Kanals.         Einstellung der Nachlaufzeit für Tag- bzw.<br>Nachtbetrieb.         Einstellung, ob ein Freigabe- oder ein<br>Sperrobjekt verwendet werden soll.         Nur verfügbar bei Sperrobjekt!         Einstellung, ob der Kanal auf Rückfall<br>Zwangsführung/Sperre in den                                                                                                    |  |
| Lange des<br>Beobachtungszeit-<br>fensters<br>Anzahl der<br>Beobachtungszeit-<br>fenster<br>Nachlaufzeit Tag/Nacht<br>Sperrobjekt oder<br>Freigabeobjekt<br>Rückfall<br>Zwangsführung/Sperre<br>(Allgemeine Einstellung)                                                                                              | <pre>[2 s]<br/>2 - 5<br/>[3]<br/>1 s - 4 h<br/>[3 min]<br/>• Sperrobjekt<br/>• Freigabeobjekt<br/>• nicht aktiv<br/>• aktiv</pre>                                                                                                    | Nur wenn "stor-/Bewegungsniter" auf<br>"aktiv, Störungen/ kurze Bewegungen<br>filtern" steht.         Einstellung von Anzahl und Länge von<br>Beobachtungszeitfenstern zur Detektion<br>des Kanals.         Einstellung der Nachlaufzeit für Tag- bzw.<br>Nachtbetrieb.         Einstellung, ob ein Freigabe- oder ein<br>Sperrobjekt verwendet werden soll.         Nur verfügbar bei Sperrobjekt!         Einstellung, ob der Kanal auf Rückfall         Zwangsführung/Sperre in den<br>allgemeinen Einstellungen reagieren soll                                                                                                    |  |
| Lange des<br>Beobachtungszeit-<br>fensters<br>Anzahl der<br>Beobachtungszeit-<br>fenster<br>Nachlaufzeit Tag/Nacht<br>Sperrobjekt oder<br>Freigabeobjekt<br>Rückfall<br>Zwangsführung/Sperre<br>(Allgemeine Einstellung)                                                                                              | <pre>[2 s]<br/>2-5<br/>[3]<br/>1 s-4 h<br/>[3 min]<br/>• Sperrobjekt<br/>• Freigabeobjekt<br/>• nicht aktiv<br/>• aktiv</pre>                                                                                                    | Nur wenn "stor-/Bewegungsniter" auf         "aktiv, Störungen/ kurze Bewegungen         filtern" steht.         Einstellung von Anzahl und Länge von         Beobachtungszeitfenstern zur Detektion         des Kanals.         Einstellung der Nachlaufzeit für Tag- bzw.         Nachtbetrieb.         Einstellung, ob ein Freigabe- oder ein         Sperrobjekt verwendet werden soll.         Nur verfügbar bei Sperrobjekt!         Einstellung, ob der Kanal auf Rückfall         Zwangsführung/Sperre in den         allgemeinen Einstellungen reagieren soll         oder nicht. Für SCN-P360E3.03 erst ab                                                                                                    |  |
| Lange des<br>Beobachtungszeit-<br>fensters<br>Anzahl der<br>Beobachtungszeit-<br>fenster<br>Nachlaufzeit Tag/Nacht<br>Sperrobjekt oder<br>Freigabeobjekt<br>Rückfall<br>Zwangsführung/Sperre<br>(Allgemeine Einstellung)                                                                                              | <ul> <li>1-5 s</li> <li>[2 s]</li> <li>2-5</li> <li>[3]</li> <li>1 s-4 h</li> <li>[3 min]</li> <li>Sperrobjekt</li> <li>Freigabeobjekt</li> <li>nicht aktiv</li> <li>aktiv</li> </ul>                                                                                                    | Nur wenn "stor-/Bewegungsniter" auf<br>"aktiv, Störungen/ kurze Bewegungen<br>filtern" steht.         Einstellung von Anzahl und Länge von<br>Beobachtungszeitfenstern zur Detektion<br>des Kanals.         Einstellung der Nachlaufzeit für Tag- bzw.<br>Nachtbetrieb.         Einstellung, ob ein Freigabe- oder ein<br>Sperrobjekt verwendet werden soll.         Nur verfügbar bei Sperrobjekt!         Einstellung, ob der Kanal auf Rückfall<br>Zwangsführung/Sperre in den<br>allgemeinen Einstellungen reagieren soll<br>oder nicht. Für SCN-P360E3.03 erst ab<br>Hardware Revision R4.2 möglich!                                                                                                    |  |
| Lange des<br>Beobachtungszeit-<br>fensters<br>Anzahl der<br>Beobachtungszeit-<br>fenster<br>Nachlaufzeit Tag/Nacht<br>Sperrobjekt oder<br>Freigabeobjekt<br>Rückfall<br>Zwangsführung/Sperre<br>(Allgemeine Einstellung)<br>Ausgangsobjekte für<br>Tag/Nacht                                                          | <ul> <li>1-5s</li> <li>[2s]</li> <li>2-5</li> <li>[3]</li> <li>1s-4h</li> <li>[3min]</li> <li>Sperrobjekt</li> <li>Freigabeobjekt</li> <li>nicht aktiv</li> <li>aktiv</li> <li>ein gemeinsames</li> <li>Objekt</li> </ul>                                                                                                    | Nur wenn "stor-/Bewegungsniter" auf<br>"aktiv, Störungen/ kurze Bewegungen<br>filtern" steht.         Einstellung von Anzahl und Länge von<br>Beobachtungszeitfenstern zur Detektion<br>des Kanals.         Einstellung der Nachlaufzeit für Tag- bzw.<br>Nachtbetrieb.         Einstellung, ob ein Freigabe- oder ein<br>Sperrobjekt verwendet werden soll.         Nur verfügbar bei Sperrobjekt!         Einstellung, ob der Kanal auf Rückfall         Zwangsführung/Sperre in den<br>allgemeinen Einstellungen reagieren soll<br>oder nicht. Für SCN-P360E3.03 erst ab<br>Hardware Revision R4.2 möglich!         Einstellung, ob für Tag und Nacht über<br>ein Objekt oder senarate Objekte                                                              |  |
| Lange des<br>Beobachtungszeit-<br>fensters<br>Anzahl der<br>Beobachtungszeit-<br>fenster<br>Nachlaufzeit Tag/Nacht<br>Sperrobjekt oder<br>Freigabeobjekt<br>Rückfall<br>Zwangsführung/Sperre<br>(Allgemeine Einstellung)<br>Ausgangsobjekte für<br>Tag/Nacht                                                          | <ul> <li>1-5 s [2 s]</li> <li>2-5 [3]</li> <li>1 s-4 h [3 min]</li> <li>Sperrobjekt</li> <li>Freigabeobjekt</li> <li>nicht aktiv</li> <li>aktiv</li> <li>ein gemeinsames Objekt</li> <li>getrennte Objekte</li> </ul>                                                                                                    | Nur wenn "stor-/Bewegungsniter" auf<br>"aktiv, Störungen/ kurze Bewegungen<br>filtern" steht.         Einstellung von Anzahl und Länge von<br>Beobachtungszeitfenstern zur Detektion<br>des Kanals.         Einstellung der Nachlaufzeit für Tag- bzw.<br>Nachtbetrieb.         Einstellung, ob ein Freigabe- oder ein<br>Sperrobjekt verwendet werden soll.         Nur verfügbar bei Sperrobjekt!         Einstellung, ob der Kanal auf Rückfall         Zwangsführung/Sperre in den<br>allgemeinen Einstellungen reagieren soll<br>oder nicht. Für SCN-P360E3.03 erst ab         Hardware Revision R4.2 möglich!         Einstellung, ob für Tag und Nacht über<br>ein Objekt oder separate Objekte<br>gesendet wird.                                       |  |
| Lange des<br>Beobachtungszeit-<br>fensters<br>Anzahl der<br>Beobachtungszeit-<br>fenster<br>Nachlaufzeit Tag/Nacht<br>Sperrobjekt oder<br>Freigabeobjekt<br>Rückfall<br>Zwangsführung/Sperre<br>(Allgemeine Einstellung)<br>Ausgangsobjekte für<br>Tag/Nacht                                                          | <ul> <li>1-5 s [2 s] </li> <li>2-5 [3] </li> <li>1 s - 4 h [3 min] </li> <li>Sperrobjekt <ul> <li>Freigabeobjekt</li> </ul> </li> <li>nicht aktiv <ul> <li>aktiv</li> </ul> </li> <li>ein gemeinsames <ul> <li>Objekt</li> <li>getrennte Objekte</li> </ul> </li> </ul>                                                                      | Nur wenn "stor-/ Bewegungsniter" auf<br>"aktiv, Störungen/ kurze Bewegungen<br>filtern" steht.         Einstellung von Anzahl und Länge von<br>Beobachtungszeitfenstern zur Detektion<br>des Kanals.         Einstellung der Nachlaufzeit für Tag- bzw.<br>Nachtbetrieb.         Einstellung, ob ein Freigabe- oder ein<br>Sperrobjekt verwendet werden soll.         Nur verfügbar bei Sperrobjekt!         Einstellung, ob der Kanal auf Rückfall<br>Zwangsführung/Sperre in den<br>allgemeinen Einstellungen reagieren soll<br>oder nicht. Für SCN-P360E3.03 erst ab<br>Hardware Revision R4.2 möglich!         Einstellung, ob für Tag und Nacht über<br>ein Objekt oder separate Objekte<br>gesendet wird.                                                |  |
| Lange des<br>Beobachtungszeit-<br>fensters<br>Anzahl der<br>Beobachtungszeit-<br>fenster<br>Nachlaufzeit Tag/Nacht<br>Sperrobjekt oder<br>Freigabeobjekt<br>Rückfall<br>Zwangsführung/Sperre<br>(Allgemeine Einstellung)<br>Ausgangsobjekte für<br>Tag/Nacht<br>Ausgangsobjekt sendet<br>bei                          | <pre>1-5 s [2 s] 2-5 [3] 1 s-4 h [3 min] Sperrobjekt Freigabeobjekt inicht aktiv aktiv ein gemeinsames Objekt getrennte Objekte nur EIN EIN und AUS</pre>                                                                                                    | Nur wenn "stor-/ Bewegungsniter" auf<br>"aktiv, Störungen/ kurze Bewegungen<br>filtern" steht.Einstellung von Anzahl und Länge von<br>Beobachtungszeitfenstern zur Detektion<br>des Kanals.Einstellung der Nachlaufzeit für Tag- bzw.<br>Nachtbetrieb.Einstellung, ob ein Freigabe- oder ein<br>Sperrobjekt verwendet werden soll.Nur verfügbar bei Sperrobjekt!<br>Einstellung, ob der Kanal auf Rückfall<br>Zwangsführung/Sperre in den<br>allgemeinen Einstellungen reagieren soll<br>oder nicht. Für SCN-P360E3.03 erst ab<br>Hardware Revision R4.2 möglich!Einstellung, ob für Tag und Nacht über<br>ein Objekt oder separate Objekte<br>gesendet wird.Ausgangsfilter für das Ausgangsobjekt.                                                            |  |
| Lange des<br>Beobachtungszeit-<br>fensters<br>Anzahl der<br>Beobachtungszeit-<br>fenster<br>Nachlaufzeit Tag/Nacht<br>Sperrobjekt oder<br>Freigabeobjekt<br>Rückfall<br>Zwangsführung/Sperre<br>(Allgemeine Einstellung)<br>Ausgangsobjekte für<br>Tag/Nacht<br>Ausgangsobjekt sendet<br>bei                          | <ul> <li>1-5 s [2 s] </li> <li>2-5 [3] </li> <li>1 s - 4 h [3 min] </li> <li>Sperrobjekt <ul> <li>Freigabeobjekt</li> <li>nicht aktiv</li> <li>aktiv</li> </ul> </li> <li>ein gemeinsames Objekt <ul> <li>getrennte Objekte</li> <li>nur EIN</li> <li>EIN und AUS</li> <li>nicht aktiv</li> </ul> </li> </ul>                                | Nur wenn "stor-/ Bewegungsniter" auf<br>"aktiv, Störungen/ kurze Bewegungen<br>filtern" steht.         Einstellung von Anzahl und Länge von<br>Beobachtungszeitfenstern zur Detektion<br>des Kanals.         Einstellung der Nachlaufzeit für Tag- bzw.<br>Nachtbetrieb.         Einstellung, ob ein Freigabe- oder ein<br>Sperrobjekt verwendet werden soll.         Nur verfügbar bei Sperrobjekt!         Einstellung, ob der Kanal auf Rückfall<br>Zwangsführung/Sperre in den<br>allgemeinen Einstellungen reagieren soll<br>oder nicht. Für SCN-P360E3.03 erst ab<br>Hardware Revision R4.2 möglich!         Einstellung, ob für Tag und Nacht über<br>ein Objekt oder separate Objekte<br>gesendet wird.         Ausgangsfilter für das Ausgangsobjekt. |  |
| Lange des<br>Beobachtungszeit-<br>fensters<br>Anzahl der<br>Beobachtungszeit-<br>fenster<br>Nachlaufzeit Tag/Nacht<br>Sperrobjekt oder<br>Freigabeobjekt<br>Rückfall<br>Zwangsführung/Sperre<br>(Allgemeine Einstellung)<br>Ausgangsobjekte für<br>Tag/Nacht<br>Ausgangsobjekt sendet<br>bei<br>Ausgangsobjekt sendet | <ul> <li>1-5 s [2 s] </li> <li>2-5 [3] </li> <li>1 s - 4 h [3 min] </li> <li>Sperrobjekt <ul> <li>Freigabeobjekt</li> </ul> </li> <li>nicht aktiv <ul> <li>aktiv</li> </ul> </li> <li>ein gemeinsames <ul> <li>Objekt</li> <li>getrennte Objekte</li> <li>nur EIN</li> <li>EIN und AUS <ul> <li>nicht aktiv</li> </ul> </li> </ul></li></ul> | Nur wenn "Stor-/ Bewegungsniter" auf<br>"aktiv, Störungen/ kurze Bewegungen<br>filtern" steht.Einstellung von Anzahl und Länge von<br>Beobachtungszeitfenstern zur Detektion<br>des Kanals.Einstellung der Nachlaufzeit für Tag- bzw.<br>Nachtbetrieb.Einstellung, ob ein Freigabe- oder ein<br>Sperrobjekt verwendet werden soll.Nur verfügbar bei Sperrobjekt!<br>Einstellung, ob der Kanal auf Rückfall<br>Zwangsführung/Sperre in den<br>allgemeinen Einstellungen reagieren soll<br>oder nicht. Für SCN-P360E3.03 erst ab<br>Hardware Revision R4.2 möglich!Einstellung, ob für Tag und Nacht über<br>ein Objekt oder separate Objekte<br>gesendet wird.Ausgangsfilter für das Ausgangsobjekt.                                                            |  |

Tabelle 17: Einstellungen – Alarm/Meldekanal

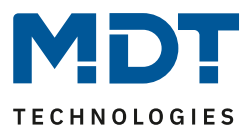

Für jeden Kanal können **Aktive Sensoren** eingestellt werden. Damit kann der Erfassungsbereich des Kanals eingegrenzt werden. Soll beispielsweise in einem Flur nur in eine Richtung erfasst werden, so kann eben nur ein Sensor aktiviert werden. Die Ausrichtung der Sensoren entnehmen Sie bitte der Abbildung unter 2.4 Aufbau & .

**Bitte beachten**: Durch die Linsenoptik streuen die individuellen Bereiche jedes Sensors. Eine Überlappung zwischen Sensoren ist somit möglich und folglich keine scharfe Trennung zwischen den Bereichen.

Die **Auslöseempfindlichkeit Tag/Nacht** beschreibt die Empfindlichkeit im Bereitschaftsbetrieb (der Ausgang ist ausgeschaltet, es wurde keine Bewegung detektiert).

Die **Präsenzempfindlichkeit** beschreibt die Empfindlichkeit im Präsenzbetrieb (der Ausgang ist eingeschaltet, es wurde eine Bewegung detektiert).

**Empfindlichkeit reduzieren für Sensoren** kann z.B. genutzt werden, wenn aus baulichen Gründen ein oder mehrere Sensoren unempfindlicher reagieren sollen.

Um Fehldetektionen zu vermeiden kann ein **Stör-/Bewegungsfilter** aktiviert werden, der sehr kurze Bewegungen z.B. durch Zugluft herausfiltert. Wird dieser Filter aktiviert, so erscheinen 2 weitere Parameter: **"Länge des Beobachtungszeitfensters"** und **"Anzahl der Beobachtungszeitfenster"**. Dies bewirkt, dass für das Einschalten eine längere Detektion erforderlich ist. Um den Kanal einzuschalten, muss in jedem der eingestellten Beobachtungszeitfenster mindestens eine Detektion stattgefunden haben. So müsste z.B. bei 3 Beobachtungzeitfenstern und einer Länge von 2 s für ein Beobachtungsfenster, mindestens eine Detektion in den ersten 2s erfolgen, mindestens eine Detektion in den zweiten 2 s und mindestens eine Detektion in den dritten 2 s. Somit dauert es mindestens 6 s bis der Alarmkanal auslöst. Wird der Bewegungsfilter nicht aktiviert so erfolgt die Detektion bei nur einer Bewegung bei entsprechend eingestellter Empfindlichkeit.

Die **Nachlaufzeit** beschreibt die Zeit, die nach der letzten Detektion einer Bewegung bis zum Ausschalten des Ausgangs abläuft. So würde bei einer Nachlaufzeit von 3min das Licht bei einer Bewegungsdetektion für mindestens 3min eingeschaltet werden. Jede Neudetektion startet die Nachlaufzeit erneut. Diese Zeit kann für Tag und Nacht unterschiedlich eingestellt werden. Um den Alarmkanal zu sperren bzw. freizugeben kann ein **Sperrobjekt oder Freigabeobjekt** aktiviert werden. Das Sperrobjekt schaltet den Kanal mit einer 1 ab, das Freigabeobjekt aktiviert den Alarmkanal mit einer 1. Mit dem Parameter **Rückfall Zwangsführung/Sperre (Allgemeine Einstellung)** kann eingestellt werden, ob der Kanal auf die Parametrierung zu "Rückfall Zwangsführung/Sperre" in den "allgemeinen Einstellungen" reagieren soll oder nicht.

Mit **Ausgangsobjekte für Tag/Nacht** kann eingestellt werden ob über ein gemeinsames Objekt oder getrennte Objekte für Tag und Nacht geschalten wird. Über getrennte Objekte kann z.B. für Tag eine andere Aktion ausgeführt werden als für Nacht.

Mit dem Parameter **Ausgangsobjekt sendet bei** kann ein Sendefilter für den Ausgang aktiviert werden. Soll der Ausgang nur "Ein"-Befehle senden, so verwendet man die Einstellung "nur Ein". Über **Ausgangsobjekt sendet zyklisch** kann eingestellt werden, dass das Ausgangsobjekt seinen Wert zyklisch in einem festzulegenden Abstand auf den Bus sendet.

| Nummer | Name                      | Größe | Verwendung                                        |
|--------|---------------------------|-------|---------------------------------------------------|
| 75     | Alarm – Ausgang           | 1 Bit | Ausgang der Alarmfunktion (gemeinsames<br>Objekt) |
| 75     | Alarm – Ausgang (Tag)     | 1 Bit | Ausgang der Alarmfunktion für den Tagbetrieb      |
| 76     | Alarm – Ausgang (Nacht)   | 1 Bit | Ausgang der Alarmfunktion für den Nachtbetrieb    |
| 83     | Alarm Eingang – Sperre    | 1 Bit | Sperren der Alarmfunktion                         |
| 83     | Alarm Eingang – Freigeben | 1 Bit | Freigeben der Alarmfunktion                       |

Die nachfolgende Tabelle zeigt die dazugehörigen Kommunikationsobjekte:

Tabelle 18: Kommunikationsobjekte – Alarm/Meldekanal

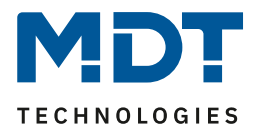

# **4.4 LED**

Das nachfolgende Bild zeigt das Untermenü LED:

| LED Grün                                                                                                    | aktiv bei Bewe                                                                | egung 👻                                                 |
|----------------------------------------------------------------------------------------------------|-------------------------------------------------------------------------------|---------------------------------------------------------|
| Lichtkanal 1                                                                                                    | 🔵 nicht aktiv                                                                 | aktiv                                                   |
| Lichtkanal 2                                                                                                    | 🔵 nicht aktiv                                                                 | aktiv                                                   |
| Lichtkanal 3                                                                                                    | 🔵 nicht aktiv                                                                 | aktiv                                                   |
| LED Rot, Objekt "LED Rot blinken"                                                                                                    | 🔵 nicht aktiv                                                                 | aktiv                                                   |
| Bei aktiver LED weiß (Nachtlicht) wird der Helligke                                                                                                    | itswert nicht ausg                                                            | ewertet.                                                |
| LED weiß (Nachtlicht)                                                                                                    | nachts immer                                                                  | aktiv 💌                                                 |
|                                                                                                    |                                                                               |                                                         |
| Helligkeit bei Nacht                                                                                                    | 10%                                                                           | ÷                                                       |
| Helligkeit bei Nacht<br>Lichtkanal 1:                                                                                                    | 10%                                                                           | •                                                       |
| Helligkeit bei Nacht<br>Lichtkanal 1:<br>Handbetrieb EIN mit LED grün anzeigen                                                                                   | 10%                                                                           | aktiv                                                   |
| Helligkeit bei Nacht<br>Lichtkanal 1:<br>Handbetrieb EIN mit LED grün anzeigen<br>Handbetrieb AUS mit LED rot anzeigen                                           | 10% <ul> <li>nicht aktiv</li> <li>nicht aktiv</li> </ul>                      | <ul> <li>aktiv</li> <li>aktiv</li> </ul>                |
| Helligkeit bei Nacht<br>Lichtkanal 1:<br>Handbetrieb EIN mit LED grün anzeigen<br>Handbetrieb AUS mit LED rot anzeigen<br>Sperre/Zwang EIN mit LED grün anzeigen | 10% <ul> <li>nicht aktiv</li> <li>nicht aktiv</li> <li>nicht aktiv</li> </ul> | <ul> <li>aktiv</li> <li>aktiv</li> <li>aktiv</li> </ul> |

#### Die nachfolgende Tabelle zeigt die Parametereinstellungen für die LEDs:

| ETS-Text           | Wertebereich                                                                                                    | Kommentar                                                                                                    |
|--------------------|----------------------------------------------------------------------------------------------------|----------------------------------------------------------------------------------------------------|
|                    | [Defaultwert]                                                                                                    |                                                                                                    |
| LED grün           | <ul> <li>nicht aktiv</li> <li>aktiv bei Bewegung</li> <li>aktiv bei Bewegung, nur<br/>tagsüber</li> <li>aktiv über externes Objekt</li> <li>aktiv über externes Objekt</li> </ul> | Einstellung des Leuchtverhaltens<br>der grünen LEDs.                                                                                                    |
|                    | blinken                                                                                                    |                                                                                                    |
| Lichtkanal 1 – 3/4 | <ul> <li>Lichtkanal 1:<br/>nicht aktiv/aktiv</li> <li>Lichtkanal 2 - 4:<br/>nicht aktiv/aktiv</li> </ul>                                                                          | Einstellung, ob die grüne LED für<br>diesen Kanal eine detektierte<br>Bewegung signalisieren soll.<br>Anzahl der Lichtkanäle abhängig<br>vom Gerätetyp. |
| LED Rot, Objekt    | <ul> <li>nicht aktiv</li> </ul>                                                                                                    | Aktivierung eines Objekts zur                                                                                                    |
| "LED rot blinken"  | • aktiv                                                                                                    | Ansteuerung der roten LED.                                                                                                    |

Abbildung 25: Einstellungen – LED

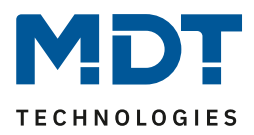

| LED weiß (Nachtlicht)                     | <ul> <li>nicht aktiv</li> <li>nachts aktiv bei Bewegung<br/>(Lichtkanal 1)</li> <li>nachts aktiv bei Bewegung<br/>(Lichtkanal 2)</li> <li>nachts aktiv bei Bewegung<br/>(Lichtkanal 3)</li> <li>nachts aktiv bei Bewegung<br/>(Lichtkanal 4)</li> <li>nachts aktiv über externes<br/>Objekt "Schalten"</li> <li>nachts immer aktiv</li> </ul> | Einstellung ob und wie die weiße LED<br>(Nachtlicht) eingeschaltet wird.<br>"Lichtkanal 4" nur bei Geräten mit 4<br>Sensoren.    |  |
|-------------------------------------------|----------------------------------------------------------------------------------------------------|----------------------------------------------------------------------------------------------------|--|
| Helligkeit bei Nacht                      | 0 – 100%<br><b>[10%]</b>                                                                                                    | Parameter nur verfügbar wen<br>Funktion nachts aktiv ist.<br>Definiert den Helligkeitswert, mit<br>dem die LED weiß einschaltet. |  |
| Lichtkanal 1                              |                                                                                                    |                                                                                                    |  |
| Handbetrieb EIN mit<br>LED grün anzeigen  | <ul> <li>nicht aktiv</li> <li>aktiv</li> </ul>                                                                                                    |                                                                                                    |  |
| LED rot anzeigen                          | <ul> <li>nicht aktiv</li> <li>aktiv</li> </ul>                                                                                                    | Einstellung, ob LED grun/rot den<br>Status (nur Lichtkanal 1) für                                                                |  |
| Sperre/Zwang EIN mit<br>LED grün anzeigen | <ul> <li>nicht aktiv</li> <li>aktiv</li> </ul>                                                                                                    | Handbetrieb bzw.<br>Sperre/Zwangsführung anzeigen soll.                                                                          |  |
| Sperre/Zwang AUS mit<br>LED rot anzeigen  | <ul><li>nicht aktiv</li><li>aktiv</li></ul>                                                                                                    |                                                                                                    |  |

Tabelle 19: Einstellungen – LED

#### Die nachfolgendet Tabelle zeigt die dazugehörigen Kommunikationsobjekte:

| Nummer | Name                | Größe | Verwendung                                    |
|--------|---------------------|-------|-----------------------------------------------|
| 91     | LED Grün – Schalten | 1 Bit | Objekt nur verfügbar, wenn                    |
|        |                     |       | "aktiv über externes Objekt" eingestellt ist. |
|        |                     |       | Ansteuerung der LED über ein externes Objekt  |
| 92     | LED Rot – Blinken   | 1 Bit | Ansteuerung der LED über ein externes Objekt  |
| 93     | LED Weiß – Schalten | 1 Bit | Objekt nur verfügbar, wenn                    |
|        |                     |       | "aktiv über externes Objekt" eingestellt ist. |
|        |                     |       | Ansteuerung der LED über ein externes Objekt  |

Tabelle 20: Kommunikationsobjekte – LED

#### Achtung: Bei aktiver weißer LED (Nachtlicht) wird der Helligkeitswert nicht ausgewertet!

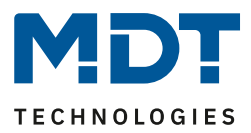

## 4.5 Szenen

Das nachfolgende Bild zeigt die Einstellmöglichkeiten für Szenen (hier für Präsenzmelder 3-Kanal):

| Szene A Nummer       | 1                                             | • |
|----------------------|-----------------------------------------------|---|
| Szene A Lichtkanal 1 | Sperre aktiv, einschalten                     | • |
| Szene A Lichtkanal 2 | Sperre deaktivieren (letzter Zustand)         | • |
| Szene A Lichtkanal 3 | Externen Tastereingang kurz auf Wert 1 setzen | • |
| Szene B Nummer       | nicht aktiv                                   | • |

Abbildung 26: Einstellungen – Szenen

Die nachfolgende Tabelle zeigt die Parametereinstellungen für die Szenen:

| ETS-Text           | Wertebereich                                             | Kommentar                      |
|--------------------|----------------------------------------------------------|--------------------------------|
|                    | [Defaultwert]                                            |                                |
| Szene A – H Nummer | 1-64                                                     | Einstellung der                |
|                    | [nicht aktiv]                                            | Szenennummer.                  |
| Szene A – H        | nicht aktiv                                              | Einstellungen der              |
| Lichtkanal 1 – 3/4 | Sperre aktiv, einschalten                                | auszuführenden Aktion für      |
|                    | • Sperre aktiv, ausschalten                              | den Aufruf einer Szene.        |
|                    | • Sperre aktiv, verriegeln                               |                                |
|                    | • Sperre deaktivieren (letzter Zustand)                  | Anzahl der Lichtkanäle         |
|                    | • Sperre deaktivieren, AUS                               | abhängig vom Gerätetyp.        |
|                    | <ul> <li>Externen Tastereingang kurz auf</li> </ul>      |                                |
|                    | Wert 1 setzen                                            | "Sperre deaktivieren, AUS" ist |
|                    | <ul> <li>Externen Tastereingang kurz auf</li> </ul>      | bei SCN-P360E3.03 erst ab      |
|                    | Wert 0 setzen                                            | R4.3 verfugbar!                |
|                    | <ul> <li>Externen Tastereingang lang</li> </ul>          |                                |
|                    | (Handbetrieb) auf Wert 1 setzen                          | Wichtig                        |
|                    | <ul> <li>Externen Tastereingang lang</li> </ul>          | Aktionen können nur für        |
|                    | (Handbetrieb) auf Wert 0 setzen                          | aktiva Lichtkanäla aingostallt |
|                    | <ul> <li>Objekt Tag/Nacht auf Tag setzen (für</li> </ul> | worden                         |
|                    | alle Kanäle)                                             | Werden:                        |
|                    | <ul> <li>Objekt Tag/Nacht auf Nacht setzen</li> </ul>    |                                |
|                    | (für alle Kanäle)                                        |                                |

Tabelle 21: Einstellungen – Szenen

Mit der **Szenenfunktion** können durch Senden der entsprechenden Szenennummern Aktionen für die **Lichtkanäle (nicht HLK und Alarm)** ausgelöst werden.

Es können nur Aktionen für Lichtkanäle parametriert werden, die über "Auswahl der Kanäle" auch aktiviert wurden! Ist z.B. nur Lichtkanal 1 aktiv, so wird bei der entsprechenden Szene X auch nur "Szene X Lichtkanal 1" eingeblendet.

Die nachfolgende Tabelle zeigt das dazugehörige Kommunikationsobjekt:

| Nummer | Name            | Größe  | Verwendung       |
|--------|-----------------|--------|------------------|
| 94     | Szene – Eingang | 1 Byte | Aufruf der Szene |

Tabelle 22: Kommunikationsobjekt – Szenen

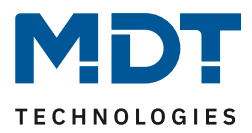

# 4.6 Helligkeit

Das nachfolgende Bild zeigt die verfügbaren Einstellungen (hier SCN-P360K4.03):

| Lichtkanäle beeinflussen die Helligkeitsmessung      | <ul> <li>ja (mehrere Lichtquellen im Raum)</li> <li>nein (separate Funktionen)</li> </ul> |      |     |
|------------------------------------------------------|-------------------------------------------------------------------------------------------|------|-----|
| Helligkeit senden bei Änderung von                   | 10%                                                                                       |      | •   |
| Bei aktiver LED weiß (Nachtlicht) wird der Helligkei | tswert nicht ausgewertet.                                                                 |      |     |
| Messwert zyklisch senden                             | nicht verwenden                                                                           |      | •   |
| Kalibrierung Helligkeitswert                         |                                                                                           |      |     |
| Korrektur Luxwert                                    | 0%                                                                                        |      | •   |
| Raum-Reflektionsfaktor                               | 0,4 Mittel                                                                                |      | •   |
|                                                      |                                                                                           |      |     |
| Schwellwertschalter                                  | onicht aktiv o aktiv                                                                      |      |     |
| Schwellwertschalter schaltet bei                     | 300                                                                                       | ÷    | Lux |
| Hysterese des Schwellwertschalters                   | 30                                                                                        | *    | Lux |
| Objektwert bei Tag und Überschreitung                | AUS O EIN                                                                                 |      |     |
| Objektwert bei Nacht und Überschreitung              | AUS O EIN                                                                                 |      |     |
| Objektwert bei Unterschreitung                       | O AUS EIN                                                                                 |      |     |
| Senden bei Tag                                       | EIN und AUS                                                                               |      | •   |
| Senden bei Nacht                                     | EIN und AUS                                                                               |      | •   |
| Teach-In                                             |                                                                                           |      |     |
| Luxwert für Teach-In                                 | 450                                                                                       | *    | Lux |
| Teach-In Wert beim Laden der Applikation             | O TeachIn Wert halten O Default Wert verwe                                                | nder | n i |

Abbildung 27: Einstellungen – Helligkeit

#### Die nachfolgende Tabelle zeigt die möglichen Einstellungen für diesen Parameter:

| ETS-Text                 | Wertebereich                                   | Kommentar                        |
|--------------------------|------------------------------------------------|----------------------------------|
|                          | [Defaultwert]                                  |                                  |
| Lichtkanäle beeinflussen | • ja (mehrere Lichtquellen im                  | Einstellung, ob die Helligkeits- |
| die Helligkeitsmessung   | Raum                                           | messung durch mehrere Licht-     |
|                          | <ul> <li>nein (separate Funktionen)</li> </ul> | quellen im Raum beeinflusst wird |
|                          |                                                | oder nicht.                      |
| Helligkeit senden bei    | nicht senden                                   | Minimale Änderungsrate damit     |
| Änderung von             | 5 % – 50 %                                     | der aktuelle Helligkeitswert     |
|                          | [10 %]                                         | gesendet wird.                   |

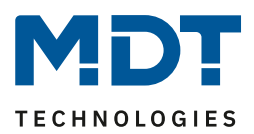

| Messwert zyklisch senden    | nicht verwenden                    | Festlegung einer festen             |
|-----------------------------|------------------------------------|-------------------------------------|
|                             | 5 s – 30 min                       | Zeitspanne, nach der der aktuelle   |
|                             |                                    | Helligkeitsmesswert wiederholt      |
|                             |                                    | gesendet wird.                      |
| Korrektur Luxwert           | -50 % bis 70 %                     | Anhebung/Absenkung um den           |
|                             | [0 %]                              | eingestellten Wert.                 |
| Raum-Reflexionsfaktor       | 0,2 - 1                            | Reflexionsgrad der Umgebung;        |
|                             | [0,4]                              | gibt an wie viel Prozent des Lichts |
|                             |                                    | reflektiert wird                    |
|                             |                                    | (1 = 100%, 0 = 0%).                 |
| Schwellwertschalter         | nicht aktiv                        | Aktivierung eines                   |
|                             | <ul> <li>aktiv</li> </ul>          | Schwellwertschalters.               |
| Folgende Parameter erscheir | en nach Aktivierung des Schwellwer | tschalters:                         |
| Schwellwertschalter         | 5 Lux– 1000 Lux                    | Einstellung der Schwelle bei der    |
| schaltet bei                | [300 Lux]                          | der Schwellwertschalter             |
|                             |                                    | umschaltet = definierter            |
|                             |                                    | Einschaltpunkt.                     |
| Hysterese des               | 5 Lux – 200 Lux                    | Abstand zwischen Aus- und           |
| Schwellwertschalters        | [30 Lux]                           | Einschaltpunkt.                     |
|                             |                                    | Ausschaltpunkt = Wert für           |
|                             |                                    | Schalten des                        |
|                             |                                    | Schwellwertschalters – Hysterese.   |
| Objektwert bei Tag und      | • EIN                              | Einstellung des zu sendenden        |
| Oberschreitung              | AUS                                | wertes.                             |
| Objektwert bei Nacht und    | • EIN                              | Einstellung des zu sendenden        |
| Oberschreitung              | • AUS                              | wertes.                             |
| Objektwert bei              | • EIN                              | Einstellung des zu sendenden        |
|                             | • AUS                              | wertes.                             |
| Senden bei Tag              | nicht senden                       | Sendefilter beim Tagbetrieb.        |
|                             | • nur EIN                          |                                     |
|                             | • nur AUS                          |                                     |
|                             | EIN und AUS                        |                                     |
| Senden bei Nacht            | nicht senden                       | Sendefilter beim Nachtbetrieb.      |
|                             | • nur EIN                          |                                     |
|                             | • nur AUS                          |                                     |
|                             | EIN und AUS                        |                                     |
| Luxwert für Teach-in        | 200 1000                           | Abgleichwert für externes           |
|                             | [450]                              | Einiesen.                           |
| Tooch in Morthaire Ladar    |                                    | INUR DEI KONSTANTIICHTREGEIUNG!     |
| dor Applikation             | leacn-in Wert naiten               | restiegung, op der Prasenzmelder    |
|                             | Detault wert verwenden             | Werte halten soll oder die          |
|                             |                                    | Werkseinstellungen laden soll       |
|                             |                                    | Nur bei Konstantlichtregelung       |

Tabelle 23: Einstellungen – Helligkeit

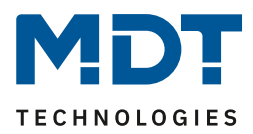

Über den Parameter Lichtkanäle beeinflussen die Helligkeitsmessung kann eingestellt werden ob mehrere Lichtquellen in einem Raum sich beeinflussen oder nicht.

Beispiel für Einstellung "Ja": Lichtkanal 1, 2 und 3 reagieren auf die Grundeinstellung für die Helligkeit (allgemeine Einstellung) und schalten 3 unabhängige Lichtquellen im Raum. Wird nun z.B. Lichtkanal 1 über externe Taste eingeschaltet und dadurch wird der Helligkeitswert der Einschaltschwelle überschritten, so werden automatisch die beiden anderen Kanäle "helligkeitsunabhängig" und können somit die über Bewegung ihre Lampen ebenfalls schalten.
Beispiel für Einstellung "Nein": Werden in einem Treppenhaus mit einem Melder mehrere Lichtquellen geschalten, die durch die Positionen aber keinen Einfluss aufeinander haben (beispielsweise indirekte LED-Beleuchtungen) so kann jede Lichtgruppe auf "Grundeinstellung" der Einschaltschwelle stehen. Ist es nun durch Tageslicht hell und die Einschaltschwelle wird überschritten, so sollen auch alle indirekten LED-Beleuchtungen nicht mehr schalten.

Weiter können die Sendungsbedingungen für den gemessenen Helligkeitswert definiert werden. Dieser kann sowohl bei einer bestimmten **Änderung von** (Wert in %) als auch in bestimmten Abständen **zyklisch** gesendet werden.

Über **Korrektur Luxwert** wird der gemessene Luxwert um einen einstellbaren, prozentualen Offset verschoben. So wird bei einem eingestellten Wert von -50% der gemessene Wert um 50% herabgesetzt. Damit würde der Präsenzmelder bei einem gemessenen Wert von 400 Lux und einem Korrekturwert von -50% den Wert 200 ausgeben.

Der **Reflexionsfaktor** gibt an wie viel Prozent des ausgestrahlten Lichts von der Umgebung wieder zurückgeworfen wird. Der Wert 1 bedeutet dabei, dass 100% des ausgesandten Lichtes zurückgeworfen wird. Bei dunklen Böden passt meist ein Reflexionsfaktor von 0,25. Sie messen auf Arbeitsplatzhöhe z.B. 400 Lux und unter der Decke lediglich 100 Lux. Diese werden dann auf 400 Lux umgerechnet.

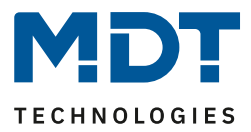

Zusätzlich kann ein **Schwellwertschalter** für eine bestimmte Helligkeit eingestellt werden. Dieser kann mit einer Hysterese, welche zu häufiges Umschalten vermeidet, eingestellt werden. Das Zusammenspiel von Hysterese und Schwellwert soll die nachfolgende Grafik verdeutlichen:

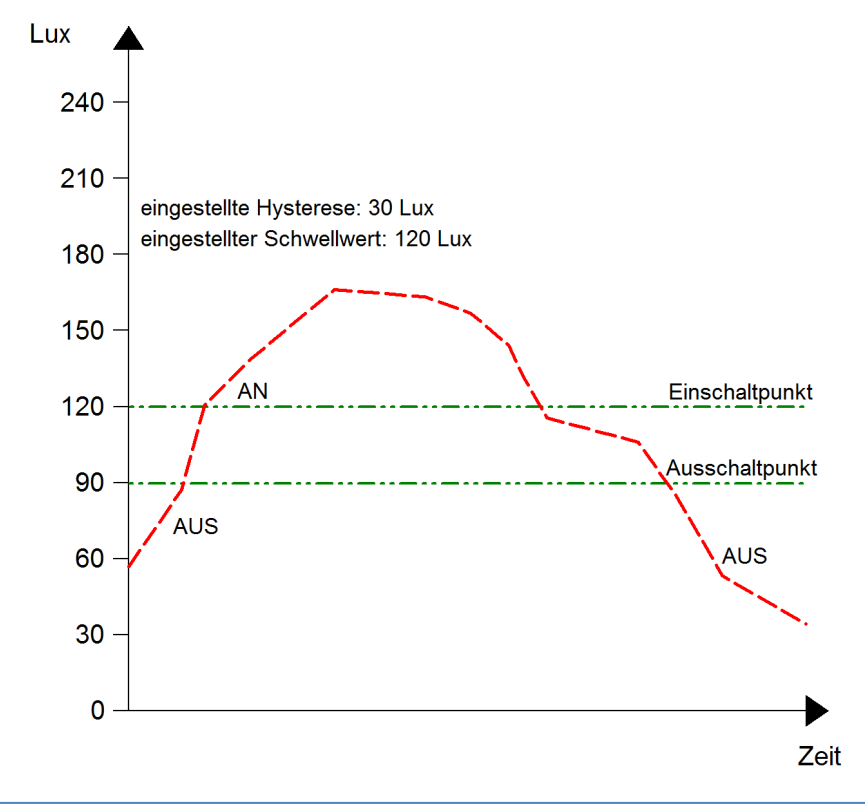

Abbildung 28: Beispiel – Schwellwertschalter/Hysterese

Die **Objektwerte** und die **Sendebedingungen** können mit den weiteren Parametern beliebig festgelegt werden. Es kann sowohl die Polarität als auch ein Sendefilter eingestellt werden.

#### Teach-in (nur bei Konstantlichtregelung)

Wird ein Teach-in durchgeführt, wird die Helligkeitsmessung automatisch korrigiert. Der Reflexionsfaktor soll nach einem Teach-in nicht verändert werden. Das Teach-in Verfahren sollte zur Erhöhung der Genauigkeit der Regelung durchgeführt werden.

Das Vorgehen für das Teach-in mit Konstantlichtregelung (SCN-P/G360K3.03 und SCN-P360K4.03) ist im nachfolgenden Kapitel beschrieben.

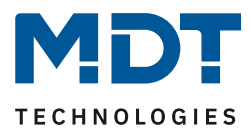

#### 4.6.1 Vorgehensweise bei Teach-in mit Konstantlichtregelung

Um die ganzen Vorteile der intelligenten Konstant Licht Regelung nutzen zu können sollte der Präsenzmelder einmalig über das Teach-in Verfahren eingestellt werden. Dazu wird ein Luxmeter benötigt. Dabei sollte wie folgt vorgegangen werden:

- 1. Stellen Sie den Parameter "Luxwert für Teach-in" auf die gewünschte Beleuchtungsstärke ein. In der Regel 400 – 500 Lux.
- 2. Stellen Sie den Parameter "Teach-in Wert beim Laden der Applikation" von "Default Wert verwenden" auf "Teach-in Wert halten".
- 3. Nehmen Sie die gewünschten Einstellungen für Konstantlicht vor. (siehe <u>4.7 Konstantlicht</u>)
- 4. Verbinden Sie die Ausgangsobjekte für die verschiedenen Lichtbänder mit den Objekten des dazugehörigen Dimmaktors.
- 5. Verbinden Sie das Objekt "100 Status absoluter Dimmwert" mit dem Statusobjekt des verwendeten Dimmaktors für die Mittelgruppe.
- 6. Legen Sie das Objekt "99 Kalibrierung starten" auf eine freie Gruppenadresse, falls der Abgleich über die ETS (Gruppenmonitor) aktiviert werden soll oder verbinden Sie das Objekt mit einem Taster.
- 7. Übertragen Sie die Applikation.
- 8. Der Raum muss verdunkelt werden, oder die Messung muss bei Dämmerung durchgeführt werden. Die Konstantlichtregelung lernt mit dem Teach-in die Helligkeits- und Dimmwerte der Kunstlichtbeleuchtung ein. Wird das Teach-in bei Tages-/Sonnenlicht durchgeführt, ist die Messung gestört und speichert falsche Messwerte ab.
- Aktivieren Sie das Teach-in Verfahren durch Senden eines "O-Befehls" auf das Objekt 99 Kalibrierung starten (grüne LED im Melder blinkt im 1s Takt); ein nochmaliges Senden einer "O" führt wieder zum Abbruch des Teach-in Verfahrens.
- 10. Verändern Sie die Beleuchtungsstärke so lange durch Senden von Dimmbefehlen (relativ oder absolut) bis das Luxmeter den eingestellten Wert (Luxwert für Teach-in) auf Arbeitsplatzhöhe (in der Regel 400 - 500 Lux) anzeigt.
- 11. Senden Sie nun einen 1-Befehl auf das Objekt 99 Kalibrierung starten (rote und grüne Led blinken im Wechsel).
- 12. Der Präsenzmelder gleicht nun die Lichtmessung ab, lernt den zugehörigen Dimmwert ein und lernt die Helligkeitswerte bei verschiedenen Dimmwerten ein.
- 13. Nach erfolgreicher Beendigung des Teach-in Prozesses blinkt die grüne LED für 10sec schnell. Die Regelung wird nun automatisch wieder aktiviert und auf den Sollwert geregelt. Tritt ein Fehler auf wird der Vorgang abgebrochen und die rote LED blinkt schnell für 10s. Dies tritt auf, wenn zum Beispiel keine gültigen Dimmwert (Status) des Dimmers empfangen werden. Überprüfen Sie dann Punkt 5 oben und wiederholen Sie den Vorgang.
- 14. Steht der Parameter "Einschaltwert Tag/Nacht" auf "Einschaltwert berechnen" kann nun beim Einschalten automatisch der Einschaltwert für den Dimmer berechnet werden.

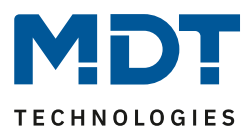

| · · · · · · · · · · · · · · · · · · ·  |                                                  |  |
|----------------------------------------|--------------------------------------------------|--|
| LED Verhalten                          | Zustand                                          |  |
| grüne LED blinkt langsam               | Teach-in ist aktiviert; Melder im Teach-in Modus |  |
| grüne und rote LED blinken abwechselnd | Teach-in Verfahren läuft                         |  |
| grüne LED blinkt schnell für 10sec     | Teach-in wurde erfolgreich beendet               |  |
| rote LED blinkt schnell für 10sec      | Teach-in Verfahren ist fehlgeschlagen            |  |
|                                        |                                                  |  |

Die Leuchtcodes für die LEDs können aus der folgenden Tabelle entnommen werden:

Tabelle 24: LED Verhalten Teach-in

Die nachfolgende Tabelle zeigt die für das Menü Helligkeit relevanten Kommunikationsobjekte:

| Nummer | Name                                                         | Größe  | Verwendung                                                                                                    |
|--------|--------------------------------------------------------------|--------|----------------------------------------------------------------------------------------------------|
| 96     | Helligkeit – Schwellwertschalter                             | 1 Bit  | sendet den eingestellten Wert bei Über-<br>/Unterschreitung.                                                                                                    |
| 97     | Helligkeit – Messwert                                        | 2 Byte | gemessener Helligkeitswert.                                                                                                    |
| 98     | Helligkeit – Einschaltschwelle für<br>Lichtkanäle einstellen | 2 Byte | Hier kann die Einschaltschwelle<br>Tag/Nacht (siehe allgemeine Einstellung)<br>über Objekt verändert werden. Es wird<br>immer die Schwelle verändert, in deren<br>Betrieb (Tag oder Nacht) sich der Melder<br>im Moment befindet.<br><b>Gilt nur für Lichtkanäle</b> . |
| 99     | Eingang Teach-in –<br>Kalibration starten                    | 1 Bit  | Startet den Abgleich über Teach-in.                                                                                                    |
| 100    | Eingang Teach-in –<br>Status absoluter Dimmwert              | 1 Byte | Empfang des Status Dimmwert vom<br>Dimmaktor.                                                                                                    |

Tabelle 25: Kommunikationsobjekte – Helligkeit

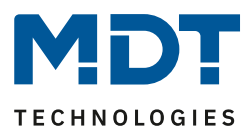

# 4.7 Konstantlicht

#### nur bei Präsenzmeldern: SCN-P360K3.03, SCN-P360K4.03, SCN-G360K3.03

Über die proportionale Master-Slave Konstantlichtregelung ist es möglich, das Licht im Raum intelligent zu regeln, sodass äußere Einflüsse nahezu komplett ausgeregelt werden können. Über die Ansteuerung von bis zu 3 Lichtbändern, Wand, Mitte, Fenster, kann das Licht im Raum konstant gehalten werden trotz Einfluss von Sonnenlicht und anderen Lichtquellen. Durch die intelligente Regelung hilft die Konstant Licht Regelung dabei Energie zu sparen.

Hinweis: Die Auswahl Lichtgruppen sollte auf 1 Lichtgruppe oder 1 Lichtgruppe + HLK eingestellt sein. Die Konstantlichtregelung mit 2 Lichtgruppen (Zonen) ist nicht sinnvoll.

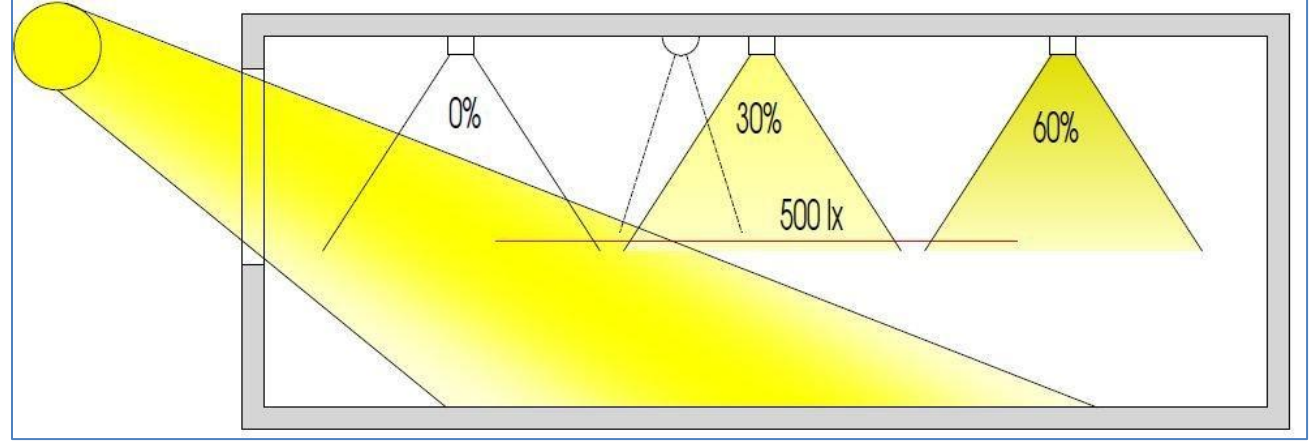

Das nachfolgende Bild verdeutlicht das Prinzip der Konstantlichtregelung:

Abbildung 29: Funktionsprinzip – Proportionale Zonenregelung

#### 4.7.1 Allgemeine Einstellungen/Prinzip Regelung

#### Das nachfolgende Bild zeigt die allgemeinen Einstellungen der Konstantlichtregelung:

| Konstantlichtregler                                                                      | 🔵 nicht aktiv 🔘 aktiv            |   |  |  |
|------------------------------------------------------------------------------------------|----------------------------------|---|--|--|
| Hinweis: Die Konstantlichtregelung wird abgeschaltet, wenn die weiße LED aktiviert wird. |                                  |   |  |  |
| Sonnenlicht ausregeln                                                                    | wenig                            | • |  |  |
| Auswahl Lichtbänder                                                                      | Lichtband Mitte + Wand + Fenster | • |  |  |
| Einfluss der proportionalen Zonenregelung -<br>Wand                                      | mittel (x 0,7)                   | • |  |  |
| Einfluss der proportionalen Zonenregelung -<br>Fenster                                   | mittel (x 1,6)                   | • |  |  |

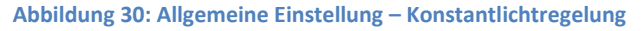

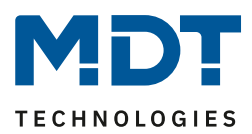

| EIS-Iext                    | wertebereich                               | Kommentar                      |  |  |
|-----------------------------|--------------------------------------------|--------------------------------|--|--|
|                             | [Defaultwert]                              |                                |  |  |
| Konstantlichtregler         | Nicht aktiv                                | Aktivierung/Deaktivierung der  |  |  |
|                             | Aktiv                                      | Konstant Licht Regelung.       |  |  |
| Sonnenlicht ausregeln       | normal                                     | definiert den Einfluss der     |  |  |
|                             | • wenig                                    | Sonneneinstrahlung auf die     |  |  |
|                             | <ul> <li>sehr wenig</li> </ul>             | Konstantlichtregelung.         |  |  |
| Auswahl Lichtbänder         | 1 Lichtband                                | Auswahl der anzusteuernden     |  |  |
|                             | <ul> <li>Lichtband Mitte + Wand</li> </ul> | Lichtbänder durch die Konstant |  |  |
|                             | Lichtband Mitte + Fenster                  | Licht Regelung.                |  |  |
|                             | Lichtband Mitte + Wand +                   |                                |  |  |
|                             | Fenster                                    |                                |  |  |
| Einfluss der proportionalen | <ul> <li>kein Einfluss (x 1)</li> </ul>    | definiert den Einfluss der     |  |  |
| Zonenregelung – Wand        | <ul> <li>sehr gering (x 1,2)</li> </ul>    | Lichtgruppe Wand auf die       |  |  |
|                             | • gering (x 1,4)                           | Konstant Licht Regelung.       |  |  |
|                             | • mittel (x 1,6)                           |                                |  |  |
|                             | <ul> <li>stark (x 1,8)</li> </ul>          | Eingeblendet wenn Lichtband    |  |  |
|                             | • sehr stark (x 2)                         | Wand mit ausgewählt ist.       |  |  |
| Einfluss der proportionalen | <ul> <li>kein Einfluss (x 1)</li> </ul>    | definiert den Einfluss der     |  |  |
| Zonenregelung – Fenster     | <ul> <li>sehr gering (x 0,9)</li> </ul>    | Lichtgruppe Wand auf die       |  |  |
|                             | • gering (x 0,8)                           | Konstant Licht Regelung.       |  |  |
|                             | • mittel (x 0,7)                           |                                |  |  |
|                             | <ul> <li>stark (x 0,6)</li> </ul>          | Eingeblendet wenn Lichtband    |  |  |
|                             | <ul> <li>sehr stark (x 0.5)</li> </ul>     | Fenster mit ausgewählt ist.    |  |  |

Die nachfolgende Tabelle zeigt die möglichen Einstellungen für die Konstantlichtregelung:

Tabelle 26: Allgemeine Einstellung – Konstantlichtregelung

Der Parameter "**Einfluss der proportionalen Zonenregelung**" gibt an, wie stark der Einfluss der Lichtgruppe auf die Regelung sein soll. Die Einstellung "kein Einfluss"(x 1) schaltet dabei die Proportionalität der Regelung aus und alle Lichtgruppen leuchten stets mit dem gleichen Wert. Die Einstellung "sehr stark" (0,5 bei Fenster und 2 bei Wand) bedeutet das der Unterschied zwischen den absoluten Dimmwerten an Wand und Fenster sehr groß ist.

Soll ein Raum mittels der Konstant Licht Regelung geregelt werden, so empfiehlt es sich das Teach-in Verfahren anzuwenden, da nur so gute Ergebnisse erzielt werden können.

Die Einflüsse der Lichtgruppen Wand und Fenster müssen an die spezifischen Bedingungen angepasst werden. Vereinfacht lässt sich sagen je größer der Raum ist, je stärker muss der Regelfaktor sein, d.h. je stärker muss der Einfluss von 1 abweichen. Allerdings sollten die Parameter immer vor Ort kontrolliert werden und ggf. korrigiert werden.

Über den Parameter "**Sonnenlicht ausregeln**" ist eine Justierung der Regelung möglich. Regelt der Präsenzmelder das Licht im Raum bei Sonneneinstrahlung zu stark runter, so sollte der Wert für diesen Parameter auf wenig oder sehr wenig eingestellt werden. Alternativ kann auch der Präsenzmelder weiter in die Raummitte versetzt werden.

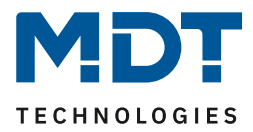

Das nachfolgende Diagramm verdeutlicht das Dimmverhalten für die 3 Lichtgruppen bei unterschiedlich starker Sonneneinstrahlung. Der Teach-in Wert wurde in diesem Beispiel bei einem absoluten Dimmwert von 80% mit 450 Lux erreicht, die Einflüsse wurden beide auf mittel eingestellt.

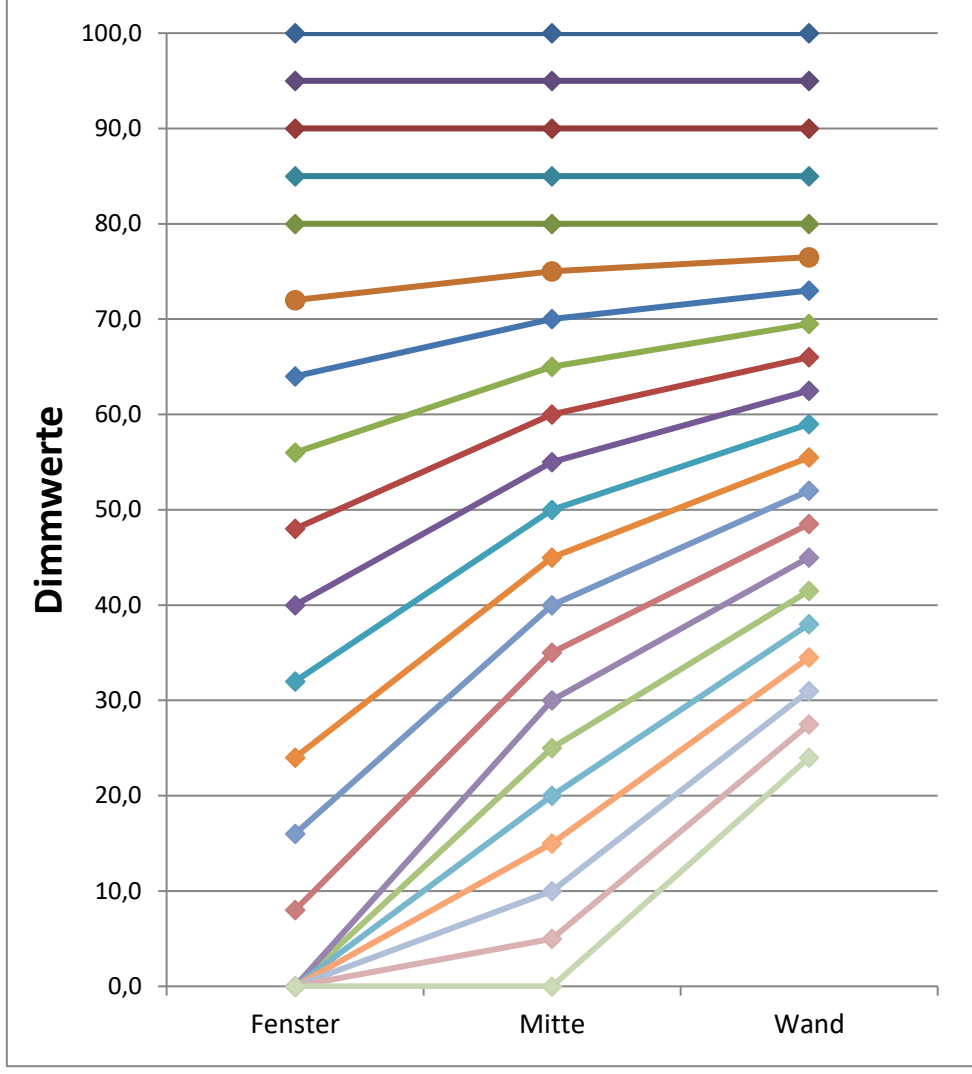

Abbildung 31: KLR – Verhalten proportionale Zonenregelung

Ersichtlich wird das je nach Stärke der Sonneneinstrahlung die Fensterseite stärker runtergedimmt wird als mit Mitte und die Wandseite entsprechend langsamer. Geht die Sonneneinstrahlung wieder zurück, werden alle Lichtbänder wieder auf 80% geregelt.

Wird die Lichtstärke z.B. von 450 Lux auf 300 Lux eingestellt (rel. Dimmen, abs. Dimmen oder Szene) erfolgt der Einsatz der Regelfaktoren automatisch erst bei dem richtigen Dimmwert. In diesem Fall z.B. bei 50%. Ohne Sonneneinstrahlung regeln dann alle drei Lichtbänder auf 300 Lux mit 50% Dimmwert. Mit Sonneneinstrahlung verschieben sich die Dimmwerte unterhalb von 50% entsprechend.

Mit der neuen "proportionalen Master/Slave Konstantlichtregelung" sind alle Nachteile der marktüblichen "Offset Master/Slave Konstantlichtregelung" mit festem Offset behoben.

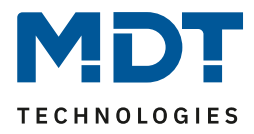

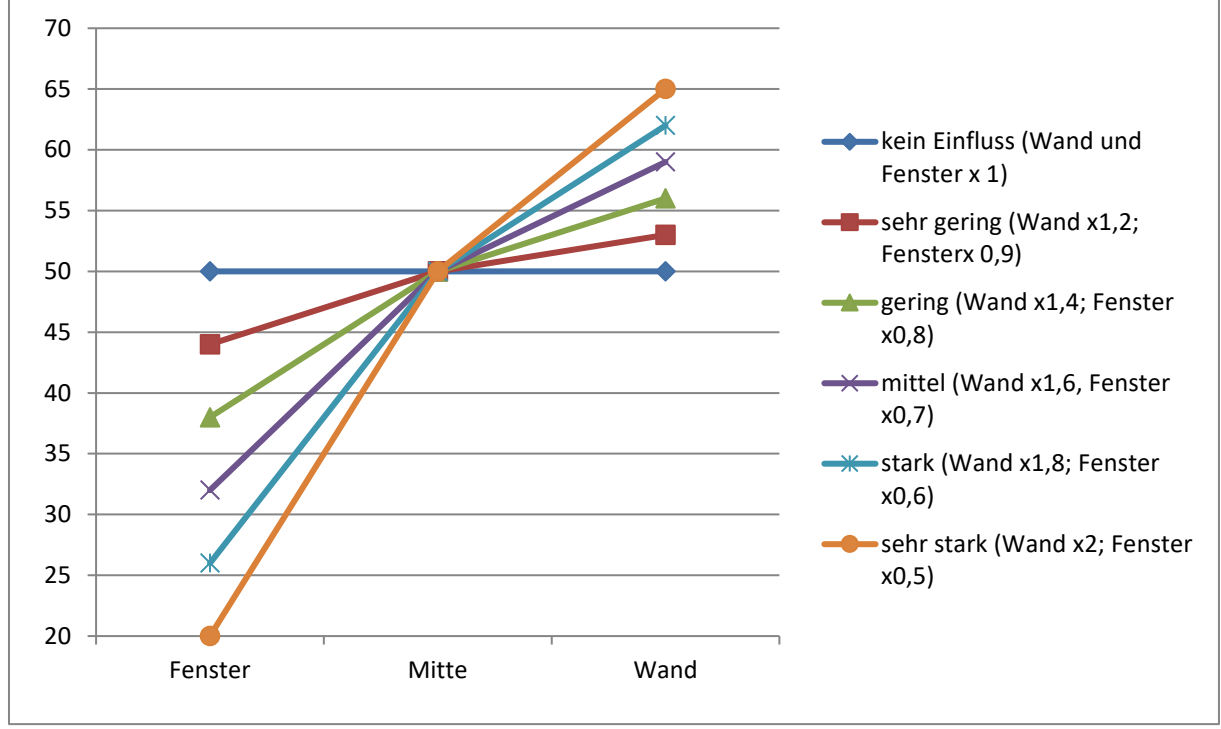

Wie sich die verschiedenen Regelfaktoren auf die Regelung auswirken, kann aus dem folgenden Diagramm entnommen werden:

Abbildung 32: KLR – Einfluss Regelfaktoren

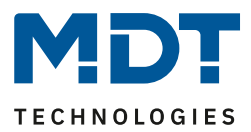

#### 4.7.2 Einstellmöglichkeiten

Das nachfolgende Bild zeigt die möglichen spezifischen Einstellungen für die Konstantlichtregelung:

| Konstantlicht schalten mit                    | 🔵 externem Objekt 🔘 Präsenz Lichtkanal 1                                    |
|-----------------------------------------------|-----------------------------------------------------------------------------|
| Zeit nach Einschalten bis Beginn der Regelung | 5s 💌                                                                        |
| Regler schaltet Licht aus                     | 🔵 nicht aktiv 🔘 aktiv                                                       |
| Minimaler Dimmwert am Dimmausgang             | 0% 🔹                                                                        |
| Maximaler Dimmwert am Dimmausgang             | 100% 🔹                                                                      |
|                                               |                                                                             |
| Einschaltwert Tag                             | Parameter (einstellbarer Dimmwert)                                          |
| Dimmwert beim Einschalten Tag                 | 80% 👻                                                                       |
| Konstantlichtregelung bei Nacht               | O nicht aktiv O aktiv                                                       |
| Dimmwert beim Einschalten Nacht               | 20% 👻                                                                       |
| Helligkeitswert (Lux) beim Einschalten        | <ul> <li>letzten Sollwert verwenden</li> <li>Parameter verwenden</li> </ul> |
| KLR Status sendet Wert 1                      | bei Regelung aktiv 💌                                                        |
| Dimmwert zyklisch senden                      | nicht verwenden 🔹                                                           |
| Dimmwert senden bei Änderung von              | 0,50% 👻                                                                     |
| Verhalten der KLR bei relativem Dimmen        | <ul> <li>neuen Dimmwert übernehmen</li> <li>Regelung abschalten</li> </ul>  |
| Zeit für relatives Dimmen                     | 20 s 💌                                                                      |
| Standby / Orientierungslicht                  | O nicht verwenden O verwenden                                               |
| Sperrobjekt aktiv                             | 🔘 Nein 🔵 Ja                                                                 |
| Szenen                                        | O nicht aktiv  aktiv                                                        |

Abbildung 33: Einstellungen – Konstantlicht

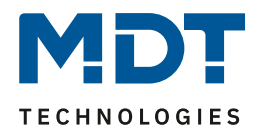

Die nachfolgenden Tabellen zeigen die Einstellmöglichkeiten Konstantlichtregelung (KLR):

| ETS-Text                                      | Wertebereich                                | Kommentar                            |  |  |
|-----------------------------------------------|---------------------------------------------|--------------------------------------|--|--|
| Einstellungen Schaltverhalten /Regelverhalten |                                             |                                      |  |  |
| Konstantlicht schalten                        | externem Objekt                             | Festlegung wie die KLR eingeschaltet |  |  |
| mit                                           | Präsenz Lichtkanal 1                        | werden soll.                         |  |  |
| Zeit nach Einschalten bis                     | 1 s – 5 min                                 | Festlegung der Verzögerung           |  |  |
| Beginn der Regelung                           | [5 s]                                       | zwischen Aktivierung und Beginn der  |  |  |
|                                               |                                             | Regelung.                            |  |  |
| Regler schaltet Licht aus                     | <ul> <li>nicht aktiv</li> </ul>             | Festlegung, ob der Regler das Licht  |  |  |
|                                               | • aktiv                                     | komplett ausschalten darf.           |  |  |
| Minimaler Dimmwert am                         | 0 – 50 %                                    | Festlegung des minimalen             |  |  |
| Dimmausgang                                   | [0 %]                                       | Dimmwertes für die KLR.              |  |  |
| Maximaler Dimmwert am                         | 50 – 100 %                                  | Festlegung des maximalen             |  |  |
| Dimmausgang                                   | [100 %]                                     | Dimmwertes für die KLR.              |  |  |
| Einschaltwert Tag                             | Parameter (einstellbarer                    | Festlegung mit welchem Wert die      |  |  |
|                                               | Dimmwert)                                   | KLR eingeschaltet werden soll.       |  |  |
|                                               | Teach-in (eingelernter     Wort)            |                                      |  |  |
|                                               | <ul> <li>Finschaltwert berechnen</li> </ul> |                                      |  |  |
| Dimmwert beim                                 | 0 - 100%                                    | Nur bei Finstellung "Parameter       |  |  |
| Einschalten Tag                               | [80 %]                                      | (einstellbarer Dimmwert").           |  |  |
|                                               |                                             | Legt den Einschaltwert Tag fest.     |  |  |
| Voreingestellter                              | 100 – 750 Lux                               | Nur bei Einstellung "Einschaltwert   |  |  |
| Sollwert bei Tag                              | [450 Lux]                                   | berechnen".                          |  |  |
|                                               |                                             | Sollwert für Tagbetrieb.             |  |  |
| Konstantlichtregelung bei                     | <ul> <li>nicht aktiv</li> </ul>             | Aktivierung der KLR bei Nacht-       |  |  |
| Nacht                                         | • aktiv                                     | Betrieb.                             |  |  |
| Einschaltwert Nacht                           | Parameter (einstellbarer                    | Festlegung mit welchem Wert die      |  |  |
|                                               | Dimmwert)                                   | KLR eingeschaltet werden soll.       |  |  |
|                                               | • Teach-in (eingelernter                    |                                      |  |  |
|                                               | Wert)                                       |                                      |  |  |
| Dimmwort hoim                                 |                                             | Sighthar wonn KIP night aktiv odor   |  |  |
| Finschalten Nacht                             | [20 %]                                      | wenn aktiv bei Finstellung           |  |  |
|                                               |                                             | "Parameter (einstellbarer            |  |  |
|                                               |                                             | Dimmwert").                          |  |  |
|                                               |                                             | Legt den Einschaltwert Nacht fest.   |  |  |
| Voreingestellter                              | 25 – 500 Lux                                | Sollwert für Nachtbetrieb.           |  |  |
| Sollwert bei Nacht                            | [50 Lux]                                    |                                      |  |  |
| Helligkeitswert (Lux)                         | Letzten Sollwert                            | Einstellung, ob der letzte Sollwert  |  |  |
| beim Einschalten                              | verwenden                                   | vom relativen Dimmen oder den        |  |  |
|                                               | Parameter verwenden                         | Szenen verwendet werden soll oder    |  |  |
|                                               |                                             | der Sollwert aus dem Parameter       |  |  |
| KIP Status condet Mort 1                      | Doi Doroitochoft                            | Einstellung, bei welcher Altion der  |  |  |
| NEN STATUS SEITUEL WEIL I                     | Del Del el Suldit     Bei Regelung aktiv    | Status der KLR gesendet wird         |  |  |
|                                               | Dei Regeluitg dKliv     Wenn Sporre aktiv   | Status der NEN gesendet WIId.        |  |  |
|                                               |                                             |                                      |  |  |

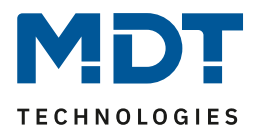

| Einstellungen für Dimmverh | alten                                    |                                     |
|----------------------------|------------------------------------------|-------------------------------------|
| Dimmwert zyklisch senden   | <ul> <li>nicht verwenden</li> </ul>      | legt das zyklische Senden des       |
|                            | • 5 s – 10 min                           | Dimmwertes fest.                    |
| Senden Dimmwert bei        | 0,50 – 5 %                               | Festlegung ab welcher Änderung der  |
| Änderung von               | [0,50 %]                                 | Dimmwert gesendet wird.             |
| Verhalten der KLR bei      | <ul> <li>neuen Dimmwert</li> </ul>       | Einstellung, ob Regelung beim       |
| relativem Dimmen           | übernehmen                               | relativen Dimmen aktiv bleibt.      |
|                            | <ul> <li>Regelung abschalten</li> </ul>  |                                     |
| Zeit für relatives Dimmen  | 5 — 60 s                                 | gibt die Zeit für das Dimmen von 0  |
|                            | [20 s]                                   | auf 100% an.                        |
| Einstellungen Standby/Orie | ntierungslicht                           |                                     |
| Standby/Orientierungslicht | <ul> <li>nicht verwenden</li> </ul>      | Einstellung, ob das Licht nach dem  |
|                            | <ul> <li>verwenden</li> </ul>            | Abschalten noch nachlaufen soll.    |
| Standby Sollwert           | 5 – 100 %                                | Wert für den Standby-Modus.         |
|                            | [50 %]                                   |                                     |
| Standby Zeit               | 5 s – 60 min                             | Länge des Standby-Modus.            |
|                            | [10 s]                                   |                                     |
| Einstellungen Sperrobjekt  |                                          |                                     |
| Sperrobjekt aktiv          | • Nein                                   | Aktivierung eines Sperrobjektes.    |
|                            | • Ja                                     |                                     |
| Bei Sperrobjekt            | • AUS                                    | Einstellungen was bei Aktivierung   |
| Wert = 1                   | • EIN (100%)                             | des Sperrobjektes geschehen soll.   |
|                            | <ul> <li>Keine Änderung (Wert</li> </ul> |                                     |
|                            | halten)                                  |                                     |
|                            | Wert einstellbar                         |                                     |
| Wert                       | 0-100 %                                  | Einstellung des Wertes, wenn Sperre |
|                            | [0 %]                                    | aktiv ist.                          |
|                            |                                          | Nur sichtbar, wenn "Wert            |
|                            |                                          | einstellbar" aktiv ist.             |
| Bei Sperrobjekt            | • AUS                                    | Einstellungen was bei Deaktivierung |
| Wert = 0                   | • EIN (100%)                             | des Sperrobjektes geschehen soll.   |
|                            | Keine Änderung (Wert                     |                                     |
|                            | halten)                                  |                                     |
|                            | Vorherigen Zustand                       |                                     |
|                            | wiederherstellen                         |                                     |
| Einstellungen Szenen       |                                          |                                     |
| Szenen                     | <ul> <li>nicht aktiv</li> </ul>          | Einstellung ob Szenen für die KLR   |
|                            | aktiv                                    | verwendet werden sollen.            |
| Verhalten beim Setzen der  | <ul> <li>schaltet EIN</li> </ul>         | Einstellung des Verhaltens bei      |
| Szenen                     | setzt nur Einschaltwert                  | Aktivierung der Szenen.             |
| Szenen lernen              | nicht aktiv                              | Einstellung ob Szenen bei Änderung  |
|                            | • aktiv                                  | gespeichert werden.                 |
| Szene 1 - 8                | 25 – 750 Lux                             | Einstellbare Werte für die          |
|                            | [Default Wert variiert je Szene]         | verschiedenen Szenen.               |

Tabelle 27: Einstellungen – Konstantlicht

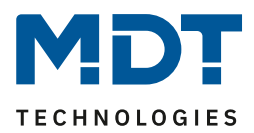

Die einzelnen Parameter sind nachfolgend näher beschrieben:

• Einstellungen Schaltverhalten/Regelverhalten

Hier werden die allgemeinen Einstellungen für die Konstantlichtregelung vorgenommen. Über den Parameter "**Konstant Licht schalten mit**" kann eingestellt werden, ob die Regelung über eine detektierte Präsenz oder über ein externes Objekt, welches zum Beispiel mit einem Taster verbunden sein kann, geschaltet wird.

Der Parameter "**Regler schaltet Licht aus**" definiert, ob der Regler das Licht z.B. bei starker Sonneneinstrahlung zu 0% regeln werden darf und somit abgeschaltet wird. Ist der Parameter auf "nicht aktiv" eingestellt, so werden die Ausgänge nicht zu 0% gesetzt, sondern halten einen Mindestwert, der ein Abschalten der Lampen verhindert. Diese Einstellung ist in Büros/Arbeitsräumen sinnvoll, da ein Abschalten der Beleuchtung meist als störend empfunden wird. Weiterhin kann der Dimmbereich (**minimaler und maximaler Dimmwert**) für die KLR eingegrenzt werden.

Durch den Parameter "**Einschaltwert Tag/Nacht**" kann dem Präsenzmelder vorgegeben werden mit welchem Wert die Regelung initialisiert werden soll. Es ist sowohl möglich einen festen Wert zu definieren als auch den beim Teach-in Verfahren abgeglichenen Wert zu nehmen oder aber den Einschaltwert direkt intern berechnen zu lassen. Auch die Zeit, bis die Regelung nach dem Einschalten beginnt kann festgelegt werden.

Der Parameter "**Helligkeitswert (Lux) beim Einschalten**" definiert, ob die Regelung immer mit dem parametrierten Wert arbeiten soll oder aber den letzten Sollwert verwenden soll, welcher z.B. über das absolute/relative Dimmen oder die Szenenfunktion eingelesen wurde. Die Regelung kann hier außerdem auf verschiedene Werte für Tag und Nacht konfiguriert werden. Tag ist aktiv, sobald die KLR aktiviert wurde, "Konstantlichtregelung bei Nacht" kann über Parameter zusätzlich aktiviert werden. Falls nicht aktiv, wird ein fester Dimmwert zum Einschalten festgelegt.

Mit dem Parameter **"KLR Status sendet Wert 1**" ist es möglich über ein Objekt Informationen zum aktuellen Status (Bereitschaft, Regelung aktiv oder Sperre aktiv) zu erhalten.

#### • Einstellungen für Dimmverhalten

Der Dimmwert kann sowohl **zyklisch** als auch bei einer bestimmten prozentualen **Änderung** weitergegeben werden.

Der Parameter "Verhalten der KLR beim relativen Dimmen" definiert außerdem, ob die Regelung durch manuelles relatives Dimmen abgeschaltet werden soll oder aber mit dem neuen Wert weiterarbeiten soll.

#### • Einstellungen Standby/Orientierungslicht

Das Standby/Orientierungslicht definiert ein Abdunkeln nach dem Abschalten der Konstant Licht Regelung. Das heißt, wenn dieser Parameter aktiviert wurde, schaltet der Melder das Licht nicht sofort aus, sondern auf den eingestellten Wert für die angegebene Dauer.

#### • Einstellungen Sperrobjekt

Damit wird ein Sperrobjekt eingeblendet, welches bei Aktivierung die Konstantlichtregelung sperrt und eine bestimmet Zwangsstellung hervorruft.

Folgende Einstellungen sind verfügbar:

- Aus: Der Ausgang wird ausgeschaltet(0%).
- An: Der Ausgang wir eingeschaltet(100%):
- keine Änderung: Der aktuelle absolute Wert wird gehalten.
- Wert einstellbar(nur bei Sperren): Der eingestellte absolute Wert wird aufgerufen.
- vorherigen Zustand wiederherstellen(nur bei Entsperren): Der absolute Wert, den die Konstantlichtregelung vor dem Sperren hatte, wird wieder aufgerufen.

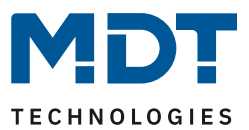

• Szenen

Über bis zu 8 Szenen können verschiedene Sollwerte (Lux) eingestellt werden. Somit kann mit einem einfachen Tastendruck der Helligkeitswert der KLR für einen Raum verändert werden. Es kann außerdem eingestellt werden, ob das Auslösen der Szene die KLR direkt einschaltet oder nur der neue Wert gesetzt wird. Zudem besteht die Möglichkeit, einen geänderten Szenen Wert zu übernehmen.

Die nachfolgende Tabelle zeigt die für die Konstantlichtregelung relevanten Kommunikationsobjekte:

| Nummer | Name                                        | Größe  | Verwendung                                                             |
|--------|---------------------------------------------|--------|------------------------------------------------------------------------|
| 130    | Konstantlicht – Schalten Ein/Aus            | 1 Bit  | Objekt, um Regelung über externen<br>Befehl zu aktivieren/deaktivieren |
| 131    | Konstantlicht – Dimmen relativ              | 4 Bit  | Manuelles verstellen der aktuellen<br>Helligkeit                       |
| 132    | Konstantlicht – Dimmen absolut              | 1 Byte | Verstellen der aktuellen Helligkeit auf<br>neuen absolut Wert          |
| 134    | Konstantlicht – Sperre                      | 1 Bit  | Sperren der Regelung                                                   |
| 135    | Konstantlicht – Szenen steuern              | 1 Bit  | Steuern von Szenen                                                     |
| 136    | Konstantlicht –<br>Dimmen absolut Ausgang   | 1 Byte | Ausgang für mittlere Gruppe                                            |
| 137    | Konstantlicht –<br>Dimmen absolut Wandseite | 1 Byte | Ausgang für Wandgruppe                                                 |
| 138    | Konstantlicht –                             | 1 Byte | Ausgang für Fenstergruppe                                              |
|        | Dimmen absolut Fensterseite                 |        |                                                                        |
| 139    | Konstantlicht – Status                      | 1 Bit  | Gibt den aktuellen Status aus                                          |

Tabelle 28: Kommunikationsobjekte – Konstantlicht

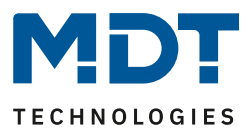

## 4.8 Temperatur

#### Temperaturmessung nur verfügbar bei Präsenzmelder MR16 sowie den Glaspräsenzmeldern!

Das nachfolgende Bild zeigt die verfügbaren Einstellungen:

| Temperaturmessung                | 🔵 nicht aktiv 🔘 aktiv |          |
|----------------------------------|-----------------------|----------|
| Messwert senden bei Änderung von | 0,2 K                 | •        |
| Messwert zyklisch senden         | 3 min                 | •        |
| Korrekturwert für Sensor         | 0                     | * x0,1 K |

Abbildung 34: Einstellungen – Temperatur

Die nachfolgende Tabelle zeigt die möglichen Einstellungen für diesen Parameter:

| ETS-Text              | Wertebereich    | Kommentar                           |
|-----------------------|-----------------|-------------------------------------|
|                       | [Defaultwert]   |                                     |
| Temperaturmessung     | nicht aktiv     | Aktivierung der                     |
|                       | • aktiv         | Temperaturmessung.                  |
| Temperatur senden bei | nicht senden    | Minimale Änderungsrate damit der    |
| Änderung von          | 0,1 – 1 K       | aktuelle Messwert gesendet wird.    |
|                       | [0,2 K]         |                                     |
| Messwert zyklisch     | nicht senden    | Festlegung einer festen Zeitspanne, |
| senden                | 1 min – 120 min | nach der der aktuelle               |
|                       |                 | Helligkeitsmesswert wiederholt      |
|                       |                 | gesendet wird.                      |
| Korrekturwert für     | -80 50 x0,1 K   | Einstellung des Wertes um den die   |
| Sensor                | (0)             | Temperatur korrigiert wird.         |

Tabelle 29: Einstellungen – Temperatur

Mit der Temperaturmessung kann die Temperatur im Raum gemessen werden und auf den Bus gesendet werden. Die Temperatur kann sowohl bei einer einstellbaren Änderung als auch zyklisch (in festen Zeitabständen) auf den Bus gesendet werden.

Über den Parameter "Korrekturwert für Sensor" kann die gemessene Temperatur nach oben oder unten verschoben werden. Beispielsweise entspricht ein Korrekturwert von "50" dabei einer Korrektur um 5 K.

Die nachfolgende Tabelle zeigt das verfügbare Kommunikationsobjekt:

| Nummer                                       | Name                  | Größe  | Verwendung                            |
|----------------------------------------------|-----------------------|--------|---------------------------------------|
| 140                                          | Temperatur – Messwert | 2 Byte | Senden des aktuellen Temperaturwertes |
| Taballa 20. Kommunikationsahialta Tamparatur |                       |        |                                       |

Tabelle 30: Kommunikationsobjekt – Temperatur

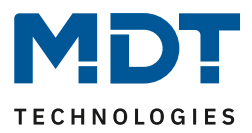

# 4.9 Logik

#### 4.9.1 Aktivierung der Logikfunktion

Das nachfolgende Bild zeigt die Aktivierung der Logikfunktionen 1-4:

| Logikfunktion 1                                  | 🔵 nicht aktiv 🔘 aktiv |
|--------------------------------------------------|-----------------------|
| Logikfunktion 2                                  | O nicht aktiv O aktiv |
| Logikfunktion 3                                  | 🔘 nicht aktiv 🔵 aktiv |
| Logikfunktion 4                                  | 🔵 nicht aktiv 🔘 aktiv |
| Nach Busspannungswiederkehr Eingänge<br>abfragen | 🔘 nicht aktiv 🔵 aktiv |

Abbildung 35: Einstellungen – Aktivierung der Logikfunktion

Nach der Aktivierung der Logikfunktion wird ein Untermenü für die entsprechende Logikfunktion eingeblendet in welchem die Logik entsprechend weiter parametriert werden kann. Der Parameter "Nach Busspannungswiederkehr Eingänge abfragen" definiert ob die externen Eingänge der Logiken nach einem Restart abgefragt werden sollen.

#### 4.9.2 Logikeinstellungen

#### Es sind 2 Textfelder verfügbar:

| Beschreibung der Funktion | Logik Beleuchtung          |
|---------------------------|----------------------------|
| Zusatztext                | Aussenbeleuchtung Terrasse |

Abbildung 36: Einstellungen – Textfelder Logikfunktion

Für beide Felder können Texte mit bis zu 40 Zeichen hinterlegt werden. Der eingegebene Text zur **Beschreibung der Funktion** erscheint sowohl im Menü hinter der entsprechenden Logik als auch bei den Kommunikationsobjekten der Logik

| – Logikeinstellungen      |        |                           |           |
|---------------------------|--------|---------------------------|-----------|
| Logik 1 Logik Beleuchtung | ■≵ 114 | Logik 1 Logik Beleuchtung | Ausgang 1 |

Der **Zusatztext** ist lediglich eine zusätzliche Information zur Logik. Dieser wird sonst nirgendwo sichtbar.

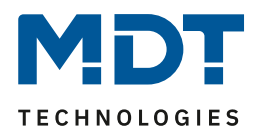

| Das nachfolgende Bild zeigt das Untermenü für eine Logik: |  |
|-----------------------------------------------------------|--|
|-----------------------------------------------------------|--|

| Funktion                               | UND                  | • |
|----------------------------------------|----------------------|---|
| Ausgangsobjekt                         | Schalten             | • |
| Sendebedingung                         | bei Änderung Ausgang | • |
| Ausgang                                | o normal invertiert  |   |
| Interner Eingang A                     | nicht aktiv          | • |
| Interner Eingang B                     | nicht aktiv          | • |
| Externer Eingang C                     | normal               | • |
| Logikeingang nach Reset vorbelegen mit | O Wert 0 Vert 1      |   |
| Externer Eingang D                     | nicht aktiv          | • |
| Externer Eingang E                     | nicht aktiv          | • |
| Externer Eingang F                     | nicht aktiv          | • |

Abbildung 37: Einstellungen – Logik

Mit der Logikfunktion können verschiedene Objekte logisch verknüpft werden. Jede Logikfunktion kann bis zu 2 interne Objekte und bis zu 4 externe Objekte miteinander verknüpfen und auswerten. Über die Sendebedingung kann das Sendeverhalten des Ausgangs angepasst werden.

| Die weekfelgewele |               | dia Davana   | +                 | film dia  | بانهما |
|-------------------|---------------|--------------|-------------------|-----------|--------|
| Die nachtolgende  | Tabelle zeigt | : die Parame | etereinstellunger | i fur ale | LOGIK: |

| ETS-Text                | Wertebereich                           | Kommentar                            |
|-------------------------|----------------------------------------|--------------------------------------|
|                         | [Defaultwert]                          |                                      |
| Funktion                | • UND                                  | Einstellung der Logikfunktion.       |
|                         | ODER                                   |                                      |
|                         | • XOR                                  |                                      |
| Ausgangsobjekt          | Schalten                               | Einstellung des Ausgangsobjektes für |
|                         | • Szene                                | die Logik.                           |
|                         | • Wert                                 |                                      |
|                         | <ul> <li>Zwangsführung 2Bit</li> </ul> |                                      |
| Szenennummer Ausgang    | nicht aktiv                            | Sichtbar, wenn "Ausgangsobjekt" -    |
| für "Falsch/Wahr"       | 1-64                                   | "Szene" eingestellt ist.             |
|                         |                                        | Einstellen der Szenennummer.         |
| Wert Typ                | • 1 Byte Dezimal                       | Sichtbar, wenn "Ausgangsobjekt" -    |
|                         | (DPT 5.005)                            | "Wert" eingestellt ist.              |
|                         | • 1 Byte Prozent                       | Einstellung des DPT für zu sendenden |
|                         | (DPT 5.001)                            | Wert.                                |
| Prozentwert für Ausgang | 0 – 100 %                              | Nur bei Wert Typ "1 Byte Prozent".   |
| "Falsch/Wahr"           | [0 %]                                  | Einstellen des zu sendenden Wertes.  |
| Wert für Ausgang        | 0 255                                  | Nur bei Wert Typ "1Byte Dezimal".    |
| "Falsch/Wahr"           | [0 %]                                  | Einstellen des zu sendenden Wertes.  |

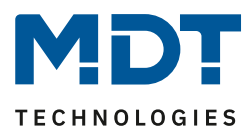

| Zwangsführung für     | • 00 - no priority, Off                                                                                                    | Sichtbar, wenn "Zwangsführung                                                                                                    |
|-----------------------|----------------------------------------------------------------------------------------------------|----------------------------------------------------------------------------------------------------|
| Ausgang "Falsch/Wahr" | • 01 - no priority, On                                                                                                    | 2Bit" ausgewählt ist.                                                                                                    |
|                       | • 10 - priority, Off                                                                                                    | Einstellen des zu sendenden Wertes.                                                                                                    |
|                       | • 11 - priority. On                                                                                                    |                                                                                                    |
| Sendebedingung        | <ul> <li>bei Eingangstelegramm</li> <li>bei Änderung Ausgang</li> <li>nur 0 senden bei<br/>Änderung Ausgang</li> <li>nur 1 senden bei<br/>Änderung Ausgang</li> <li>nur 0 senden bei<br/>Eingangstelegramm</li> <li>nur 1 senden bei<br/>Eingangstelegramm</li> </ul> | Einstellung der Sendebedingung.bei Eingangstelegramm:Der Ausgangswert wird bei jedemEingangstelegramm gesendet, egal obsich der Ausgangswert geändert hatoder nicht.bei Änderung Ausgang:Der Ausgangswert wird nur gesendet,wenn sich der Ausgang geändert hat.nur 0/1 senden bei ÄnderungAusgang:Der Ausgang:andert und die Logik denentsprechenden Wert (0/1) hat. |
|                       |                                                                                                    | nur 0/1 senden bei<br>Eingangstelegramm: Ausgangswert<br>wird bei jedem Eingangstelegramm<br>gesendet, wenn die Logik den<br>entsprechenden Wert (0/1) hat.                                                                                                    |
| Ausgang               | <ul> <li>normal</li> <li>invertiert</li> </ul>                                                                                                    | Legt fest, wie das Ausgangsobjekt gesendet wird.                                                                                                    |
| Interner Fingang A/B  | nicht aktiv                                                                                                    | Aktivierung eines internen Obiektes                                                                                                    |
|                       | normal                                                                                                    | als Logikeingang.                                                                                                    |
|                       | invertiert                                                                                                    |                                                                                                    |
| Obiektnummer          | 0 - 99                                                                                                    | Auswahl des internen Obiektes –                                                                                                    |
| ,                     | [0]                                                                                                    | Achtung: Nur Bit Werte werden                                                                                                    |
|                       |                                                                                                    | richtig ausgewertet!                                                                                                    |
| Externer Eingang C-F  | nicht aktiv                                                                                                    | Aktivierung eines externen Objektes                                                                                                    |
| ~ ~                   | • normal                                                                                                    | als Logikeingang.                                                                                                    |
|                       | <ul> <li>invertiert</li> </ul>                                                                                                    |                                                                                                    |
| Logikeingang nach     | • Wert 0                                                                                                    | Einstellung einer Vorbelegung der                                                                                                    |
| Reset vorbelegen mit  | • Wert 1                                                                                                    | Logik nach einer                                                                                                    |
|                       |                                                                                                    | Busspannungswiederkehr.                                                                                                    |

Tabelle 31: Einstellungen – Logik

Die nachfolgende Tabelle zeigt die dazugehörigen Kommunikationsobjekte:

| Nummer | Name                | Größe  | Verwendung                                |
|--------|---------------------|--------|-------------------------------------------|
| 110    | Logik 1 – Eingang C | 1 Bit  | Externer Eingang für die Logikfunktion    |
| 111    | Logik 1 – Eingang D | 1 Bit  | Externer Eingang für die Logikfunktion    |
| 112    | Logik 1 – Eingang E | 1 Bit  | Externer Eingang für die Logikfunktion    |
| 113    | Logik 1 – Eingang F | 1 Bit  | Externer Eingang für die Logikfunktion    |
| 114    | Logik 1 – Ausgang 1 | 1 Bit/ | Ausgang der Logikfunktion.                |
|        |                     | 2 Bit/ | DPT abhängig vom Parameter Ausgangsobjekt |
|        |                     | 1 Byte |                                           |

Tabelle 32: Kommunikationsobjekte – Logik

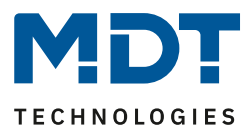

# **5** Index

#### 5.1 Abbildungsverzeichnis

| Abbildung 1: Anschluss-Schema                                                 | 5  |
|-------------------------------------------------------------------------------|----|
| Abbildung 2: Aufbau und Anordnung der Sensoren/Leuchtdioden – SCN-P360x4.03   | 6  |
| Abbildung 3: Aufbau und Anordnung der Sensoren/Leuchtdioden – SCN-P/G360x3.03 | 6  |
| Abbildung 4: Aufbau und Anordnung der Sensoren/Leuchtdioden – SCN-P360E3.03   | 7  |
| Abbildung 5: Erfassungsbereich SCN-P360x4.03                                  | 8  |
| Abbildung 6: Erfassungsbereich SCN-x360x3.03                                  | 8  |
| Abbildung 7: Allgemeine Einstellungen                                         | 14 |
| Abbildung 8: Grundeinstellungen – Lichtkanal                                  | 18 |
| Abbildung 9: Grundeinstellungen – HLK-Kanal                                   | 21 |
| Abbildung 10: Einstellungen – Zwangsführung/Sperrobjekt                       | 23 |
| Abbildung 11: Einstellungen – Ausgangsobjekte                                 | 25 |
| Abbildung 12: Einstellungen – Ausgangsobjekt Schalten (Lichtkanal)            | 26 |
| Abbildung 13: Einstellungen – Ausgangsobjekt Schalten (HLK)                   | 26 |
| Abbildung 14: Einstellungen – Ausgangsobjekt Dimmen absolut                   | 27 |
| Abbildung 15: Einstellungen – Ausgangsobjekt Szene                            | 28 |
| Abbildung 16: Einstellungen – Sendebedingungen Ausgangsobjekt                 | 28 |
| Abbildung 17: Einstellungen – Externer Taster kurz/lang                       | 29 |
| Abbildung 18: Einstellungen – Totzeit                                         | 30 |
| Abbildung 19: Einstellung – Statusinformation                                 | 31 |
| Abbildung 20: Ablaufdiagramm – Vollautomat ohne Orientierungslicht            | 32 |
| Abbildung 21: Ablaufdiagramm – Vollautomat mit Orientierungslicht             | 34 |
| Abbildung 22: Ablaufdiagramm – Halbautomat ohne Orientierungslicht            | 35 |
| Abbildung 23: Ablaufdiagramm – Halbautomat mit Orientierungslicht             | 36 |
| Abbildung 24: Einstellungen – Alarm/Meldekanal                                | 38 |
| Abbildung 25: Einstellungen – LED                                             | 41 |
| Abbildung 26: Einstellungen – Szenen                                          | 43 |
| Abbildung 27: Einstellungen – Helligkeit                                      | 44 |
| Abbildung 28: Beispiel – Schwellwertschalter/Hysterese                        | 47 |
| Abbildung 29: Funktionsprinzip – Proportionale Zonenregelung                  | 50 |
| Abbildung 30: Allgemeine Einstellung – Konstantlichtregelung                  | 50 |
| Abbildung 31: KLR – Verhalten proportionale Zonenregelung                     | 52 |
| Abbildung 32: KLR – Einfluss Regelfaktoren                                    | 53 |
| Abbildung 33: Einstellungen – Konstantlicht                                   | 54 |
| Abbildung 34: Einstellungen – Temperatur                                      | 59 |
| Abbildung 35: Einstellungen – Aktivierung der Logikfunktion                   | 60 |
| Abbildung 36: Einstellungen – Textfelder Logikfunktion                        | 60 |
| Abbildung 37: Einstellungen – Logik                                           | 61 |

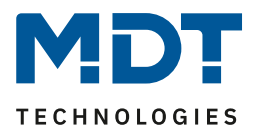

## 5.2 Tabellenverzeichnis

| Tabelle 1: Standard Einstellungen Kommunikationsobjekte           | 13 |
|-------------------------------------------------------------------|----|
| Tabelle 2: Allgemeine Einstellungen                               | 16 |
| Tabelle 3: Allgemeine Kommunikationsobjekte                       | 17 |
| Tabelle 4: Grundeinstellungen – Lichtkanal                        | 19 |
| Tabelle 5: Grundeinstellungen – HLK-Kanal                         | 21 |
| Tabelle 6: Einstellungen – Zwangsführung/Sperrobjekt              | 23 |
| Tabelle 7: Kommunikationsobjekte – Zwangsführung/Sperrobjekt      | 24 |
| Tabelle 8: Einstellungen – Ausgangsobjekte                        | 25 |
| Tabelle 9: Kommunikationsobjekte – Ausgangsobjekt Schalten        | 26 |
| Tabelle 10: Kommunikationsobjekte – Ausgangsobjekt Dimmen absolut | 27 |
| Tabelle 11: Kommunikationsobjekte – Ausgangsobjekt Szene          | 28 |
| Tabelle 12: Einstellungen – Externer Taster kurz/lang             | 29 |
| Tabelle 13: Kommunikationsobjekte – Externer Taster kurz/lang     | 30 |
| Tabelle 14: Einstellungen – Totzeit                               | 30 |
| Tabelle 15: Einstellungen – Statusinformation                     | 31 |
| Tabelle 16: Kommunikationsobjekte – Statusinformation             | 31 |
| Tabelle 17: Einstellungen – Alarm/Meldekanal                      | 39 |
| Tabelle 18: Kommunikationsobjekte – Alarm/Meldekanal              | 40 |
| Tabelle 19: Einstellungen – LED                                   | 42 |
| Tabelle 20: Kommunikationsobjekte – LED                           | 42 |
| Tabelle 21: Einstellungen – Szenen                                | 43 |
| Tabelle 22: Kommunikationsobjekt – Szenen                         | 43 |
| Tabelle 23: Einstellungen – Helligkeit                            | 45 |
| Tabelle 24: LED Verhalten Teach-in                                | 49 |
| Tabelle 25: Kommunikationsobjekte – Helligkeit                    | 49 |
| Tabelle 26: Allgemeine Einstellung – Konstantlichtregelung        | 51 |
| Tabelle 27: Einstellungen – Konstantlicht                         | 56 |
| Tabelle 28: Kommunikationsobjekte – Konstantlicht                 | 58 |
| Tabelle 29: Einstellungen – Temperatur                            | 59 |
| Tabelle 30: Kommunikationsobjekt – Temperatur                     | 59 |
| Tabelle 31: Einstellungen – Logik                                 | 62 |
| Tabelle 32: Kommunikationsobjekte – Logik                         | 62 |

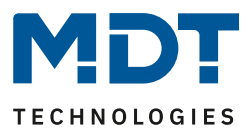

# 6 Anhang

## 6.1 Gesetzliche Bestimmungen

Die oben beschriebenen Geräte dürfen nicht in Verbindung mit Geräten benutzt werden, welche direkt oder indirekt menschlichen-, gesundheits- oder lebenssichernden Zwecken dienen. Ferner dürfen die beschriebenen Geräte nicht benutzt werden, wenn durch ihre Verwendung Gefahren für Menschen, Tiere oder Sachwerte entstehen können.

Lassen Sie das Verpackungsmaterial nicht achtlos liegen, Plastikfolien/-tüten etc. können für Kinder zu einem gefährlichen Spielzeug werden.

#### **6.2 Entsorgungsroutine**

Werfen Sie die Altgeräte nicht in den Hausmüll. Das Gerät enthält elektrische Bauteile, welche als Elektronikschrott entsorgt werden müssen. Das Gehäuse besteht aus wiederverwertbarem Kunststoff.

#### 6.3 Montage

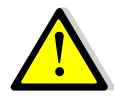

Lebensgefahr durch elektrischen Strom:

Das Gerät darf nur von Elektrofachkräften montiert und angeschlossen werden. Beachten sie die länderspezifischen Vorschriften sowie die gültigen KNX-Richtlinien. Die Geräte sind für den Betrieb in der EU zugelassen und tragen das CE Zeichen.

Die Verwendung in den USA und Kanada ist nicht gestattet.

#### 6.4 Historie

| Version 1.1 | Ablaufdiagramme angepasst (4.2.8)                       |         | 09/2019 |
|-------------|---------------------------------------------------------|---------|---------|
| Version 1.2 | Gemeinsames Handbuch, 3-/4-fach und MR16                | DB V4.2 | 07/2020 |
| Version 1.3 | 4.2.9 Master-Slave-Betrieb hinzugefügt                  |         | 11/2020 |
| Version 1.4 | Allgemeine Anpassungen                                  |         | 07/2021 |
| Version 1.5 | Allgemeine Anpassungen                                  | DB V4.3 | 12/2021 |
|             | Korrektur: LED Verhalten (S.42); Keine Versionsänderung |         | 01/2022 |